| SHADD                                                                                                    | + / I*                                                                                                    | -       |
|----------------------------------------------------------------------------------------------------|----------------------------------------------------------------------------------------------------|---------|
|                                                                                                    | <b>はじめに</b><br>安全上のご注意・・・・・・・・・・・・・・・・・・・・・・・・・・・・・・・・・・・・                                                                                                    | はじめに    |
|                                                                                                    | <b>準備</b><br>リモコンの準備と使いかた・・・・・・・・・・・・・・・・・・・・・・・・・・・・・・・・・・・・                                                                                                    | 準備      |
| SHARP                                                                                                    | 調整と設定   外部機器の映像・音声を楽しむ・・・・・・19   画面の明るさを調整する(調光)・・・・・・20   電源を指定時間後に切る(オフタイマー)・・・・21   映像を調整する・・・・・・22   放送終了後に電源を自動的に切る・・・・・24   画面に表示するチャンネル表示を切換える・・・・25   外部機器に表示を合わせる・・・・・28 | 調整と設定   |
|                                                                                                    | <ul> <li>チャンネルの設定とアンテナの接続</li> <li>チャンネルを設定する・・・・・・・・・・・・・・・・・・・・・・・・・・・・・・・・・・・・</li></ul>                                                                                       | アンテナの接続 |
| お買いあげいただき、まことにありがとうございました。<br>この取扱説明書をよくお読みのうえ、<br>正しくお使いください。                                                                                                   | <b>外部機器の接続</b><br>外部機器を接続する                                                                                                    | 外部機器の接続 |
| ご使用の前に、「安全上のご注意」を必ずお読みください。<br>この取扱説明書は、保証書とともにいつでも見ることが<br>できる所に必ず保管してください。<br>製造番号は、品質管理上重要なものですから、商品本体に<br>表示されている製造番号と保証書に記載されている製造<br>番号とが一致しているか、お確かめください。 | <b>その他</b><br>故障かな?と思ったら・・・・・・・・・・・・・・・・・・・・・・・・・・・・・・・・・・・・                                                                                                    | その他     |

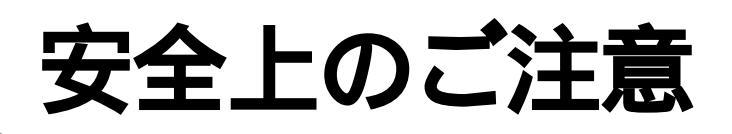

ご使用の前に「安全上のご注意」は使う前に必ず読み、正しく安全にご使用ください。

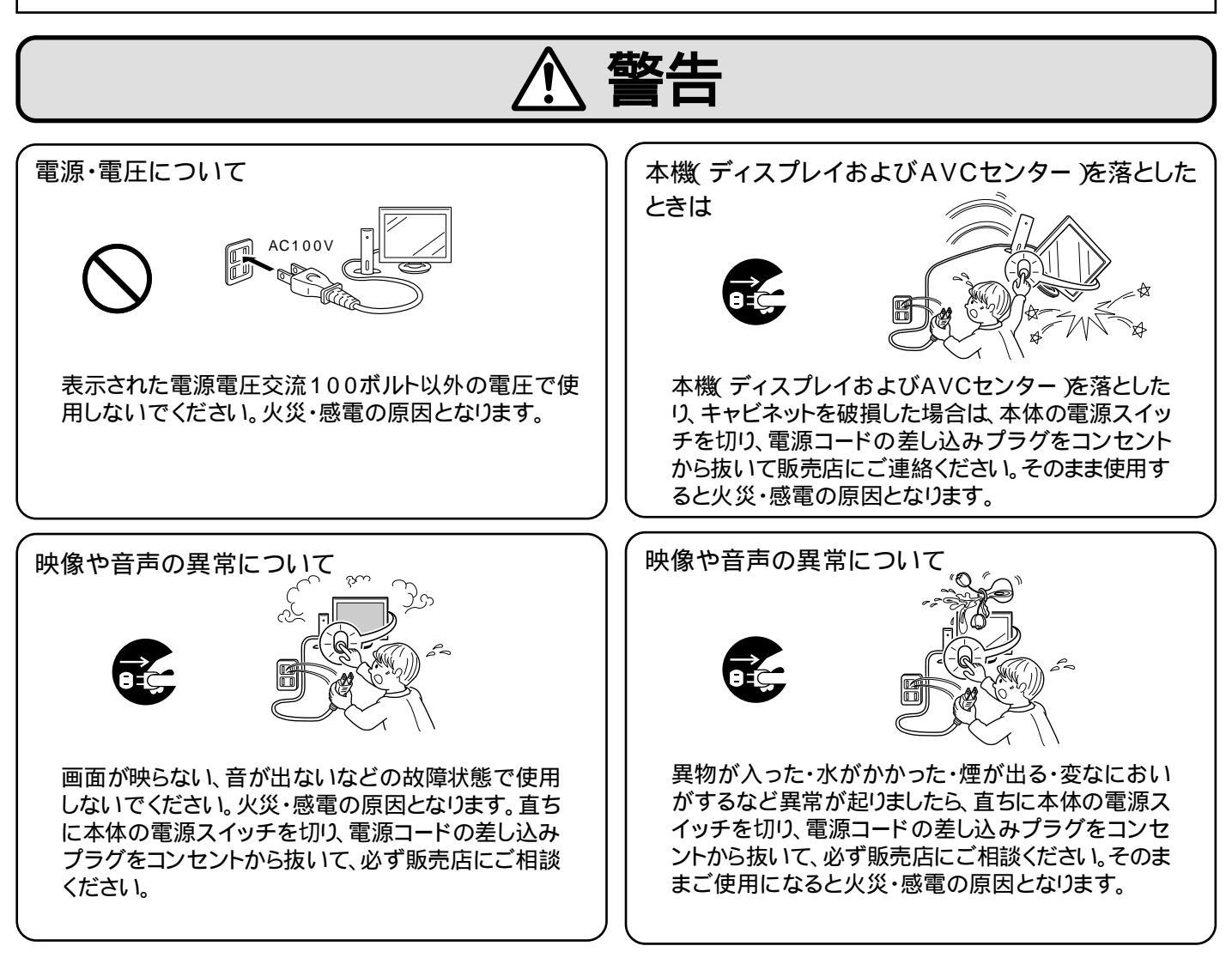

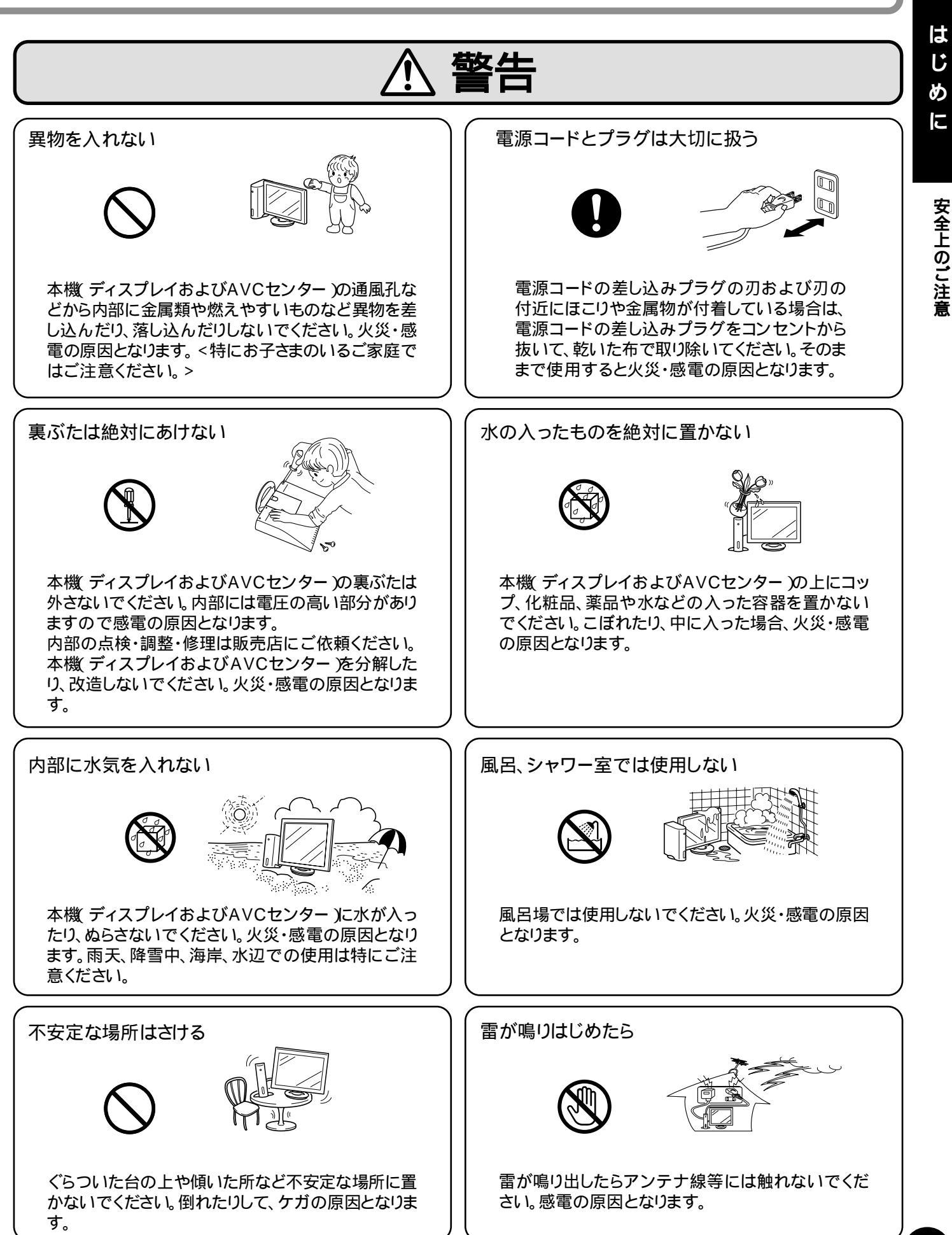

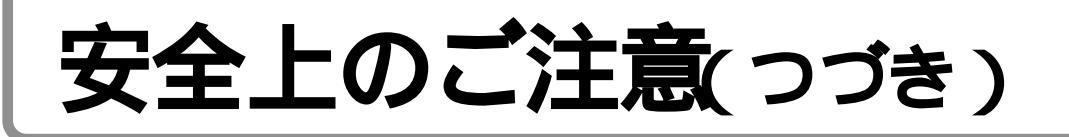

警告

電源コードの取り扱いについて 電源コードの上に重いものをのせたり、コードが本機 (ディスプレイおよびAVCセンター)の下敷きになら ないようにしてください。コードに傷がついて火災・感 電の原因となります。コードの上を敷物などで覆うこ とにより、それに気付かず、重いものをのせてしまうこ とがあります。 電源コードが傷んだら、芯線の露出、断線など」販売 店に交換を依頼してください。そのまま使用すると火 災・感電の原因となります。 電源コードを傷つけたり加工したり、無理に曲げたり、

ねじったり、引っ張ったりしないでください。コードが 破損して火災・感電の原因となります。

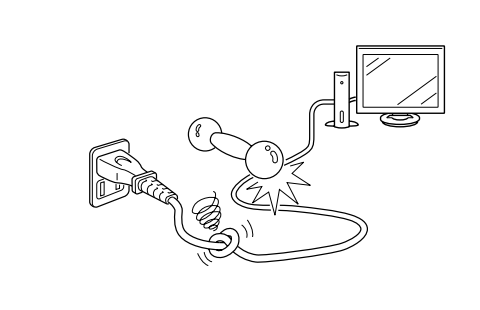

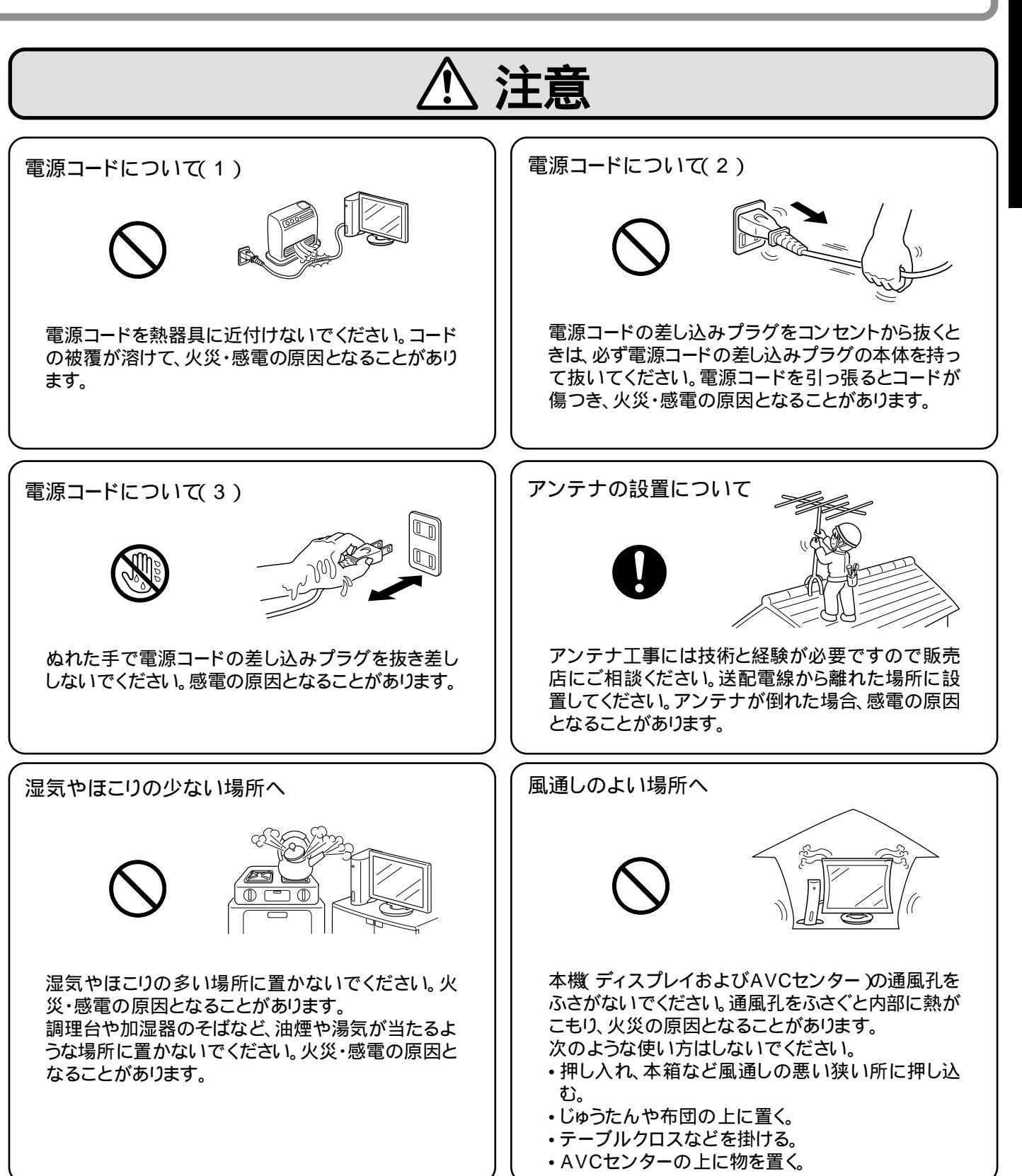

# 安全上の

はじ

めに

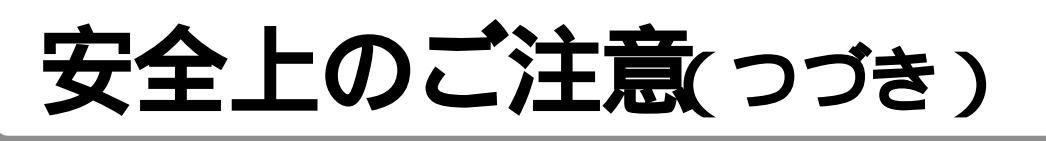

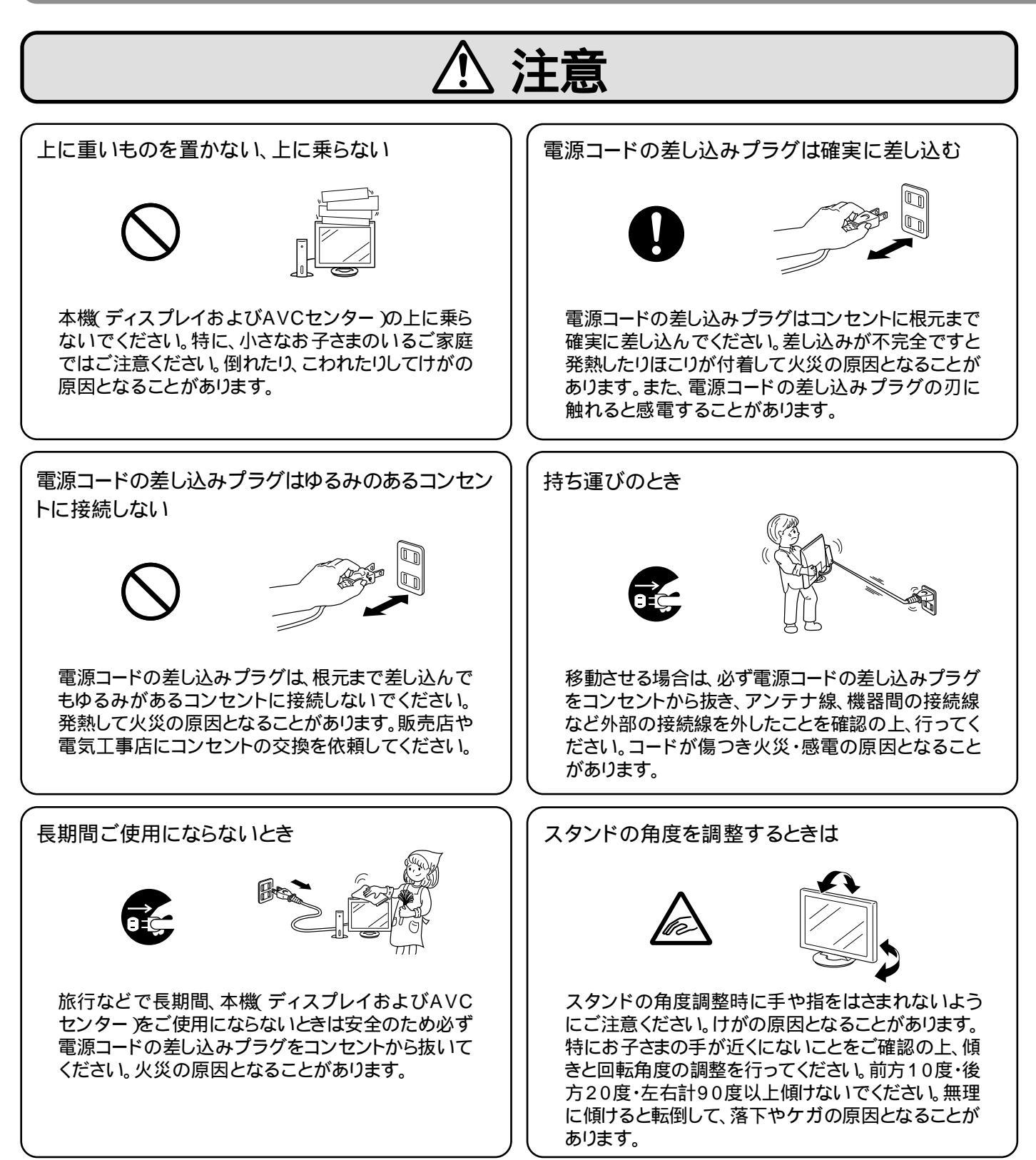

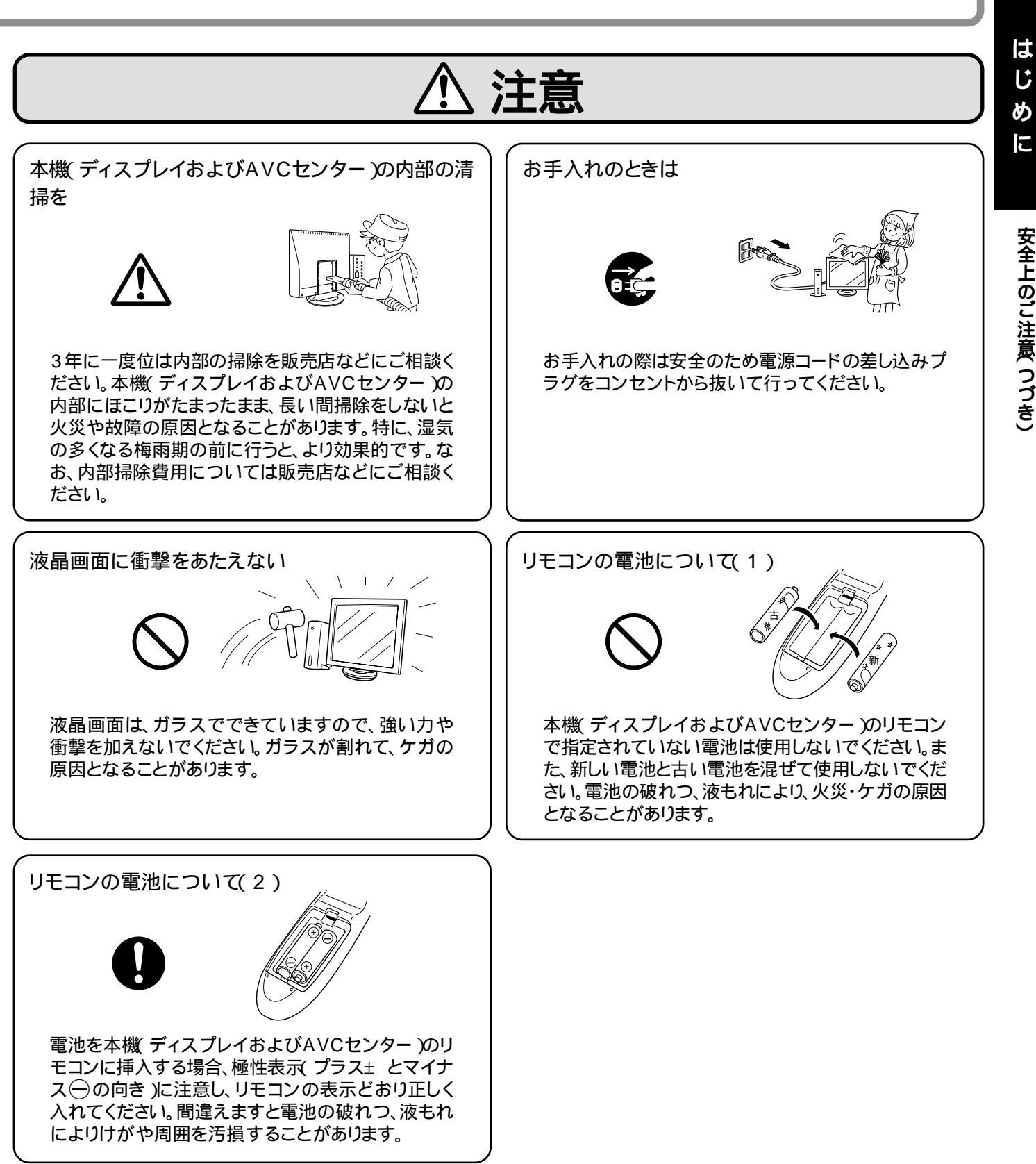

●この取扱説明書でテレビと表現している場合は、液晶カラーテレビを表します。

### 新開発高画質XGA(1024×768ドット)パネル採用

- ・外光の反射を抑え、高コントラスト画面を実現するブラックTFT液晶採用。
- •「スーパーVA(Super Viewing Angle)技術」による広視野角化を実現。

### 高画質AV & PC表示

- ・2-3プルダウン(フィルムモード)対応による映画ソフトの高画質表示。
- ・動き適応型プログレッシブ変換装備。
- ・高精度スケーリング処理によるAV高画質の実現と、パソコン画面の高品位表示の実現。
- ・テレビを見るときは高輝度で。パソコンモニターとして使うときは目が疲れないように低輝度にプリセットできる、AV & PC適正輝度システム採用。

### AV & PC独立音声システム

 パソコン画面を表示しているときでも、テレビの音が聞けるので、歌番組の音楽やスポーツ中継の 音を聞きながら、パソコンが使えます。

#### D1映像対応など多彩なシステムアップが可能

- ・BSデジタル放送に対応するD1映像入力端子を装備。(525i、アスペクト比4:3モードに対応)
- ・ビデオ入力2系統装備。ビデオ入力1系統は出力に切り替えて使用できます。
- ・CATV対応U/Vチューナー搭載。

#### 静止画(メモ)機能搭載

テレビ画面の1シーンを静止できるので、番組の中で紹介されるホームページアドレスや、料理のレシピを余裕を持ってメモできます。

### 用途に合わせてセッティングを変えられるセパレート構造

・ディスプレイ部とAVCセンター部を分離しました。ビデオやパソコンからの配線が集中するAVC センター部だけを目立たないところに置けます。

#### USBハブ機能を標準搭載

• USB規格に対応したハブ(アップストリーム×1、ダウンストリーム×2)をディスプレイ部に搭載。USB機器の接続が容易になります。

見やすい方向に向けられる回転スタンド採用

2 way 3スピーカーシステムによるバランスの良い音を実現

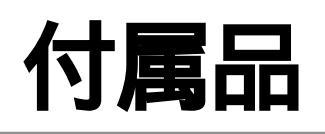

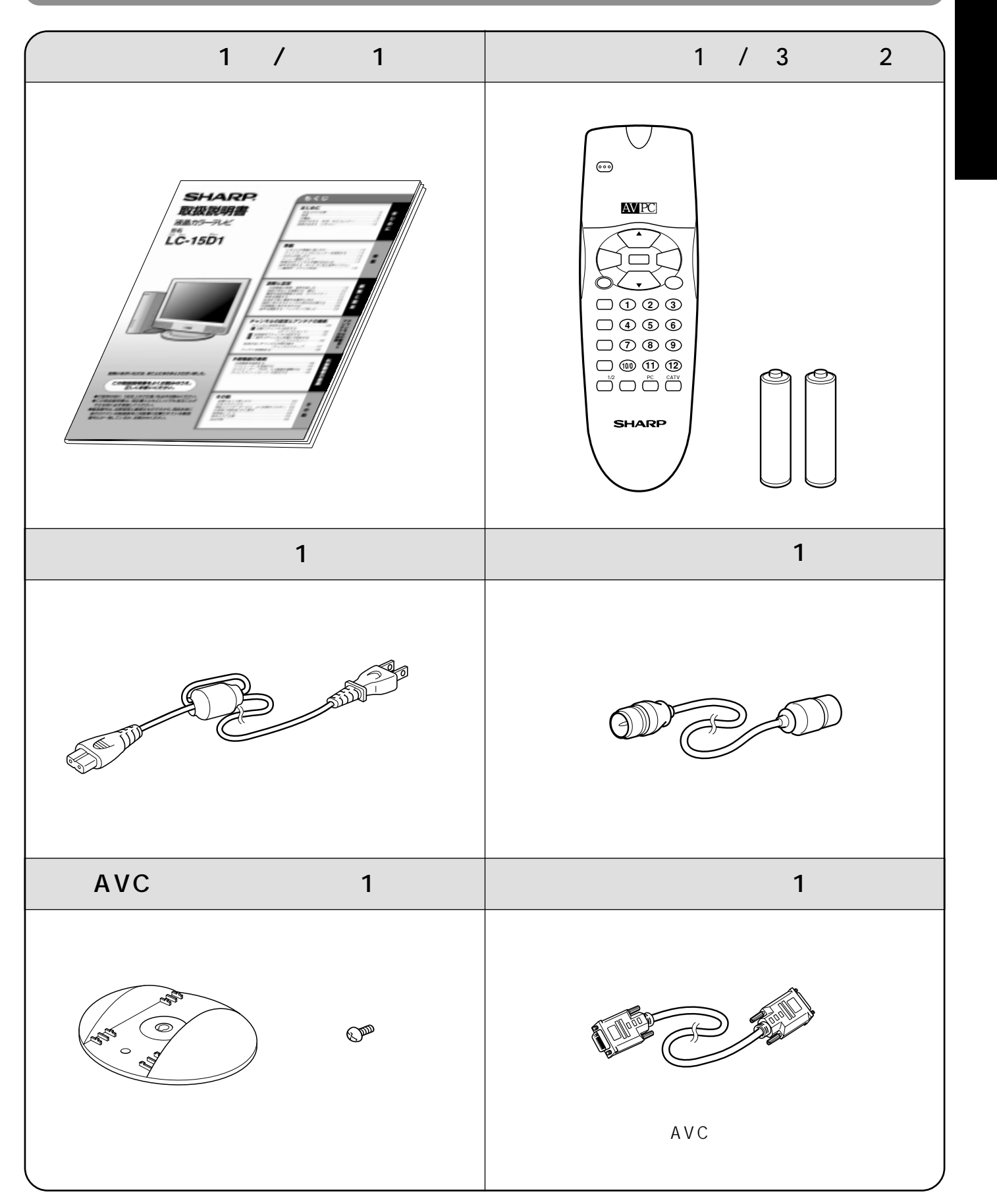

各部のなまえ(本体・AVCセンター)

▶内の数字は、本書で説明しているおもなページです。

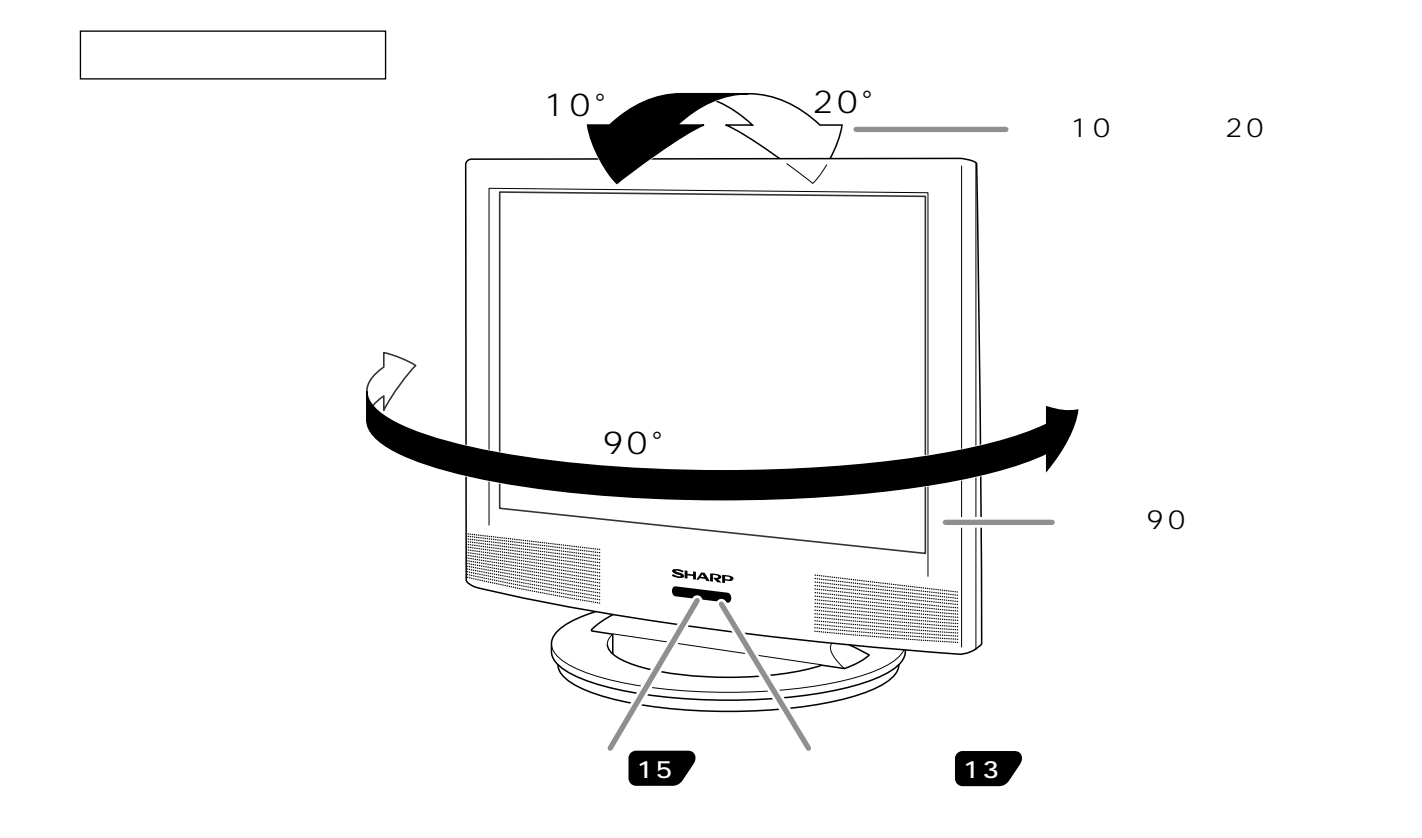

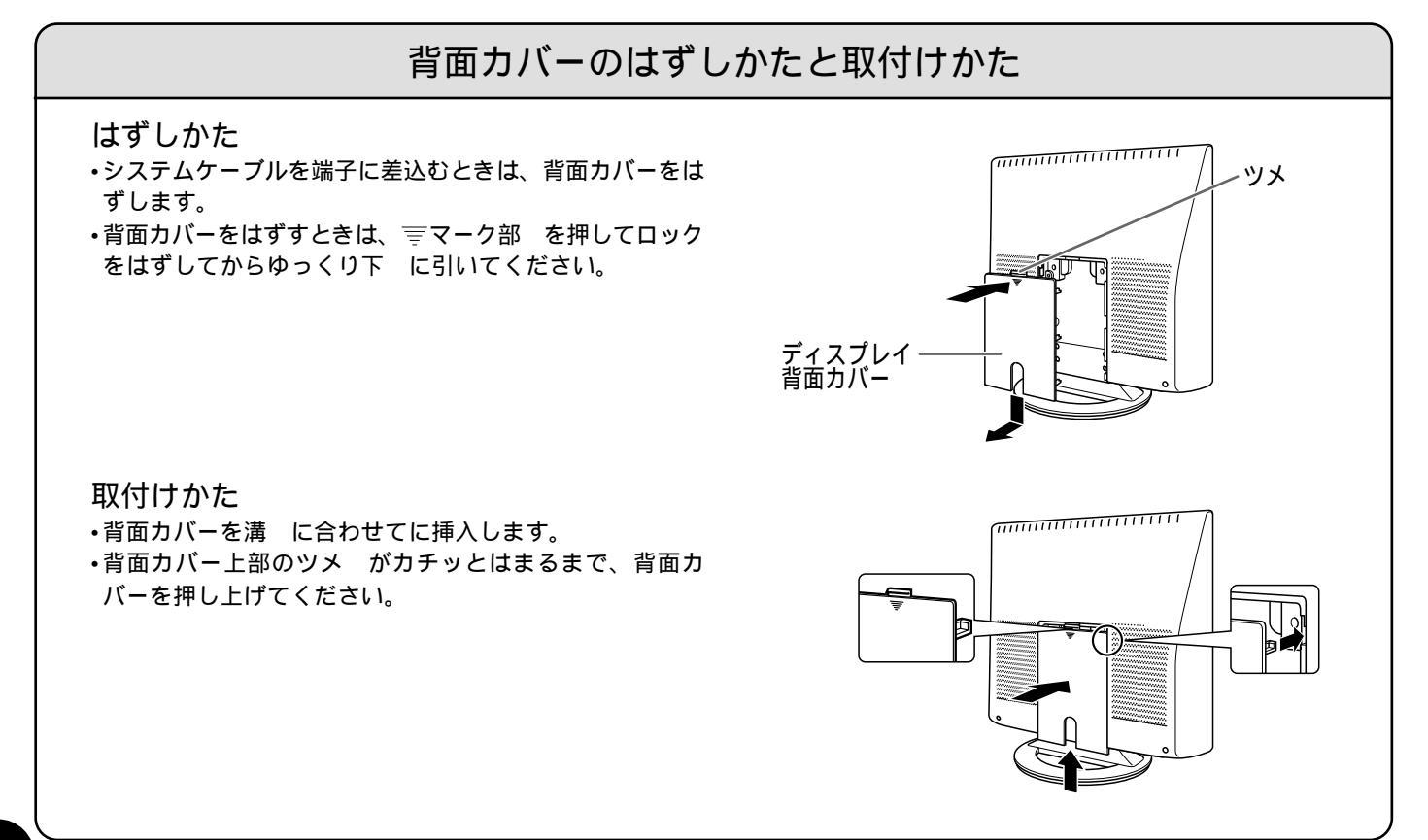

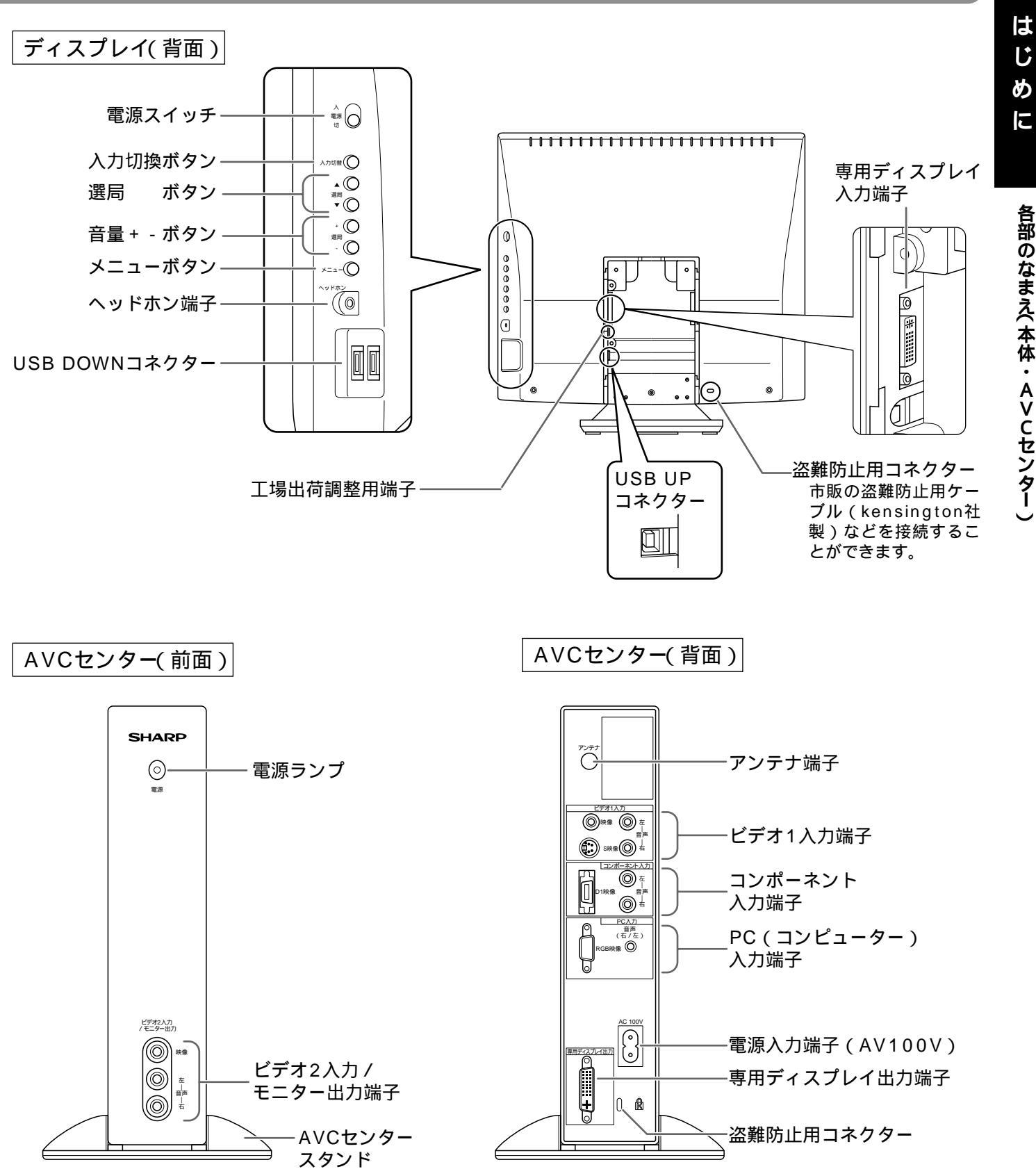

盗難防止用コネクターは、kensington社製のマイクロセーバーセキュリティシステムに対応しております。日本国内 メモ 総販売代理店の連絡先は、以下のとおりです。 日本ポラロイド株式会社 電子映像グループ 〒105-8456 東京都港区虎ノ門3丁目2番2号 第30森ビル Tel:03-3438-8879 Fax: 03-5473-1630

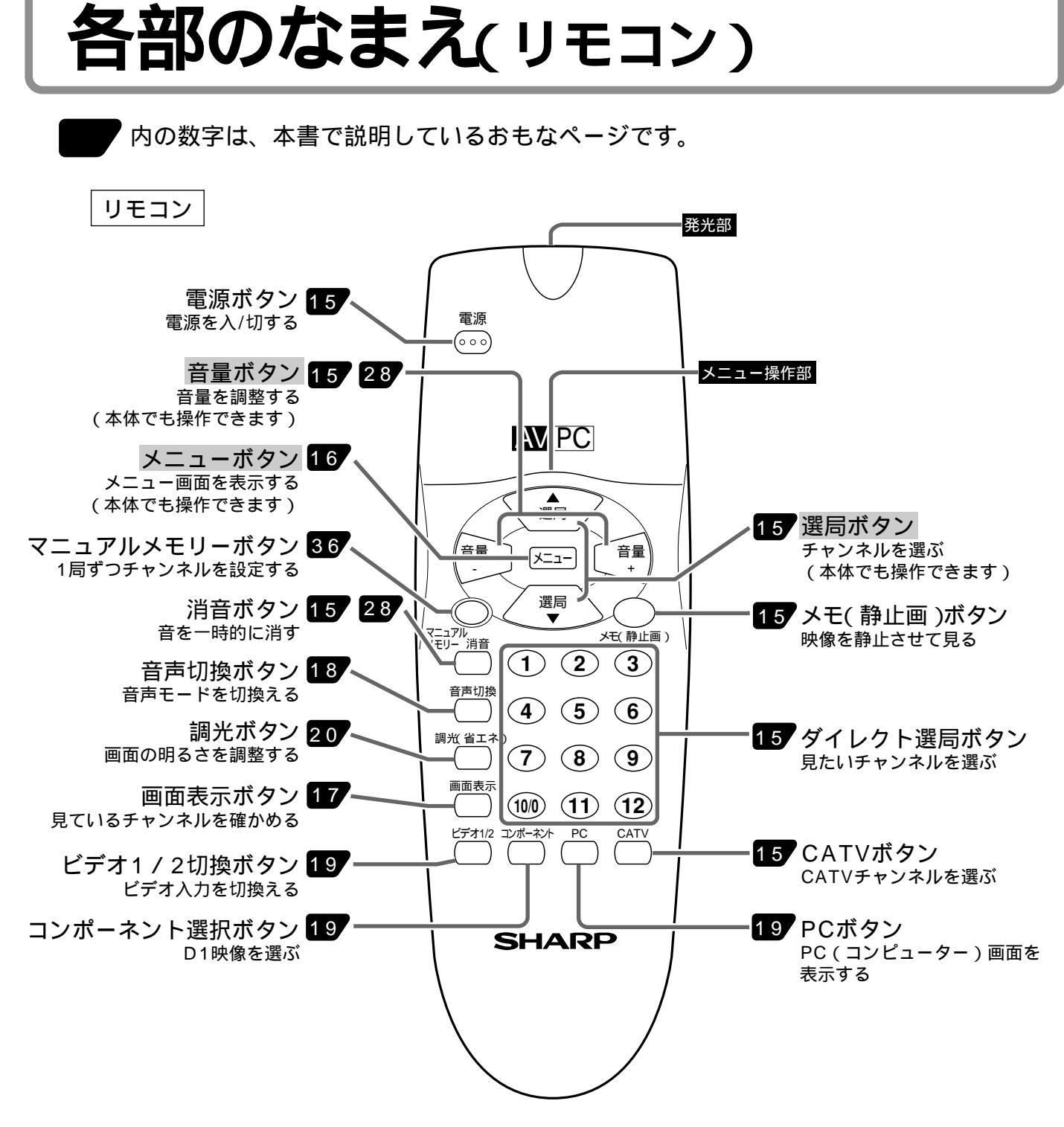

メニューボタン、音量ボタン、選局ボタンは本体でも操作できます。 この取扱説明書では、おもにリモコンを使った操作方法で説明しています。

# リモコンの準備と使いかた

### 乾電池の入れかた

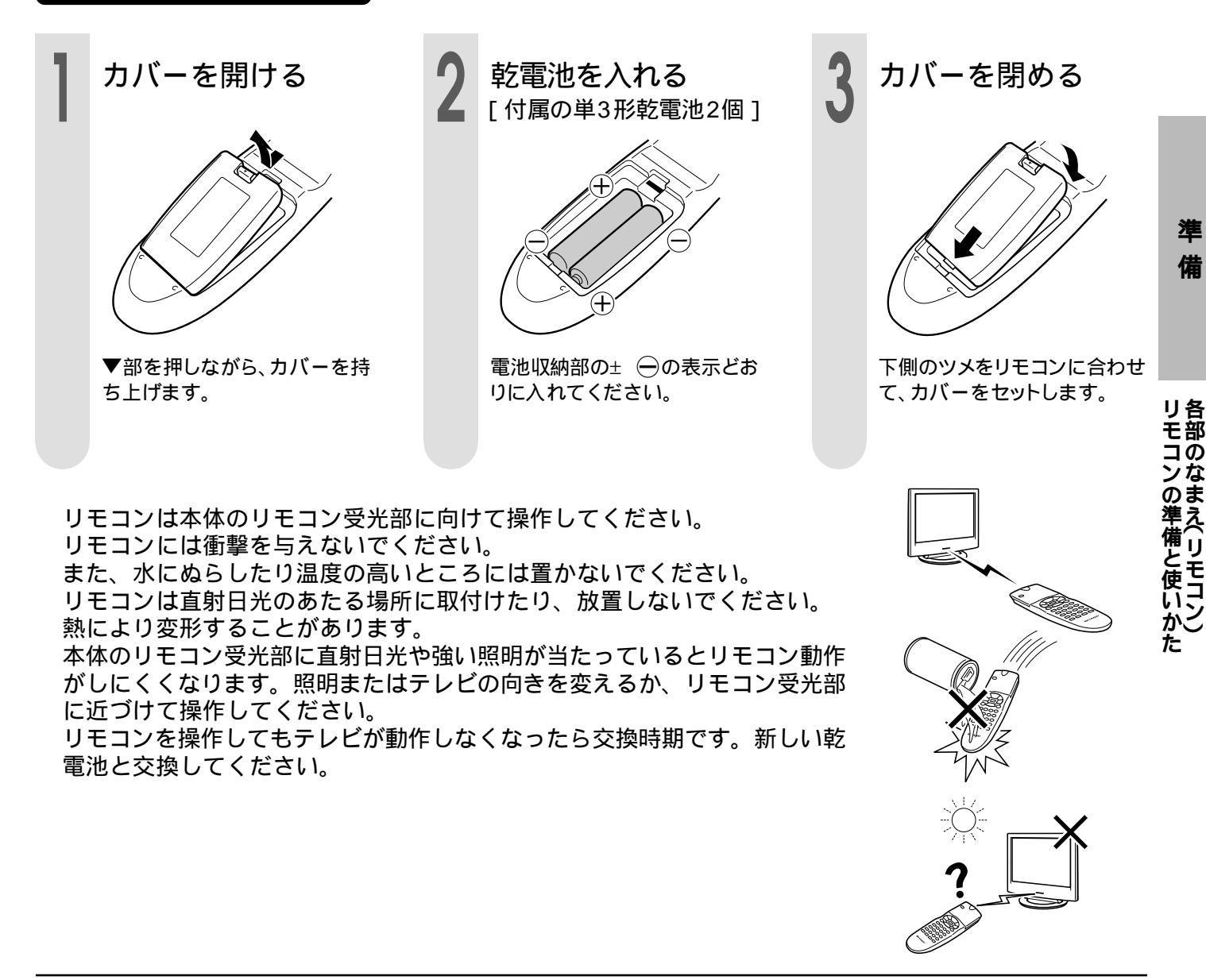

▲注意 乾電池使用上のご注意

乾電池は誤った使いかたをすると液もれや破れつすることがありますので、次の点について特に ご注意ください。

- ・乾電池のプラス± とマイナス → を、表示のとおり正しく入れてください。
- ・乾電池は種類によって特性が異なりますので、種類の違う乾電池は混ぜて使用しないでください。
   ・新しい乾電池と古い乾電池を混ぜて使用しないでください。

新しい乾電池の寿命を短くしたり、また、古い乾電池から液がもれる恐れがあります。

・乾電池が使えなくなったら、液がもれて故障の原因となる恐れがありますのですぐ取り出してください。

また、もれた液に触れると肌が荒れることがありますので、布でふき取るなど十分注意してください。

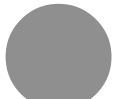

・付属の乾電池は、保存状態により短時間で消耗することがありますので、早めに新しい乾電池と交換してください。
 ・長時間使用しないときは、乾電池をリモコンから取り出しておいてください。

13

ディスプレイとAVCセンターを接続する

### システムケーブルで接続する

ディスプレイとAVCセンターを付属のシステムケーブルで接続します。 AVCセンターは必ずたて置きでご使用ください。

 ディスプレイ背面の端子カバーをはずします。

 本(本) 背面) 上側を押して下げる
 ディスプレイの専用ディスプレイ入力端子・AVCセンターの専用ディスプレイ 出力端子、それぞれにシステムケーブルを差し込み、コネクタ両端のネジでしっ かり固定してください。
 東用ディスプレイ
 AVCセンター(背面) アロの専用・アンセント

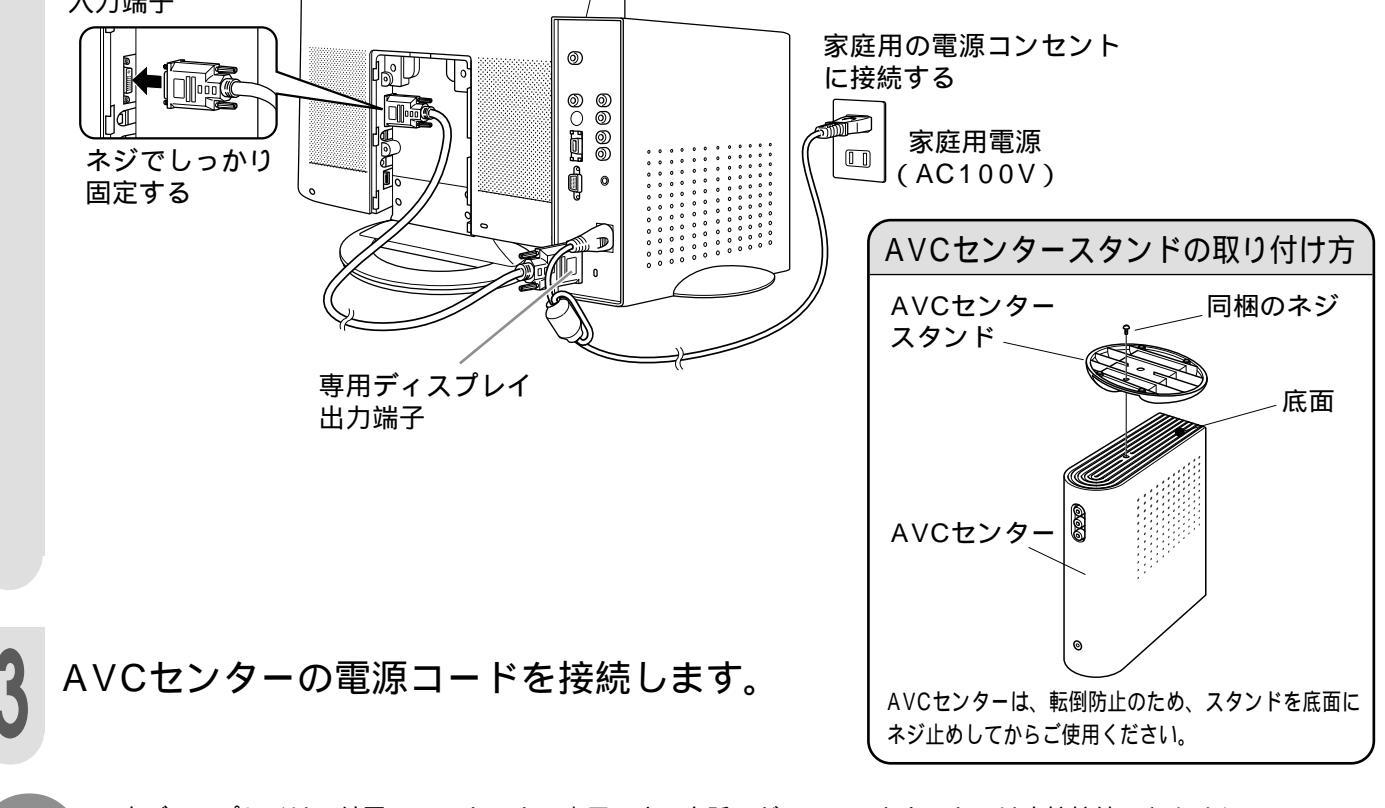

・本ディスプレイは、付属のAVCセンター専用です。市販のグラフィックカードには直接接続できません。
 ・システムケーブルは、電源コードの差し込みプラグをコンセントに差し込んだまま、抜き差ししないでください。
 故障の原因となることがあります。

# ふだんの使いかた

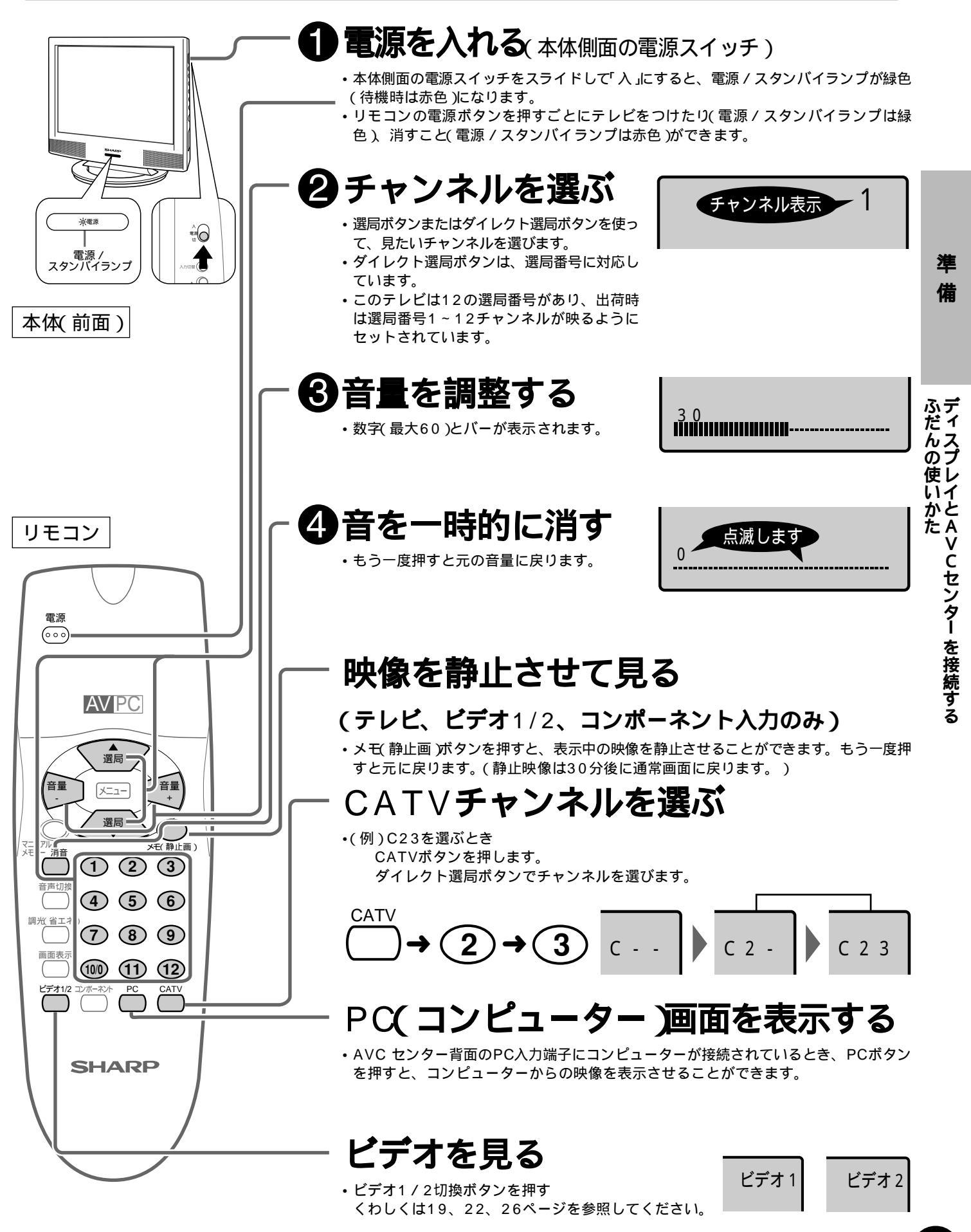

# メニュー画面について

画質の調整や表示内容の設定は、画面に表示された調整項目や値を見ながら、ボタンで操作します。 メニューボタンを押すと、メニュー画面になります。メニューから調整する項目や設定したい内 容を選んでください。操作方法や選びかたについては、各項目の説明ページをご覧ください。

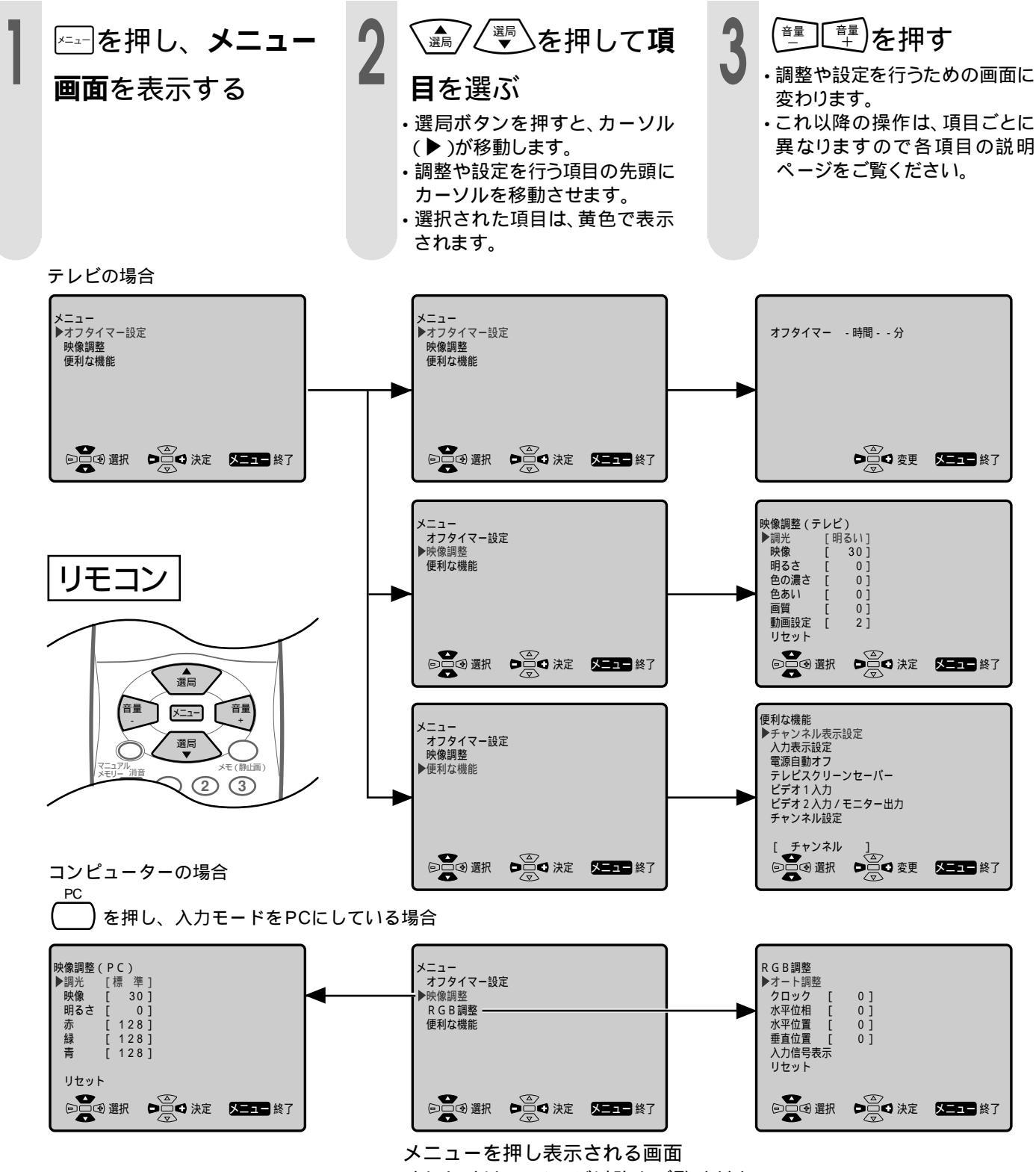

くわしくは46ページ以降をご覧ください。

おしらせ

・この取扱説明書では、画面表示を部分的に大きく使用して説明していますので、実際の表示と異なることがあります。
 ・メニュー画面や各調整画面でメニューボタンを押すと、元の画面に戻ります。30秒間ボタンを押さない場合も元の画面に戻ります。画面が戻る前に変更した調整値や設定はそのまま記憶されています。

## 受信中のチャンネルを確かめるには

画面表示ボタンを押すと画面の右上に 「受信チャンネル」またはリモコンの 「選局番号」が表示されます。 受信チャンネルの場合は、受信してい る局のチャンネルが表示されます。 選局番号の場合は、リモコンのダイレ クト選局ボタンに対応した番号が表示 されます。チャンネル表示の設定につ いては25ページをご覧ください。 画面にチャンネルが表示されていないときに画面表示 ボタンを押すと、次のように切換わります。

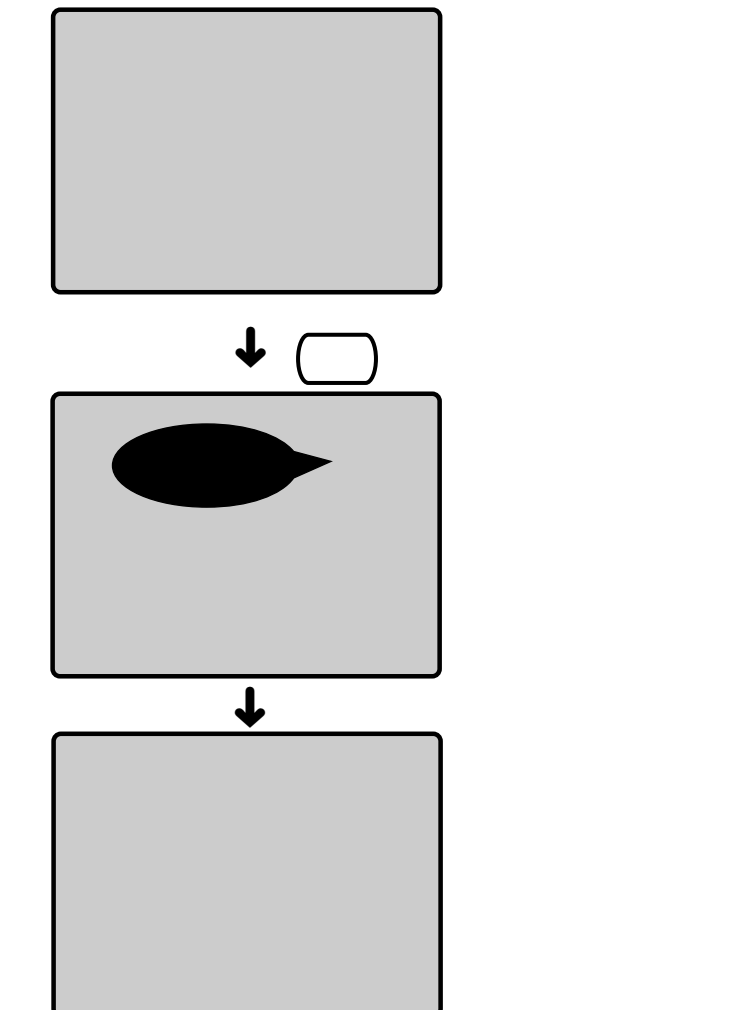

画面にチャンネルが表示されているときに画面表示ボタ ンを押すと次のように切換わります。

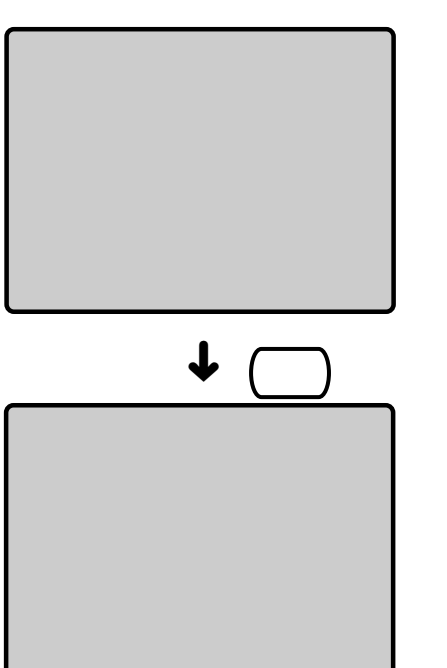

チャンネル表示が 消える

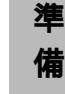

受信中のチャンネルを確かめるにはメニュー 画面について

リモコン

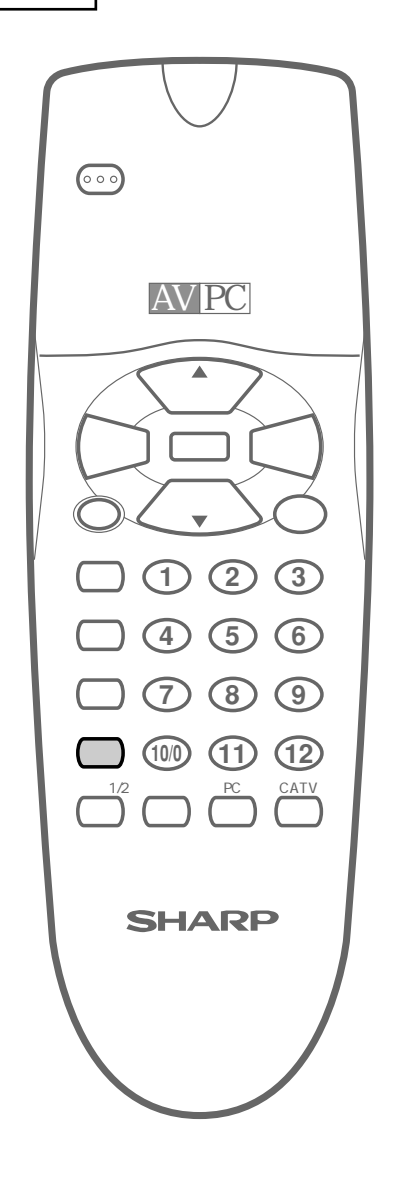

1

### 音声を切換える(AV&PC独立音声システム)(二重音声/ステレオ放送)

二重音声放送やステレオ放送を受信し ているとき、音声切換ボタンで音声 モードを変えることができます。 二重音声放送やステレオ放送を受信す ると、チャンネル表示の色が変わり、 その下に「ステレオ」、「メイン」などの 音声モードが表示されます。 PC(コンピューター)画面表示中に、 音声切換ボタンで、テレビとパソコン の音声を切換えることができます。 (AV & PC独立音声システム)

リモコン

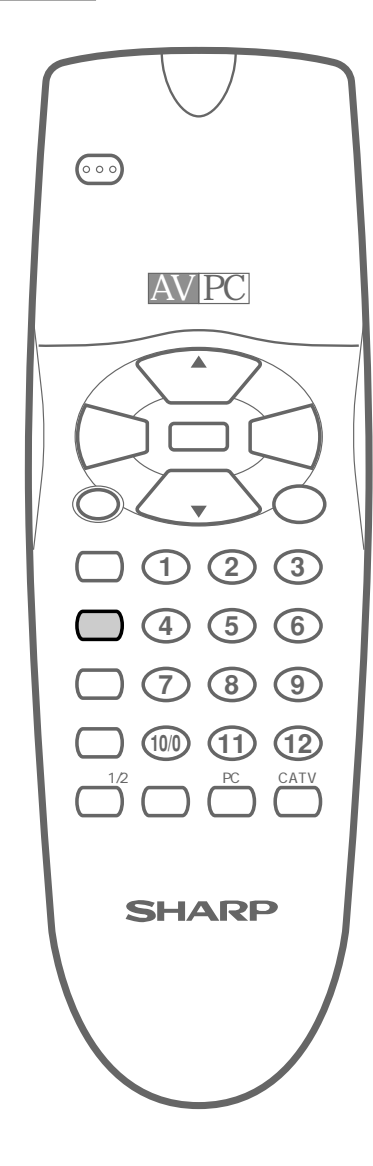

#### 音声モードを切換える \_\_\_\_\_\_\_\_\_\_\_\_\_\_\_\_を押す 二重音声放送のとき ステレオ放送のとき 音声切換ボタンを押すごと 音声切換ボタンを押すごと に、音声モードが次のよう に、音声モードが次のよう に切換わります。 に切換わります。 主音声 黄色で表示 1 (こんにちは) ステレオ メイン ¥ ↓ 副音声 1 緑色で表示 (Hello) サブ モノラル ᡟ 雑音が多くて聞きづらいと 主音声/副音声 きは、「モノラル」にすると 1 (こんにちは/Hello) メイン - サブ 聞きやすくなることがあり ます。 音声モードを確かめるには 次のいずれかの操作を行うと、チャンネル表示ととも に、音声モードが約3秒間表示されます。 現在のチャンネルボタンを押す。 • 画面表示ボタンを押す。 いったん別のチャンネルに切換えてから元のチャン ネルに戻す。 ・電源をいったん切ってから、入れ直す。 ステレオ放送のときに音声切換ボタンを押して「モノラル」に おしらせ 変更すると、チャンネル表示は黄色から緑色に変わります。 コンピューター画面表示中にテレビ とパソコンの音声を切換える <sup>音声切換</sup> ( )を押す PC(コンピューター)画面表示のとき 音声切換ボタンを押すごとに、音声 PC PC モードが左のように切換わります。 AVの音声はPCに切換える前のテレ ╈

PC テレビ・ テレヒ

ビの音声になります。 マークがPC AV音声のときには、 の下に表示されます。

# 外部機器の映像・音声を楽しむ

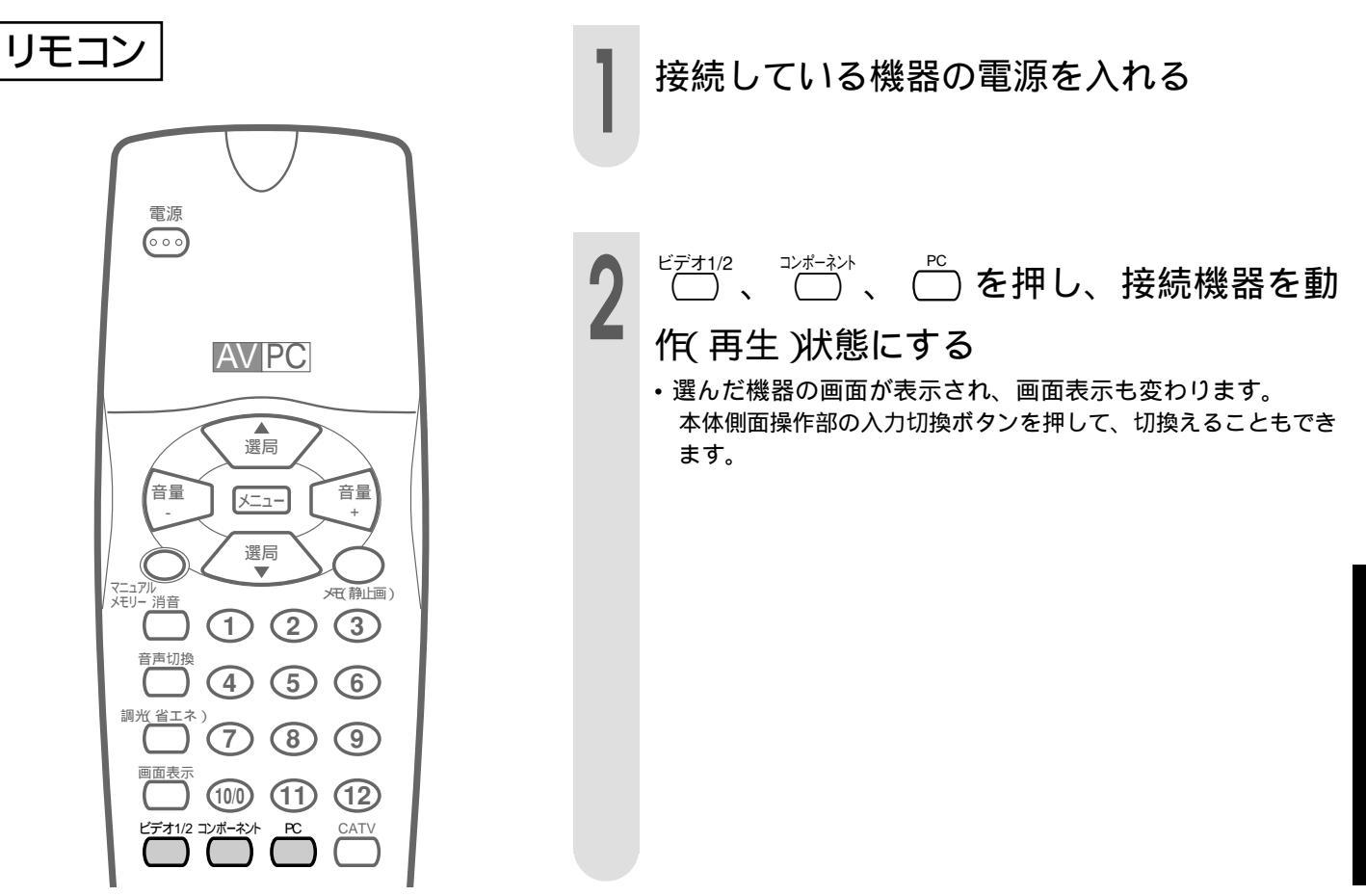

本体側面操作部の入力切換ボタンを押すと、次のようにモードが切換わります。 画面表示

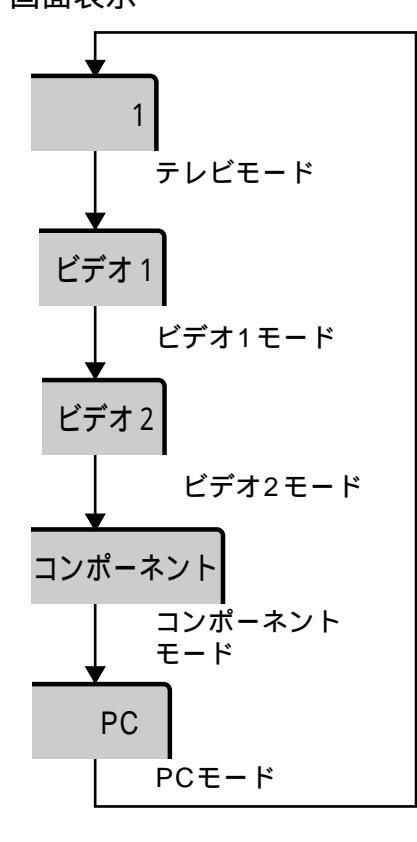

リモコンのビデオ1/2切換ボタンを押すと、ビデオ1モードとビデオ2モードのあいだで切換わります。

ビデオ2モードを、モニター出力モードに変更しているときは、 ビデオ2モードは選択できません。

接続した機器に合わせて、画面に表示する文字を「入力表示設定」で 変更できます。変更のしかたは26ページをご覧ください。 調

麔

と

設

## 画面の明るさを調整する(調光)

本機のリモコンには、画面の明るさを調 整して節電に役立てる、調光ボタンがつ いています。

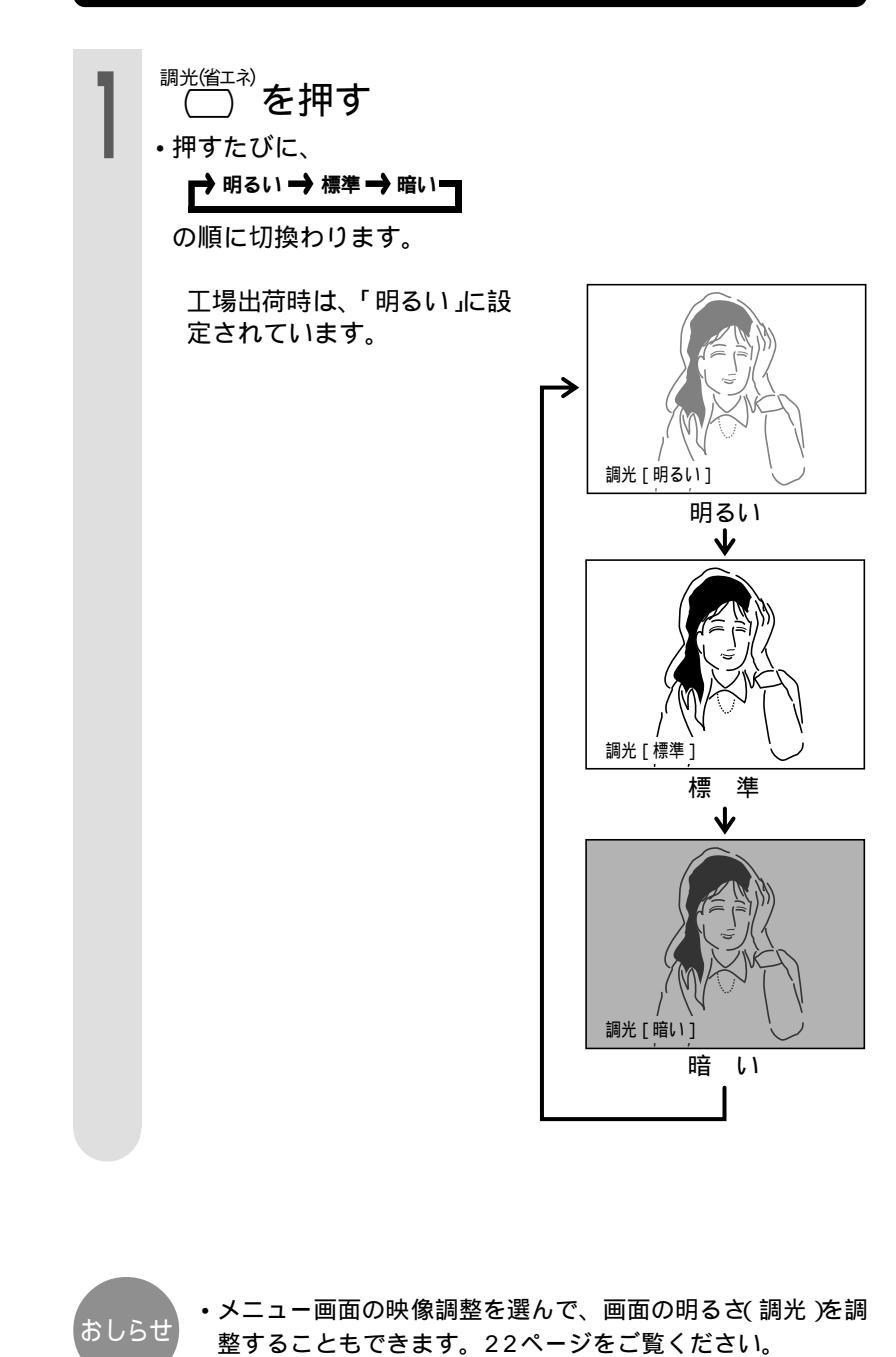

画面の明るさを調整する

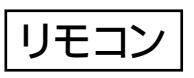

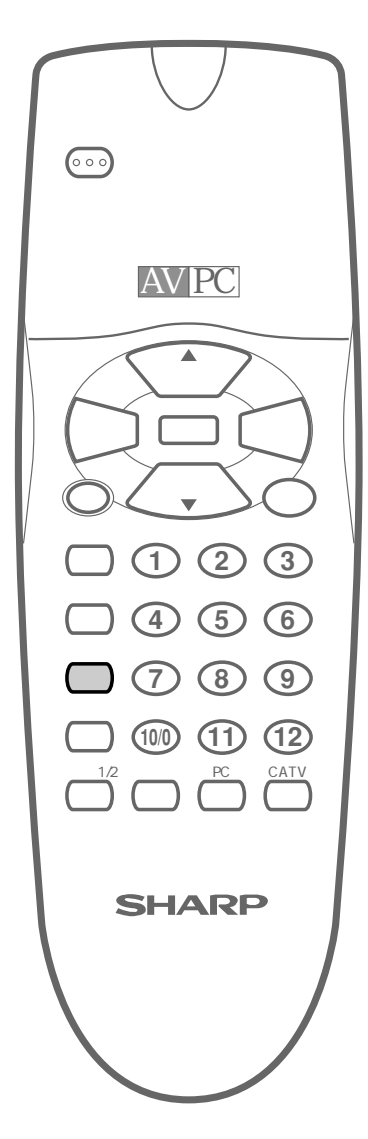

# 電源を指定時間後に切る(オフタイマー)

テレビを見ながらおやすみになるとき 電源が切れる時間を設定する など、テレビの電源を指定時間後に切 る機能です。 /=--を押し、**メニュー画面**を表示する メニュー ▶オフタイマー設定 映像調整 便利な機能 リモコン □□● 選択 メニュー 終了 電源 (᠉)で「オフタイマー設定」を選び、 選局 000 訠 () を押す 音量 麔 と AV PC 設 オフタイマー - 時間 - - 分 定 選局 音틅 音틀 メニュー 電源を指定時間後に切る(オフタイマー画面の明るさを調整する(調光) 選局 (田) 静山面 XTI メニュー 終了 消音 (1) (2) (3)音声切換 (4)(5)(6)音量 で**電源を切る時間**を設定する 音量 調光 省エネ  $(7) \otimes (9)$ 画面表示 (100) (11) (12)ビ<u>デオ1/</u>2 コンポーネン PC CATV オフタイマー 0時間30分 SHARP ● 変更 メニュー 終了 ・音量ボタンで設定時間が30分単位で次のように変わります。 →2時間00分.....1時間00分 ← •オフタイマーの残り時間表示 おしらせ 設定した時間の残り5分になると、約4 秒間、1分毎に残り時間を自動的に表示 します。 設定終了後、🖅を押す ・電源を切るとオフタイマーは解除されま す。 PCを選択するとオフタイマーは解除されます。 ・オフタイマーは設定後、手順3で時間を 設定し直すこともできます。

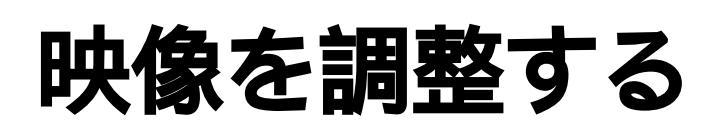

映像の濃淡や明るさを変えて、見やす くしたい場合は、状態に応じて調整項 目を選び、画像を調整してください。 映像調整では、「調光」映像「色あい」 「色の濃さ「明るさ」「画質「動画設定」 の7つの項目を調整できます。調整し た映像は、そのまま記憶されます。 テレビモード、ビデオ1モード、ビデ オ2モード、コンポーネントモードと PCモードはそれぞれ別々に映像調整 を記憶しますので、PC画面で明るす ぎて眼が疲れたり、テレビ画面が暗す ぎたりしないように調整できます。 動画設定

「動画設定」では映像の内容により、次 の3種類のモードから最適なものを選 択してください。

- 動画設定1:動きの少ない場面に適し ており、くっきりとした 映像が得られます。
- 動画設定2:スポーツ等、動きの多い 場面に適しており、動き の滑らかな映像が得られ ます。
- 動画設定3:ドラマのエンディングス クロールのような場面 で、文字が読みにくい場 合に選択してください。

音量

(7) (8) (9)

(100) (11) (12)

リモコン 選局 ×=--選局 消音 (1) (2) (3)(4)(5)(6)

調光<u>省工</u>:

### [例]「色あい」を調整する

ビデォ1/2 、 (二) いずれかを押し、調整したい

#### 画面モードを選ぶ

本体側面内操作部の入力切換ボタンを押すと、次のように変わ ります。

→テレビ→ビデオ1→ビデオ2 → コンポーネント → PC →

- ・テレビ、ビデオ1、ビデオ2、コンポーネントの各調整結果は 個別に記憶されます。
- ・「ビデオ入力2/モニター出力」の設定が「出力/固定□」または 「出力/可変)」になっているときは、「ビデオ2」の選択はでき ません。くわしくは19ページをご覧ください。

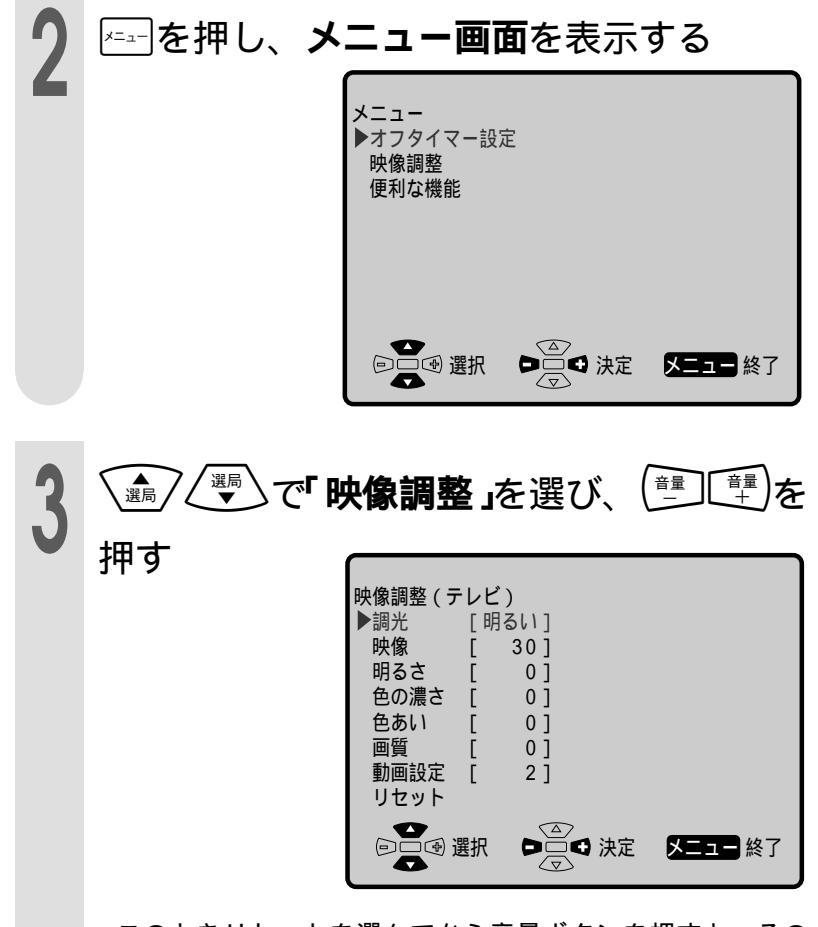

 このときリセットを選んでから音量ボタンを押すと、その モードの映像調整項目すべてが工場出荷時の設定に戻りま す。

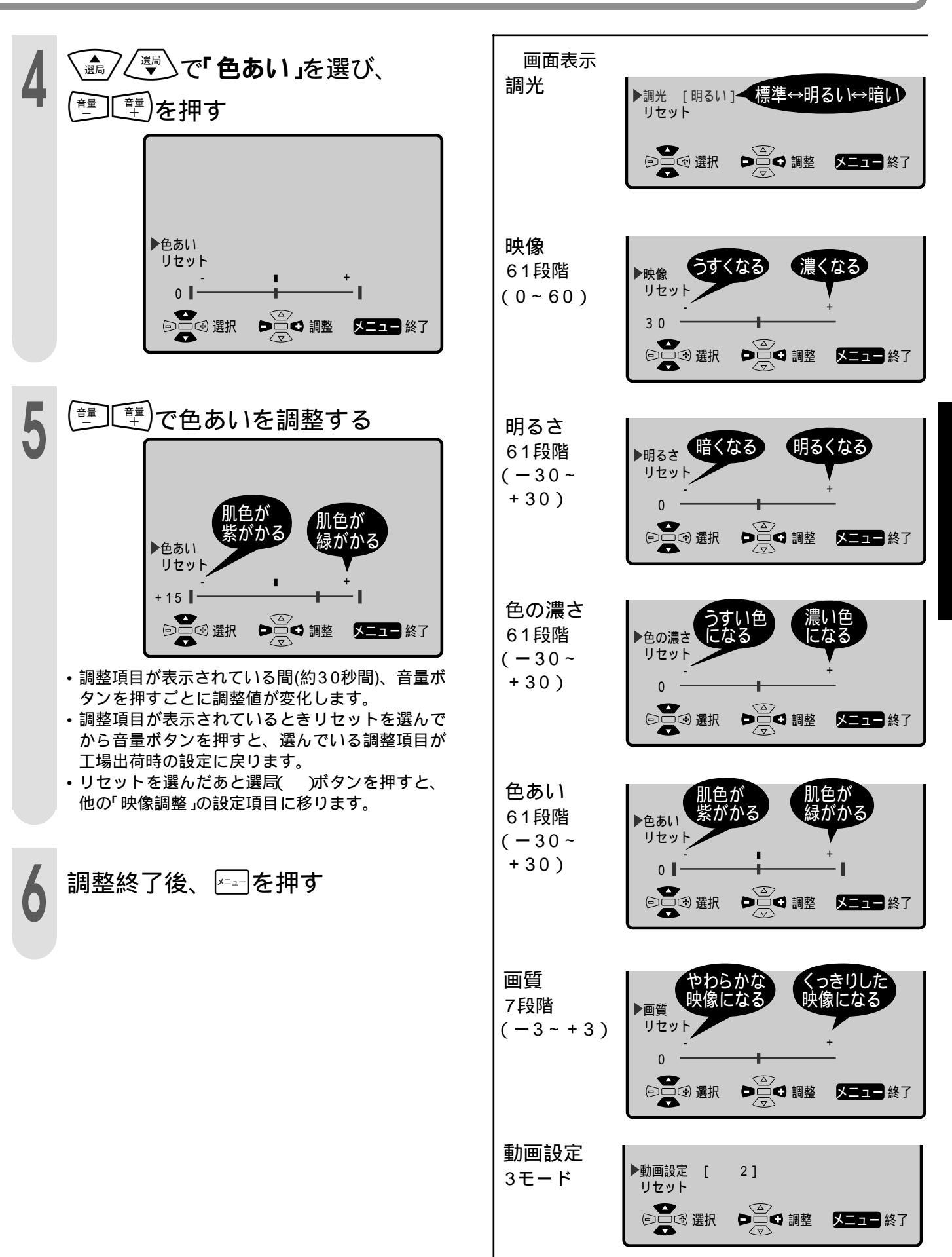

# 調整と設定

映像を調整する

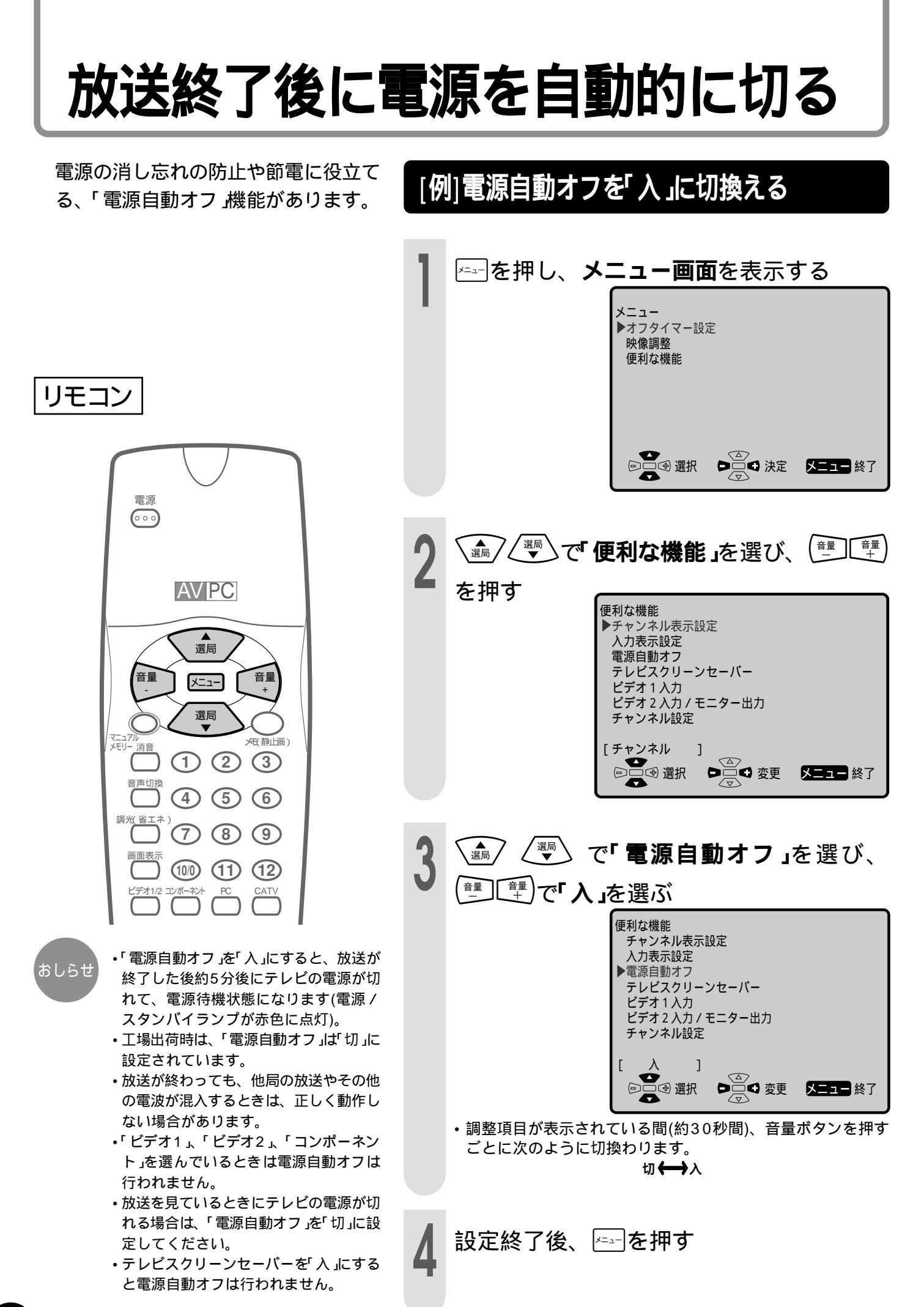

### 画面に表示するチャンネル表示を切換える

テレビ放送受信時に、「チャンネル」 (受信チャンネル)を表示するか、「リ モコン」(選局番号)を表示するかを選 ぶことができます。

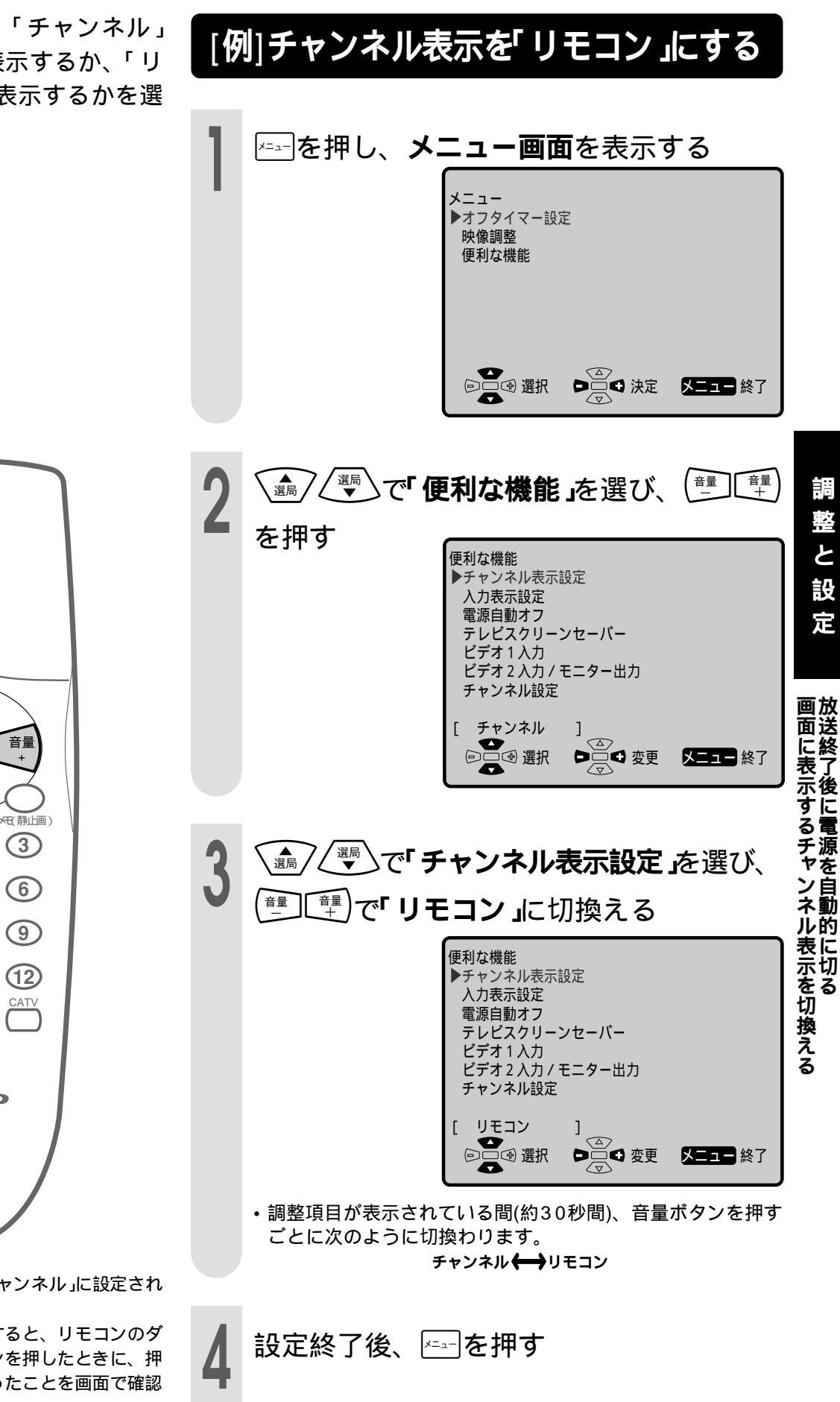

リモコン

電源 000 AV PC 選局 音量 メニュー 選局 (新) 消音 (1)(2)(3)音声切換 (4)(5)(6)( 調光省エネ (7) (8) (9)画面表示 (100) (11) (12) ビデオ1/2 コンポーネン PC SHARP

おしらせ

- 工場出荷時は、「チャンネル」に設定されています。
- 「リモコン」に設定すると、リモコンのダイレクト選局ボタンを押したときに、押した番号に切換わったことを画面で確認できます。

# 外部機器に表示を合わせる

映像入力端子に接続した外部機器にあわせて、画面表示を変えることができます。 工場出荷時の設定は次のとおりです。 ビデオ1/2切換ボタン:

「ビデオ1」または「ビデオ2」 コンポーネント選択ボタン:

「コンポーネント」 その他の機器についても、種類に合わせて 右の画面表示に変えることができます。

| 映像入力端子に接続する機器  | 表示      |
|----------------|---------|
|                | ビデオ1    |
| ビデオデッキ等        | ビデオ2    |
|                | ビデオ     |
| コンポーネント端子付きの機器 | コンポーネント |
| D端子付きの機器       | D 1     |
| テレビゲーム等        | ゲーム     |
| CSチューナー等       | CS      |
| BSチューナー等       | BS      |
| レーザーディスクプレーヤー等 | ディスク    |
| ビデオカメラ等        | ムービー    |
| DVDプレーヤー等      | DVD     |

リモコン

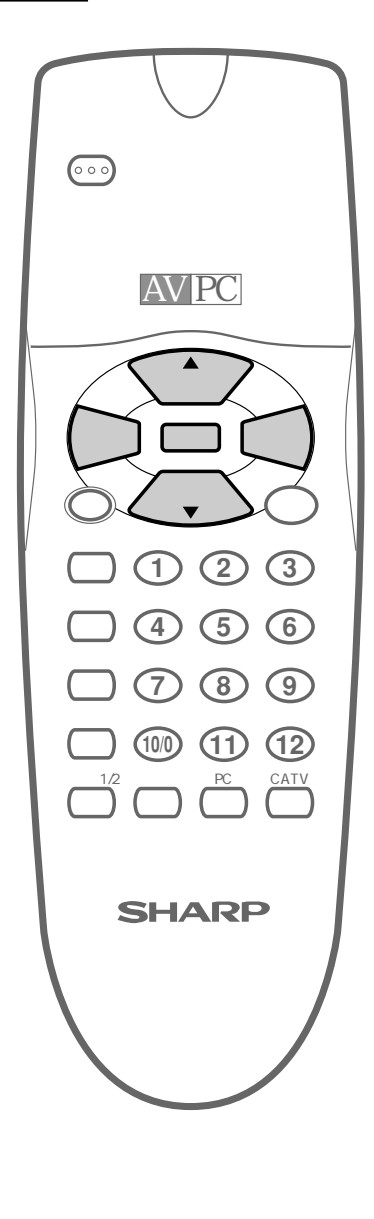

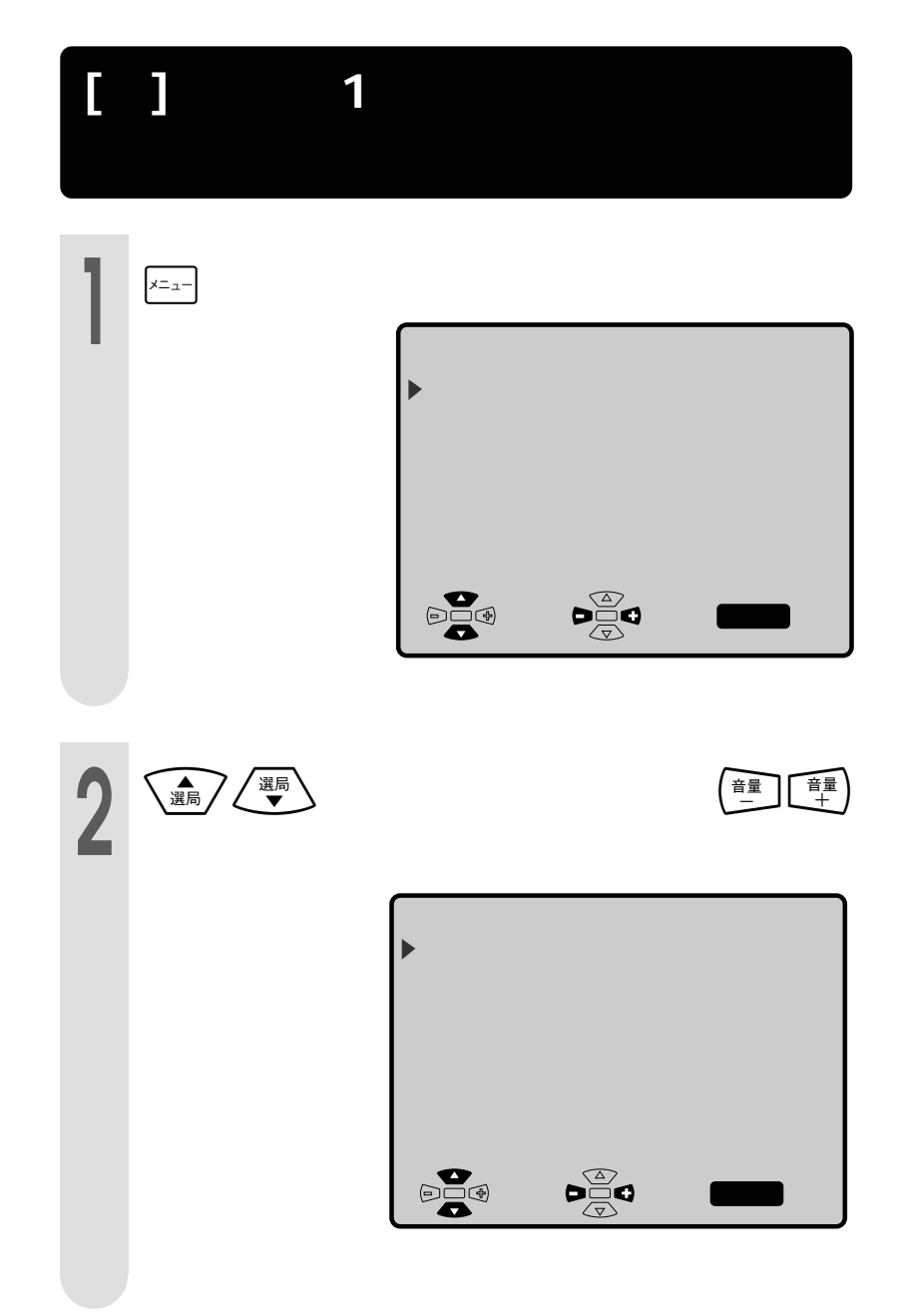

外部機器に表示を合わせる

| 3 |                                                                                                    | 入力表示設定できる内容<br>調整項目が表示されている間(約30秒間)、音量ボタ<br>ンを押すごとに次のように切換わります。 ビデオ1 ビデオ1 ビデオ1 ビデオ1 ビデオ2 ビデオ2 ビデオ2 ビデオ2 レワームービー、ディスク、のBS                                                                                                    |
|---|----------------------------------------------------------------------------------------------------|----------------------------------------------------------------------------------------------------|
| 4 | <ul> <li>         「「「「「「「「」」」」」」で、「「「「」」」」」」」」」「「」」」」」」」」」</li></ul>                                                                                           | $ \begin{array}{c} \exists \mathcal{V}^{\mathcal{H}} \rightarrow \mathcal{V}^{\mathcal{H}} \leftarrow \mathcal{V}^{\mathcal{H}} \leftarrow \mathcal{V}^{$ |
| 5 | 設定終了後、 「ニューを押す <ul> <li>・「ゲーム」表示を選んだ場合は、入力切換ボタンを<br/>押して「ゲーム」画面にしてから2時間が経過する<br/>と、「2時間がたちました」というメッセージが表示<br/>されます。</li> <li>メニューボタンを押すとメッセージは消えます。</li> </ul> |                                                                                                    |

## 音声を調整する / ヘッドホンで楽しむ

スピーカー/ヘッドホンから出力される 音量を調整する 音量が調整できます。また電話がか かってきたときなどに、音声を一時的 に消すことができます。 (種)を押し、音量を調節する 「便利な機能」の「ビデオ2入力/モニター出力」を「出力/可変」 おしらせ । ▲」に設定しているときは、モニター出力の音量 ライン出力) を-60~0の範囲で調整できます。 リモコン このとき、スピーカーからの音は出ません。 音声を一時的に消す(消音) 電源 000 <sup>消音</sup>)を押す 点滅しま AV PC 選局 
 ・音量をもとの大きさに戻すときは、表示が点滅しているとき
 音量 ×=--に再度消音ボタンを押します。 選局 熱いトローン \_\_\_\_ |一 消音 (1) (2) (3)音声切換 ) (4) (5) (6) ヘッドホンで楽しむ 調光(省エネ ) (7) (8) (9) 画面表示 (100) (11) (12) 市販のヘッドホンを使用するときは、本体側面操作部 にあるヘッドホン出力端子に接続してください。

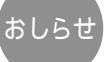

 ヘッドホンを接続すると、本体のスピー カーからは音声が出なくなります。

- ・「出力/固定町」に設定されているときに ヘッドホンを接続すると、スピーカーか らの音は切れ、ヘッドホンから音声が出 力され、固定レベルの音声がライン出力 されます。消音ボタンを押すと、ヘッド ホンからの出力は「0」になります。
- ・「出力/可変 ×」に設定されているときに ヘッドホンを接続すると、ヘッドホンか らの音声が出力され、ライン出力されま せん。消音ボタンを押すと、ヘッドホン からの出力は「0」になります。

 チャンネルを設定する

チャンネル設定は「オートプリセット」と「地域番号設定(自動設定)」と「1局ずつチャンネル設定 (マニュアルメモリー)」の3つの方法があります。

| 1 オートプリセット ご使用になる場所で受信できるVHFとUHFの放送電波を自動的に キャッチし、記憶させる方法です。                                                                                                    |                   |
|----------------------------------------------------------------------------------------------------|-------------------|
| <ul> <li>2 地域番号設定<br/>(自動設定)</li> <li>ご使用になる場所にもっとも近い都市(受信している電波を送信している都市)を33ページに記載の地域番号早見表から選び 地域番号」を入力する方法です。</li> <li>その地域に合わせ、あらかじめ見られる放送局の受信チャンネルを定めた設定方法です。</li> <li>地域番号一覧表(33~35ページ)には放送局名を記載しています。</li> </ul> |                   |
| 3 1局ずつチャンネル設定<br>(マニュアルメモリー)<br>地域番号一覧表に当てはまらない地域や、チャンネル設定後他の<br>(マニュアルメモリー)<br>す。                                                                                                    |                   |
| オートプリセットに<br>より自動設定する<br>見たいチャンネルがす<br>べて受信できますか?                                                                                                    |                   |
| はい いいえ 掲載されている 掲載されていない 地域番号設定により                                                                                                    | アンテナの接続           |
| 目動設定する(32ペーシ)<br>見たいチャンネルがすべて<br>受信できますか?                                                                                                    | 定と                |
| はい<br>いいえ<br>1局ずつチャンネル<br>設定をする(36ページ)                                                                                                    | <b>チャンネルを設定する</b> |
| チャンクル設定け終了                                                                                                    |                   |
|                                                                                                    |                   |

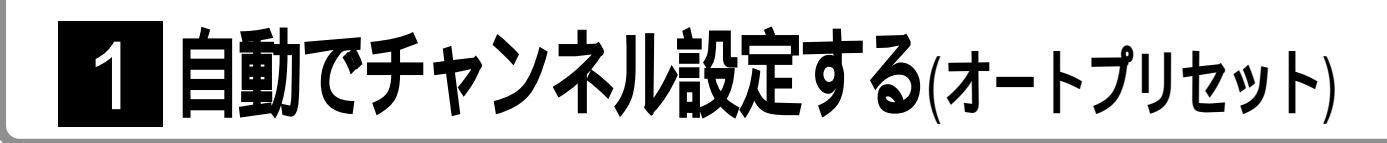

オートプリセットは、使用する地域で 受信可能なチャンネルを自動的に記 受信できるVHFとUHFの放送電波 憶させる (チャンネル)を自動的にキャッチし、 記憶させることができます。 オートプリセット機能で記憶できる チャンネルは、最大12局です。 └=ニーを押し、**メニュー画面**を表示する ×- --▶オフタイマー設定 映像調整 便利な機能 リモコン メニュー 終了 電源 000 (ඌ)で「 便利な機能」を選び、 (⇒)〔= を押す AV PC 便利な機能 ▶チャンネル表示設定 入力表示設定 電源自動オフ 選局 テレビスクリーンセーバー ビデオ1入力 音量 音量 メニュー ビデオ2入力/モニター出力 チャンネル設定 選局 [ チャンネル 静止画) マニュアル メモリー 消音 メニュー 終了 (1) (2) (3)音声切換 4 5 6 調光省エネ (7) (8) (9)<sup>?</sup> ∠<sup></sup>, で「チャンネル設定」を選び、 ▲選局 画面表示 (11) (12) (==)を押す 音量 ビデオ1/2 コンボーネン CATV チャンネル設定 ▶オートプリセット[ マニュアルメモリ[ SHARP - -1 - -地域番号入力 Γ 実行

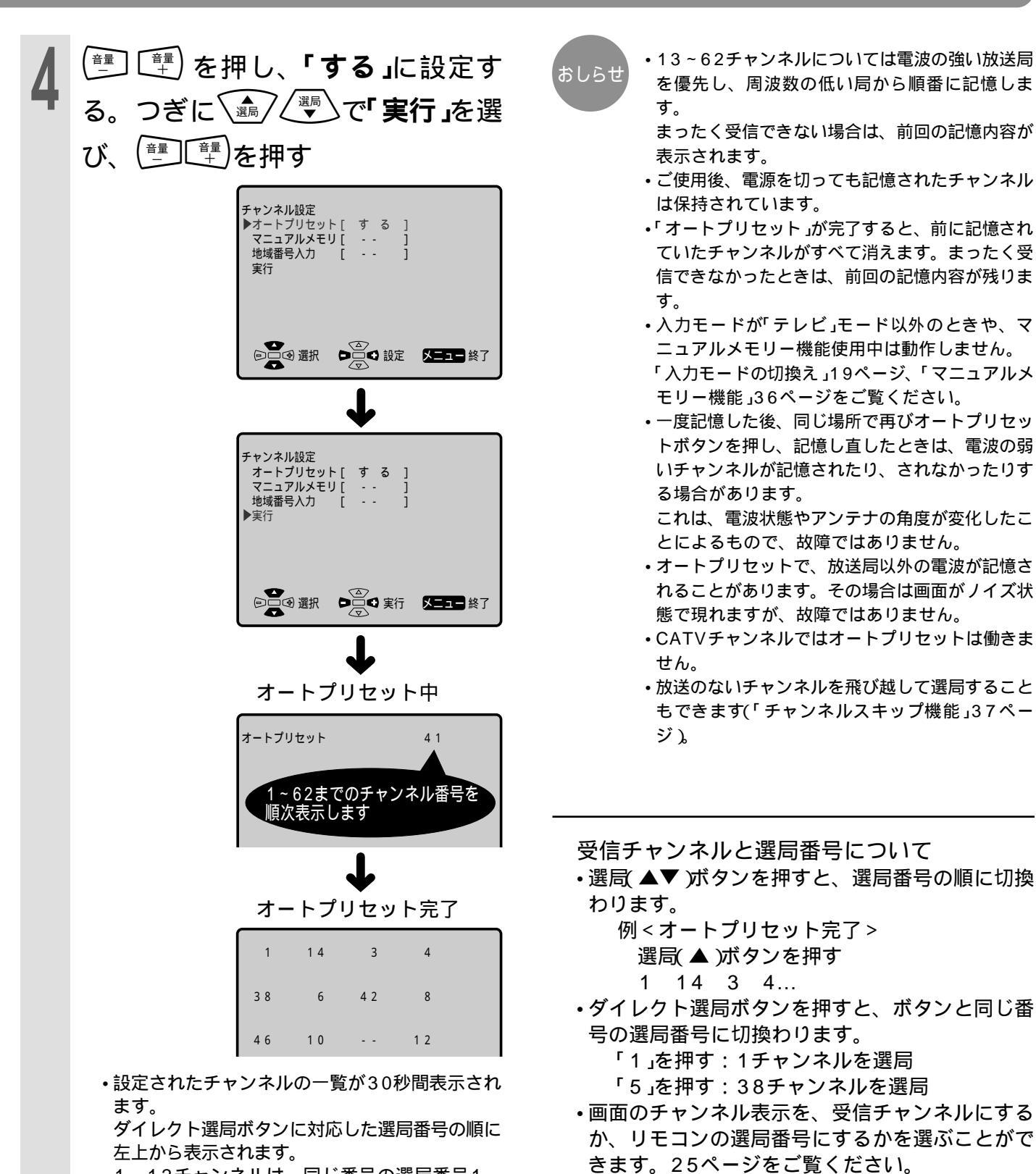

- •1~12チャンネルは、同じ番号の選局番号1~ 12に記憶されます。13~62チャンネルは、受 信されなかった空きの番号に記憶されます。
- ・一覧表示はメニューボタン、選局ボタン等を押 すとすぐに消えます。

**オートプリセット完了**後、 🍙 🦉 または**ダイレクト選局ボタン**を押して

#### チャンネルを選ぶ

#### 31

ヤ

シテナの

接続定と

1

自動でチャンネル設定する(オートプリセット)

### 2 地域番号でチャンネル設定する

地域番号によるチャンネル設定ができま す。33ページの地域番号早見表および 33~35ページに記載してある地域番 号一覧表の都市名とチャンネル番号と放 送局名を確認した上で、お住まいの地域 の地域番号を設定してください。

リモコン

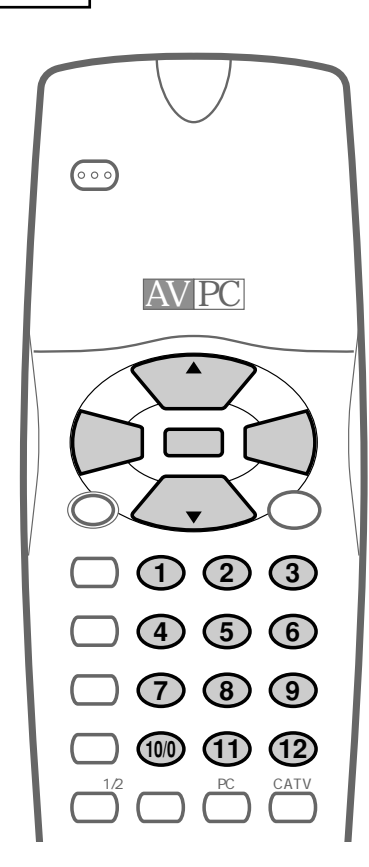

- 他のチャンネルを設定するときは 36ページへお進みください。(マニュア ルメモリ)
- このテレビは工場出荷時、VHF1~12チャンネルが映るように設定されています。
- ・すべてのチャンネルにスキップを設定するこ とはできません。
- 入力切換が「テレビ」モード以外のときはマニュアルメモリー機能は働きません。マニュアルメモリー機能を使用するには、まず入力切換ボタンでテレビ放送受信状態にしてください。

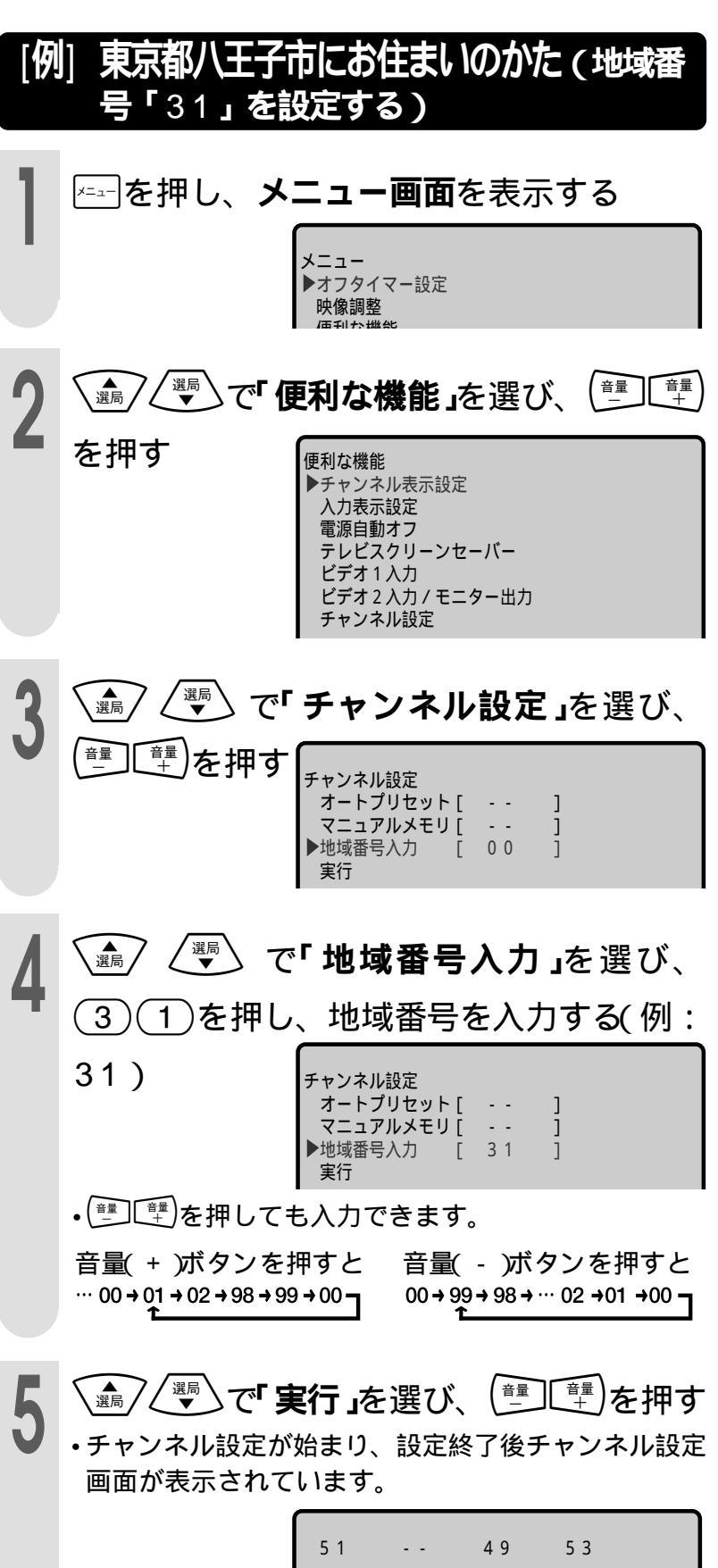

| 51 |    | 49 | 53 |  |
|----|----|----|----|--|
| 47 | 55 |    | 57 |  |
|    | 59 |    | 61 |  |

・しばらくすると、チャンネル設定画面は消えます。

ぉしらせ

### 地域番号早見表

| 五十音 | 都市名   | 地域番号 | 五十音 | 都市名   | 地域番号 | 五十音 | 都市名  | 地域番号 | 五十音 | 都市名   | 地域番号 | 五十音 | 都市名   | 地域番号 | 五十音 | 都市名   | 地域番号 |
|-----|-------|------|-----|-------|------|-----|------|------|-----|-------|------|-----|-------|------|-----|-------|------|
| あ   | 会津若松市 | 21   | え   | 海老名市  | 33   | き   | 北九州市 | 84   | せ   | 瀬戸市   | 54   | な   | 奈良市   | 65   | ふ   | 富士宮市  | 51   |
|     | 青森市   | 10   |     | 江別市   | 01   |     | 北見市  | 0.9  |     | 仙台市   | 13   |     | 習志野市  | 29   |     | 府中市   | 30   |
|     | 明石市   | 63   | お   | 青梅市   | 30   |     | 岐阜市  | 47   | そ   | 草加市   | 27   | に   | 新潟市   | 37   |     | 船橋市   | 29   |
|     | 昭島市   | 30   |     | 大分市   | 91   |     | 京都市1 | 60   | た   | 大東市   | 61   |     | 新座市   | 27   |     | 別府市   | 91   |
|     | 秋田市   | 15   |     | 大垣市   | 47   |     | 京都市2 | 98   |     | 高岡市   | 40   |     | 新居浜市  | 80   | ほ   | 防府市   | 74   |
|     | 阿久根市  | 95   |     | 大阪市   | 61   |     | 桐生市  | 26   |     | 高崎市   | 25   |     | 西宮市   | 61   | ま   | 前橋市   | 25   |
|     | 上尾市   | 27   |     | 大館市   | 16   | <   | 釧路市  | 0.4  |     | 高槻市   | 61   | る   | 沼津市   | 52   |     | 町田市   | 33   |
|     | 朝霞市   | 27   |     | 大津市   | 5.8  |     | 熊谷市  | 2.8  |     | 高松市   | 7.8  | ね   | 寝屋川市  | 61   |     | 松江市   | 68   |
|     | 旭川市   | 02   |     | 大宮市   | 27   |     | 熊本市  | 90   |     | 宝塚市   | 61   | Ø   | 野田市   | 29   |     | 松阪市   | 57   |
|     | 足利市   | 27   |     | 大牟田市  | 86   |     | 倉敷市  | 70   |     | 立川市   | 30   |     | 延岡市   | 93   |     | 松戸市   | 29   |
|     | 厚木市   | 33   |     | 岡崎市   | 54   |     | 久留米市 | 85   |     | 多摩市   | 32   | は   | 函館市   | 03   |     | 松原市   | 61   |
|     | 網走市   | 01   |     | 岡山市   | 70   |     | 呉市   | 73   | ち   | 茅ヶ崎市  | 34   |     | 秦野市   | 36   |     | 松本市   | 46   |
|     | 我孫子市  | 29   |     | 沖縄市   | 96   | こ   | 高知市  | 82   |     | 千葉市   | 29   |     | 八王子市  | 31   |     | 松山市   | 79   |
|     | 尼崎市   | 61   |     | 小樽市   | 07   |     | 甲府市  | 43   |     | 調布市   | 30   |     | 八戸市   | 11   | み   | 三郷市   | 27   |
|     | 安城市   | 54   |     | 小田原市  | 35   |     | 神戸市  | 61   | 2   | 津市    | 57   |     | 羽曳野市  | 61   |     | 三島市   | 52   |
| い   | 飯田市   | 45   |     | 帯広市   | 05   |     | 郡山市  | 19   |     | つくば市  | 29   |     | 浜田市   | 69   |     | 三鷹市   | 30   |
|     | 池田市   | 61   |     | 小山市   | 27   |     | 小金井市 | 3.0  |     | 土浦市   | 29   |     | 浜松市   | 50   |     | 水戸市   | 22   |
|     | 生駒市   | 61   | か   | 各務原市  | 48   |     | 越谷市  | 2.7  |     | 鶴岡市   | 18   |     | 半田市   | 54   |     | 都城市   | 92   |
|     | 石巻市   | 1.4  |     | 加古川市  | 63   |     | 小平市  | 30   | と   | 東京23区 | 30   | ひ   | 東大阪市  | 61   |     | 宮崎市   | 92   |
|     | 和泉市   | 61   |     | 鹿児島市  | 94   |     | 小牧市  | 54   |     | 徳島市   | 97   |     | 東久留米市 | 30   | む   | 武蔵野市  | 30   |
|     | 伊勢崎市  | 25   |     | 橿原市   | 65   |     | 小松市  | 41   |     | 徳山市   | 7.4  |     | 東村山市  | 30   |     | 室蘭市   | 08   |
|     | 伊丹市   | 61   |     | 柏市    | 29   | さ   | 堺市   | 61   |     | 所沢市   | 27   |     | 彦根市   | 59   | も   | 盛岡市   | 12   |
|     | 市川市   | 29   |     | 春日井市  | 54   |     | 佐賀市  | 87   |     | 鳥取市   | 67   |     | 日立市   | 23   |     | 守口市   | 61   |
|     | 一宮市   | 54   |     | 春日部市  | 27   |     | 酒田市  | 1.8  |     | 苫小牧市  | 0.6  |     | 日野市   | 30   | さ   | 矢板市   | 31   |
|     | 市原市   | 29   |     | 勝田市   | 22   |     | 相模原市 | 33   |     | 富山市   | 39   |     | 姫路市   | 62   |     | 焼津市   | 49   |
|     | 茨木市   | 61   |     | 門真市   | 61   |     | 佐倉市  | 29   |     | 豊川市   | 55   |     | 枚方市   | 61   |     | 八尾市   | 61   |
|     | 今治市   | 81   |     | 金沢市   | 41   |     | 佐世保市 | 89   |     | 豊田市   | 56   |     | 平塚市   | 3.4  |     | 八千代市  | 29   |
|     | 入間市   | 27   |     | 鎌倉市   | 33   |     | 札幌市  | 01   |     | 豊中市   | 61   |     | 弘前市   | 10   |     | 八代市   | 90   |
|     | いわき市  | 20   |     | 刈谷市   | 54   |     | 座間市  | 33   |     | 豊橋市   | 55   |     | 広島市   | 71   |     | 山形市   | 17   |
|     | 岩国市   |      |     | 川口市   | 2.7  |     | 狭山市  | 27   |     | 富田林市  | 61   | ふ   | 福井市   | 4.2  |     | 山口市   | 7.4  |
|     | 岩槻市   | 27   |     | 川越市   | 2.7  | し   | 静岡市  | 49   | な   | 長岡市   | 37   |     | 福岡市   | 83   |     | 大和市   | 33   |
| う   | 宇治市   | 60   |     | 川崎市   | 33   |     | 清水市  | 49   |     | 長崎市   | 8.8  |     | 福島市   | 19   | よ   | 横須賀市  | 33   |
|     | 宇都宮市  | 2.4  |     | 河内長野市 | 61   |     | 下関市  | 7.5  |     | 長野市   | 4.4  |     | 福山市   |      |     | 横浜市   | 33   |
|     | 宇部市   | 7.6  |     | 川西市   | 64   |     | 上越市  | 38   |     | 流山市   | 29   |     | 富士市   | 51   |     | 四日市市  | 57   |
|     | 浦安市   | 29   | き   | 木更津市  | 29   | す   | 吹田市  | 61   |     | 名古屋市  | 5.4  |     | 藤枝市   | 53   |     | 米子市   | 68   |
|     | 浦和市   | 27   |     | 岸和田市  | 61   |     | 鈴鹿市  | 57   |     | 那覇市   | 96   |     | 藤沢市   | 33   | わ   | 和歌山市1 | 66   |
|     |       |      |     |       |      |     |      |      |     |       |      |     |       |      |     | 和歌山市2 | 99   |

地域番号別に設定された選局番号と受信チャンネル・放送局は当社の調査によるものです。 (2001年1月現在)

### 地域番号一覧表

|                         | リモコンプ    | ポジション | 1                    | 2              | 3                   | 4                   | 5              | 6            | 7              | 8          | 9             | 10            | 11                   | 12            |
|-------------------------|----------|-------|----------------------|----------------|---------------------|---------------------|----------------|--------------|----------------|------------|---------------|---------------|----------------------|---------------|
| 初苦应旧                    | ガナク      | 분조고   | 受信チャンネル              | <br>受信チャンネル    | 受信チャンネル             | 受信チャンネル             | 受信チャンネル        | 受信チャンネル      | 受信チャンネル        | 受信チャンネル    | 受信チャンネル       | 受信チャンネル       | 受信チャンネル              | 受信チャンネル       |
| <b>  御             </b> | Et li dE | 地域留亏  | 放送局名                 | 放送局名           | 放送局名                | 放送局名                | 放送局名           | 放送局名         | 放送局名           | 放送局名       | 放送局名          | 放送局名          | 放送局名                 | 放送局名          |
|                         | 札幌       | 01    | 1<br>北海道放送           | 2              | 3<br>NHK総合          | <u>17</u><br>テレビ北海道 | 5<br>札幌テレビ     | 6            | 2 7<br>北海道文化放送 |            | 35<br>北海道テレビ  | 1 0           |                      | 12<br>NHK教育   |
|                         | 旭川       | 02    | 1                    | 2<br>NHK教育     | 33<br>テレビ北海道        | 3 7<br>北海道文化放送      | 39<br>北海道テレビ   | 6            | 7<br>札幌テレビ     |            | 9<br>NHK総合    | 1.0           | 1 1<br>北海道放送         | 1.2           |
|                         | 函館       | 03    | <u>2</u> 1<br>テレビ北海道 | 2.7<br>北海道文化放送 | 3 5<br>北海道テレビ       | 4<br>NHK総合          |                | 6<br>北海道放送   | 7              |            | 9             | 10<br>NHK教育   | 1.1                  |               |
|                         | 釧路       | 04    | 1                    | 2<br>NHK教育     | 3 9<br>北海道テレビ       | 4 1<br>北海道文化放送      |                | 6            | 7<br>札幌テレビ     | 8          | 9<br>NHK総合    | 1 0           | 1 1<br>北海道放送         | 1.2           |
| 北海道                     | 帯広       | 05    | 3 2<br>北海道文化放送       | 2              | 3 4<br>北海道テレビ       | 4<br>N H K 総合       |                | 6<br>北海道放送   | 7              |            | 9             | 10<br>札幌テレビ   |                      | 12<br>NHK教育   |
|                         | 苫小牧      | 06    | 47<br>テレビ北海道         | 49<br>NHK教育    | 5 1<br>NHK総合        | 5 3<br>北海道文化放送      | 5 5<br>北海道放送   | 57<br>札幌テレビ  | 6 1<br>北海道テレビ  |            | 9             | 1.0           | 1.1                  | 1.2           |
|                         | 小樽       | 07    | 2 4<br>テレビ北海道        | 2<br>NHK教育     | 2 6<br>北海道文化放送      | 4<br>北海道テレビ         | 5              | 6            | 7<br>札幌テレビ     |            | 9<br>北海道放送    | 1 0           | 11<br>NHK総合          | 1.2           |
|                         | 室蘭       | 08    | 1                    | 2<br>NHK教育     | <u>29</u><br>テレビ北海道 | 3 7<br>北海道文化放送      | 39<br>北海道テレビ   |              |                |            | 9<br>NHK総合    | 1.0           | 1 1<br>北海道放送         | 1.2           |
|                         | 北見       | 09    | 1                    | 2<br>NHK教育     |                     | 4                   | 5 9<br>北海道文化放送 | 61<br>北海道テレビ | 7<br>札幌テレビ     |            | 9<br>NHK総合    | 1 0           | 5 3<br>北海道放送         | 1.2           |
| 害杰                      | 青森       | 10    | <u>1</u><br>青森放送テレビ  | 2              | 3<br>NHK総合          | 4                   | 5<br>NHK教育     | 6            | 38<br>青森テレビ    |            | 3 4<br>青森朝日放送 | 1 0           |                      | 1.2           |
| 月林                      | 八戸       | 11    | 1                    | 2              | 33<br>青森テレビ         | 4                   | 3 1<br>青森朝日放送  |              | 7<br>NHK教育     |            | 9<br>NHK総合    | 1 0           | <u>11</u><br>青森放送テレビ | 1.2           |
| 岩手                      | 盛岡       | 12    | 1                    | 2              | 3                   | 4<br>NHK総合          | 5              | 6<br>IBCテレビ  | 7              | 8<br>NHK教育 | 31<br>岩手朝日テレビ | 35<br>テレビ岩手   | 11                   | 33<br>めんこいテレビ |
| 它城                      | 仙台       | 13    | 1<br>東北放送            | 2              | 3<br>NHK総合          | 4                   | 5<br>NHK教育     | 6            | 3 2<br>東日本放送   | 8          | 34<br>宮城テレビ   | 1.0           | 1 1                  | 1 2<br>仙台放送   |
|                         | 石巻       | 14    | 5 9<br>東北放送          |                | 51<br>NHK総合         | 4                   | 4.9<br>NHK教育   |              | 6 1<br>東日本放送   |            | 55<br>宮城テレビ   | 1.0           | 1.1                  | 5.7.<br>仙台放送  |
| 秋田                      | 秋田       | 15    | 1                    | 2<br>NHK教育     |                     | 4                   | 5              | 6            | 7              |            | 9<br>NHK総合    | 3 1<br>秋田朝日放送 | 1 1<br>秋田放送テレビ       | 37<br>秋田テレビ   |
|                         | 大館       | 16    | 1                    | 2<br>NHK教育     | 3                   | 4<br>NHK総合          |                | 6<br>秋田放送テレビ | 7              | 8<br>NHK教育 | 9<br>NHK総合    | 59<br>秋田朝日放送  | 1<br>1<br>秋田放送テレビ    | 57<br>秋田テレビ   |

アンテナの接続

2 地域番号でチャンネル設定する

# 2 地域番号でチャンネル設定する(っづき)

|                                                                                                    | リモコンオ | ポジション | 1               | 2                    | 3               | 4               | 5                   | 6                | 7               | 8                  | 9               | 10              | 11                   | 12              |
|----------------------------------------------------------------------------------------------------|-------|-------|-----------------|----------------------|-----------------|-----------------|---------------------|------------------|-----------------|--------------------|-----------------|-----------------|----------------------|-----------------|
| 都道府県                                                                                                    | 都市名   | 地域番号  | 受信チャンネル<br>放送局名 | 受信チャンネル<br>放送局名      | 受信チャンネル<br>放送局名 | 受信チャンネル<br>放送局名 | 受信チャンネル<br>放送局名     | 受信チャンネル<br>放送局名  | 受信チャンネル<br>放送局名 | 受信チャンネル<br>放送局名    | 受信チャンネル<br>放送局名 | 受信チャンネル<br>放送局名 | 受信チャンネル<br>放送局名      | 受信チャンネル<br>放送局名 |
| .l. <b>≣</b> ≶                                                                                                    | 山形    | 17    | 1               | 2                    |                 | 4<br>NHK教育      | 5                   | 3.6<br>テレピユー山形   | 3 0<br>さくらんぽテレビ | 8<br>NHK総合         | 9               | 1.0<br>山形放送     | 1.1                  |                 |
| ЩЛУ                                                                                                    | 鶴岡    | 18    | 1<br>山形放送       | 2                    | 3<br>NHK総合      | 4               |                     | 6<br>NHK教育       | 7               | <u>39</u><br>山形テレビ | 9               | 22<br>テレビユー山形   | 1.1                  |                 |
|                                                                                                    | 福島    | 19    | 1               | 2<br>NHK教育           | 3 1<br>テレビユー福島  | 4               | 33<br>福島中央テレビ       | 6                | 35<br>福島放送      |                    | 9<br>NHK総合      | 10              | 11<br>福島テレビ          | 1 2             |
| 福島                                                                                                    | いわき   | 20    | 1               | 62<br>テレビユー福島        | 3               | 4<br>NHK総合      | 5                   | 58<br>福島中央テレビ    | 7               | 8<br>福島テレビ         | 9               | 10<br>NHK教育     | 1.1                  | 6 0<br>福島放送     |
| 都通     山     福     茨     栃     群     田     田     田     田     田     日     日< | 会津若松  | 21    | 1<br>NHK総合      | 2                    | 3<br>NHK教育      | 4               | 5                   | 6<br>福島テレビ       | 7               | 47<br>テレビユー福島      | 9               | 37<br>福島中央テレビ   | 11                   | 4 1<br>福島放送     |
| <del></del>                                                                                                    | 水戸    | 22    | 44<br>NHK総合     | 2                    | 46<br>NHK教育     | 42<br>日本テレビ     | 5                   | 40<br>TBSテレビ     | 7               | 38<br>フジテレビ        | 9               | 36<br>テレビ朝日     | 1.1                  | 32<br>テレビ東京     |
| 次巩                                                                                                    | 日立    | 23    | 52<br>NHK総合     | 2                    | 50<br>NHK教育     | 54<br>日本テレビ     | 5                   | 56<br>TBSテレビ     | 7               | 58<br>フジテレビ        | 9               | 60<br>テレビ朝日     | 1.1                  | 62<br>テレビ東京     |
| 栃木                                                                                                    | 宇都宮   | 24    | 29<br>NHK総合     | 2                    | 27<br>NHK教育     | 2 5<br>日本テレビ    | 5                   | 23<br>TBSテレビ     | 7               | 2 1<br>フジテレビ       | 3 1<br>とちぎテレビ   | 19<br>テレビ朝日     | 11                   | 17<br>テレビ東京     |
| #¥ EE                                                                                                    | 前橋    | 25    | 52<br>NHK総合     | 2                    | 50<br>NHK教育     | 54<br>日本テレビ     | 4 0<br>放送大学         | 56<br>TBSテレビ     | 7               | 58<br>フジテレビ        | 9               | 60<br>テレビ朝日     | 4 8<br>群馬テレビ         | 62<br>テレビ東京     |
| 日内                                                                                                    | 桐生    | 26    | 43<br>NHK総合     | 2                    | 4 5<br>NHK教育    | 39<br>日本テレビ     | 4 0<br>放送大学         | 37<br>TBSテレビ     | 7               | 3 5<br>フジテレビ       | 9               | 33<br>テレビ朝日     | 4 1<br>群馬テレビ         | 3 1<br>テレビ東京    |
| <b>林</b> 丁                                                                                                    | 浦和    | 27    | 1<br>NHK総合      | 2                    | 3<br>NHK教育      | 4<br>日本テレビ      | 1 6<br>放送大学         | 6<br>TBSテレビ      | 7               | 8<br>フジテレビ         | 38<br>テレビ埼玉     | 10<br>テレビ朝日     | 1.1                  | 12<br>テレビ東京     |
| 「「」「」「」「」」「」」「」」」」」」」」」」」」」」」」」」」」」」」」」                                                                                                    | 熊谷    | 28    | 33<br>NHK総合     | 2                    | 35<br>NHK教育     | 25<br>日本テレビ     | 5                   | 23<br>TBSテレビ     | 1 6<br>放送大学     | 2 1<br>フジテレビ       | 28<br>テレビ埼玉     | 19<br>テレビ朝日     | 1.1                  | 17<br>テレビ東京     |
| 千葉                                                                                                    | 千葉    | 29    | 1<br>NHK総合      | 2                    | 3<br>NHK教育      | 4<br>日本テレビ      | 1 6<br>放送大学         | 6<br>  T B S テレビ | 7               | 8<br>フジテレビ         | 42<br>テレビ神奈川    | 10<br>テレビ朝日     | 4 6<br>千葉テレビ         | 12<br>テレビ東京     |
|                                                                                                    | 23区   | 30    | 1<br>NHK総合      | 2                    | 3<br>NHK教育      | 4 日本テレビ         | 1 4<br>東京メトロポリタン    | 6<br>  T B S テレビ | 38<br>テレビ埼玉     | 8                  | 4 2<br>テレビ神奈川   | 10<br>テレビ朝日     | 46<br>千葉テレビ          | 12<br>テレビ東京     |
| 東京                                                                                                    | 八王子   | 31    | 5 1<br>NHK総合    | 2                    | 4 9<br>NHK教育    | 53<br>日本テレビ     | 4 7<br>東京メトロポリタン    | 55<br>TBSテレビ     | 7               | 57<br>フジテレビ        | 9               | 59<br>テレビ朝日     | 1 1                  | 6 1<br>テレビ東京    |
|                                                                                                    | 多摩    | 32    | 30<br>NHK総合     | 2                    | 32<br>NHK教育     | 26<br>日本テレビ     | 2.8<br>東京メトロポリタン    | 24<br>TBSテレビ     |                 | 22<br>フジテレビ        | 9               | 20<br>テレビ朝日     | 1.1                  | 18<br>テレビ東京     |
|                                                                                                    | 横浜    | 33    | 1<br>NHK総合      | 2                    | 3<br>NHK教育      | 4<br>日本テレビ      | 16<br>放送大学          | 6<br>TBSテレビ      | 7               | 8 フジテレビ            | 42<br>テレビ神奈川    | 10<br>テレビ朝日     |                      | 12<br>テレビ東京     |
| ** * 11                                                                                                    | 茅ケ崎   | 34    | 33<br>NHK総合     | 2                    | 29<br>NHK教育     | 35<br>日本テレビ     | 5                   | 37<br>TBSテレビ     | 7               | 39<br>フジテレビ        | 31<br>テレビ神奈川    | 4 1<br>テレビ朝日    | 1.1                  | 43<br>テレビ東京     |
| 神奈川                                                                                                    | 小田原   | 35    | 52<br>NHK総合     | 2                    | 50<br>NHK教育     | 54<br>日本テレピ     | 5                   | 56<br>TBSテレビ     | 7               | 58<br>フジテレビ        | 4 6<br>テレビ神奈川   | 60<br>テレビ朝日     | 1.1                  | 62<br>テレビ東京     |
|                                                                                                    | 秦野    | 36    | 47<br>NHK総合     | 2                    | 49<br>NHK教育     | 51<br>日本テレビ     | 5                   | 53<br>TBSテレビ     | 7               | 55<br>フジテレビ        | 61<br>テレビ神奈川    | 57<br>テレビ朝日     | 1.1                  | 59<br>テレビ東京     |
| 安氏、白                                                                                                    | 新潟    | 37    | 2 1<br>新潟テレビ2 1 | 2                    | 29<br>テレビ新潟     | 4               | 5<br>新潟放送           | 6                | 7               | 8<br>NHK総合         | 9               | 35<br>新潟総合テレビ   | 1.1                  | 12<br>NHK教育     |
| 机病                                                                                                    | 上越    | 38    | 1<br>           | 2                    | 3<br>NHK総合      | 4               | 5                   | 37<br>新潟テレビ21    | 7               | 27<br>テレビ新潟        | 9               | 10              | 1.1                  | 33<br>新潟総合テレビ   |
|                                                                                                    | 富山    | 39    | 1<br>北日本テレビ     | 2                    | 3<br>NHK総合      | 4               |                     |                  |                 |                    | 9               | 10<br>NHK教育     | 32<br>チューリップ         | 3.4<br>富山テレビ    |
| 富山                                                                                                    | 高岡    | 40    | 50<br>北日本テレビ    | 2                    | 48<br>NHK総合     | 4               | 5                   | 6                | 7               |                    | 9               | 46<br>NHK教育     | 42<br>チューリップ         | 4 4<br>富山テレビ    |
| 石川                                                                                                    | 金沢    | 4 1   | 1               | 2                    |                 | 4<br>NHK総合      |                     |                  | 25<br>北陸朝日放送    | 8<br>NHK教育         | 9               | 33<br>テレビ金沢     | 1.1                  | 3.7<br>石川テレビ    |
| 福井                                                                                                    | 福井    | 42    | 39<br>福井テレビ     | 2                    | 3<br>NHK教育      | 4               | 5                   | 6<br>MROテレビ      | 7               | 8                  | 9<br>NHK総合      | 10              | 11<br>FBCテレビ         | 1 2             |
| 山梨                                                                                                    | 甲府    | 43    | 1<br>NHK総合      | 2                    | 3<br>NHK教育      | 4               | 5<br>山梨放送           | 6                | 37<br>テレビ山梨     |                    | 9               | 1 0             |                      | 1 2             |
|                                                                                                    | 長野    | 44    | 1               | 44<br>NHK総合          | 50<br>長野朝日放送    | 4               | 40<br>テレビ信州         |                  | 4 2<br>長野放送     |                    | 46<br>NHK教育     | 1 0             | 4 8<br>信越放送          | 1.2             |
| 長野                                                                                                    | 飯田    | 45    | 4 4<br>長野朝日放送   | 2                    | 3<br>NHK教育      | 4<br>NHK総合      | 5                   | 6<br>信越放送        | 7               | 42<br>テレビ信州        | 9               | 4 0<br>長野放送     | 11                   | 1 2             |
| 新潟       富山       石川       山梨       長野       岐阜                                                                                                    | 松本    | 46    | 1               | 44<br>NHK総合          | 50<br>長野朝日放送    | 4               | 4 8<br>テレビ信州        | 6                | 4 2<br>長野放送     |                    | 46<br>NHK教育     | 10              | 4 0<br>信越放送          | 1 2             |
| 社白                                                                                                    | 岐阜    | 47    | 1<br>東海テレビ      | 2                    | 3<br>NHK総合      | 4               | 5<br>CBCテレビ         | 6                | 3 5<br>中京テレビ    |                    | 9<br>NHK教育      | 10              | 11<br>名古屋テレビ         | 3 7<br>岐阜放送     |
| 「「「」」「」」「」」「」」「」」」                                                                                                    | 各務原   | 48    | 1<br>東海テレビ      | 2                    | 3<br>NHK総合      | 4               | 5<br>CBCテレビ         | 6                | 3 5<br>中京テレビ    |                    | 9               | 1.0             | <u>11</u><br>名古屋テレビ  | 2 8<br>岐阜放送     |
|                                                                                                    | 静岡    | 49    | 1               | 2<br>NHK教育           | 31<br>静岡第1テレビ   | 4               | 33<br>静岡朝白テレビ       | 6                | 35<br>テレビ静岡     |                    | 9<br>NHK総合      | 10              | 1 1<br>静岡放送          | 1 2             |
|                                                                                                    | 浜松    | 50    | 1               | <u>30</u><br>静岡第1テレビ |                 | 4<br>NHK総合      | 5                   | 6<br>静岡放送        | 7               | 8<br>NHK教育         | 9               | 28<br>静岡朝日テレビ   |                      | 3 4<br>テレビ静岡    |
| 静岡                                                                                                    | 富士    | 51    | 1               | 54<br>NHK教育          | 2 7<br>静岡第1テレビ  | 4               | 2 9<br>静岡朝白テレビ      | 6                | 39<br>デレビ静岡     |                    | 52<br>NHK総合     | 1 0             | 4 1<br>静岡放送          | 1 2             |
|                                                                                                    | 沼津    | 52    | 1               | 5 1<br>NHK教育         | 61<br>静岡第1テレビ   | 4               | 57<br>静岡朝日テレビ       | 6                | 59<br>テレビ静岡     | 8                  | 53<br>NHK総合     | 1.0             | 55.<br>静岡放送          | 1.2             |
|                                                                                                    | 藤枝    | 53    | 1               | 44<br>NHK教育          | 24<br>静岡第1テレビ   | 4               | 26<br>静岡朝白テレビ       | 6                | 38<br>テレビ静岡     |                    | 4 2<br>NHK総合    | 10              | 4 0<br>静岡放送          | 1 2             |
|                                                                                                    | 名古屋   | 54    | 1<br>東海テレビ      | 2                    | 3<br>NHK総合      | 4               | 5<br>CBCテレビ         | 6                | 35<br>中京テレビ     |                    | 9<br>NHK教育      | 1.0             | <u>11</u><br>名古屋テレビ  | 2 5<br>テレビ愛知    |
| 愛知                                                                                                    | 豊橋    | 55    | 56<br>東海テレビ     | 2                    | 5 4<br>NHK総合    | 4               | 62<br>CBCテレビ        | 6                | 58<br>中京テレビ     |                    | 50<br>NHK教育     | 1 0             | 60<br>名古屋テレビ         | 52<br>テレビ愛知     |
|                                                                                                    | 豊田    | 56    | 57<br>東海テレビ     | 2                    | 53<br>NHK総合     | 4               | 55<br>CBCテレビ        | 6                | 59<br>中京テレビ     | 8                  | 51<br>NHK教育     | 10              | <u>6</u> 1<br>名古屋テレビ | 4 9<br>テレビ愛知    |
| 三重                                                                                                    | 津     | 57    | 1<br>東海テレビ      | 2                    | 3<br>NHK総合      | 4               | 5<br><u>CBC</u> テレビ | 6                | 35<br>中京テレビ     |                    | 9<br>NHK教育      | 33<br>三重テレビ     | 11<br>名古屋テレビ         | 25<br>テレビ愛知     |
| 进加                                                                                                    | 大津    | 58    | 1               | 28<br>NHK総合          | 3               | 36<br>毎日テレビ     | 5                   | 38<br>ABCテレビ     | 7               | 40<br>関西テレビ        | 9               | 4 2<br>読売テレビ    | <u>30</u><br>びわ湖放送   | 46<br>NHK教育     |
| / 出貝                                                                                                    | 彦根    | 59    | 1               | 52<br>NHK総合          |                 | 54<br>毎日テレビ     | 56<br>びわ湖放送         | 58<br>ABCテレビ     | 7               | 60<br>関西テレビ        | 9               | 62<br>読売テレビ     | 1.1                  | 50<br>NHK教育     |

|       | リモコンオ | ポジション | 1               | 2               | 3                | 4               | 5                  | 6                  | 7               | 8                  | 9                    | 10                  | 11                   | 12                   |
|-------|-------|-------|-----------------|-----------------|------------------|-----------------|--------------------|--------------------|-----------------|--------------------|----------------------|---------------------|----------------------|----------------------|
| 都道府県  | 都市名   | 地域番号  | 受信チャンネル<br>放送局名 | 受信チャンネル<br>放送局名 | 受信チャンネル<br>放送局名  | 受信チャンネル<br>放送局名 | 受信チャンネル<br>放送局名    | 受信チャンネル<br>放送局名    | 受信チャンネル<br>放送局名 | 受信チャンネル<br>放送局名    | 受信チャンネル<br>放送局名      | 受信チャンネル<br>放送局名     | 受信チャンネル<br>放送局名      | 受信チャンネル<br>放送局名      |
| 古叔    | 京都 1  | 60    | 1               | 2<br>NHK総合      | 3 6<br>サンテレビ     | 4<br>毎日テレビ      | 19<br>テレビ大阪        | 6<br>ABCテレビ        | 34<br>京都テレビ     |                    | 26<br>奈良テレビ          | 10<br>読売テレビ         | 1 1                  | <u>1.2</u><br>NHK教育  |
| 매자    | 京都 2  | 98    | 32<br>NHK京都     | 2<br>NHK総合      | 3.4<br>京都テレビ     | 4<br>毎日テレビ      | 2 1<br>テレビ大阪       | 6<br>ABCテレビ        | 7               |                    | 9                    | 10<br>読売テレビ         | 1.1                  | <u>12</u><br>NHK教育   |
| 大阪    | 大阪    | 61    | 1               | 2<br>NHK総合      | 3 6<br>サンテレビ     | 4<br>毎日テレビ      | 19<br>テレビ大阪        | 6<br>ABCテレビ        | 34<br>京都テレビ     |                    | 9                    | 10<br>読売テレビ         | 30<br>テレビ和歌山         | <u>1.2</u><br>NHK教育  |
|       | 神戸    | 61    | 1               | 2<br>NHK総合      | 3.6<br>サンテレビ     | 4<br>毎日テレビ      | 1.9<br>テレビ大阪       | 6<br>ABCテレビ        | 3.4<br>京都テレビ    |                    | 9                    | 1 0<br>読売テレビ        | <u>30</u><br>テレビ和歌山  | <u>1</u> 2<br>NHK教育  |
|       | 姫路    | 62    | 1               | 5.0<br>NHK総合    | 5.6<br>サンテレビ     |                 |                    | 5.8<br>ABCテレピ      | 7               | 6.0<br>関西テレビ       | 9                    |                     | 1.1                  |                      |
| 大学    | 明石    | 63    | 1               | 5.1<br>NHK総合    | 5.5.<br>サンテレビ    | 5.3<br>毎日テレビ    | 1.9<br>テレビ大阪       | 5.7<br>ABCテレビ      | 7               | <u>59</u><br>関西テレビ | 9                    |                     | <u>3.0</u><br>テレビ和歌山 | 4.9<br>NHK教育         |
|       | 川西    | 64    | 1               | 29<br>NHK総合     | 33<br>サンテレビ      | 35<br>毎日テレビ     | 5                  | 37<br>ABCテレビ       | 7               | 39<br>関西テレビ        | 9                    | 4 1<br>読売テレビ        | 1.1                  | 3.1<br>NHK教育         |
| 奈良    | 奈良    | 65    | 1               | 2<br>NHK総合      | 3 6<br>サンテレビ     | 4<br>毎日テレビ      | 1.9<br>テレビ大阪       | 6<br>ABCテレビ        | 62<br>奈良テレビ     | 8<br>関西テレビ         | 55<br>奈良テレビ          | 10<br>読売テレビ         | 1.1                  | 1_2<br>NHK教育         |
| 和歌山   | 和歌山1  | 66    | 1               | 32<br>NHK総合     | 3                | 42<br>毎日テレビ     | 5                  | 44<br>ABCテレビ       | 7               | 4 6<br>関西テレビ       | 9                    | 48<br>読売テレビ         | 30<br>テレビ和歌山         | 2 6<br>NHK教育         |
|       | 和歌山2  | 99    | 1               | 50<br>NHK総合     |                  | 54<br>毎日テレビ     | 5                  | 58<br>ABCテレビ       | 7               | 60<br>関西テレビ        | 9                    | 62<br>読売テレビ         | 56<br>テレビ和歌山         | <u>5</u> 2<br>NHK教育  |
| 鳥取    | 鳥取    | 67    | 1<br>日本海テレビ     | 2               | 3<br>NHK総合       | 4<br>NHK教育      | 5                  | 6                  | 7               | 2 4<br>山陰中央テレビ     | 9                    | 22<br>BSSテレビ        |                      | 1 2                  |
| 自根    | 松江    | 68    | 3.0<br>日本海テレビ   | 2               | 3.4.<br>山陰中央テレビ  | 4               | 5                  | 6<br>NHK総合         | 7               | 8                  | 9                    | 1.0<br>BSSテレビ       | 1.1                  | 1.2<br>NHK教育         |
| щлк   | 浜田    | 69    | 1               | 2<br>NHK総合      | 5.4<br>日本海テレビ    | 4               | 5<br>BSSテレビ        | 6                  | 7               | 58<br>山陰中央テレビ      | 9<br>NHK教育           | 1.0                 | 1.1                  | 1.2                  |
| 岡山    | 岡山    | 70    | 2 3<br>テレビせとうち  | 2               | 3                | 4               | 5<br>NHK総合         | 2.5.<br>瀬戸内海テレビ    | 35<br>0HKテレビ    |                    | 9                    | 1.0                 | 1.1<br>山陽放送          | 1.2                  |
|       | 広島    | 71    | 31<br>テレビ新広島    | 2               | 3<br>NHK総合       | 4<br>RCCテレビ     |                    | 6                  | 7<br>           |                    | 9                    | 3.5                 | 1.1                  | <u>1.2</u><br>広島テレビ  |
| 広島    | 福山    | 72    | 1               | 2               | 2.4.<br>広島ホームテレビ | 4               | 2.6                | 6                  |                 | 8                  | 9                    | 10<br>RCCテレビ        | 1.1                  |                      |
|       | 坚     | 73    | 1<br>NHK教育      | 2               | 2.4.             | 4               | 5<br>広島テレビ         | 6                  | 26<br>テレピ新広島    | 8                  | 9<br>RCCテレビ          | 10                  | 1 1<br>NHK総合         | 1.2                  |
|       | 山口    | 74    | 1               | 2               |                  | 4               | 5.2<br>山口朝日放送      | 6                  | 38<br>テレビ山口     |                    | <u>9</u><br>NHK総合    | 1.0                 | 1.1.<br>山口テレピ        | 1.2                  |
|       | 下関    | 75    | 4 1<br>NHK教育    | 2<br>九州朝日放送     | 23<br>TXN九州      | 4<br>山口テレビ      | 2 1<br>山口朝日放送      | 6<br>NHK総合         | 33<br>テレビ山口     | 8<br>R K B 毎日放送    | 39<br>NHK総合          | 10<br>テレビ西日本        | 35                   | 1 2<br>NHK教育         |
| ШЦ    | 宇部    | 76    | 1.4<br>NHK教育    | 2<br>九州朝日放送     |                  |                 | ·····3.1<br>山口朝日放送 | 6<br>NHK総合         | 2.0<br>テレビ山口    | 8<br>RKB毎日放送       | 1. <u>6</u><br>NHK総合 | 1.0<br>テレビ西日本       | 1.8<br>山口テレビ         | 1.2                  |
|       | 岩国    | 77    | 1<br>NHK教育      | 2               |                  | 4<br>RCCテレビ     | 22<br>テレビ山口        |                    | 28<br>山口朝日放送    |                    | 9<br>NHK総合           | 10<br>南海テレビ         | 1.1<br>山口テレピ         |                      |
| 徳島    | 徳島    | 97    | 1<br>四国テレビ      | 2               | 3                | 4<br>毎日テレビ      |                    |                    |                 | 8<br>関西テレビ         |                      | 1.0<br>読売テレビ        | 1.1                  | <u>1.2</u><br>NHK教育  |
| 香川    | 高松    | 78    | 33<br>瀬戸内海テレビ   | 2               | 39<br>NHK教育      | 4               | 37<br>NHK総合        | 6                  | 31<br>0HKテレビ    | 8                  | 4 1<br>西日本放送         | 1 0                 | 2 9<br>山陽放送          | 1 9<br>テレビせとうち       |
|       | 松山    | 79    | 1               | 2<br>NHK教育      |                  | 2.9<br>あいテレビ    | 2.5.<br>愛媛朝日テレビ    | 6<br>NHK総合         | 7               | <u>37</u><br>テレビ愛媛 | 9                    | 1.0<br>南海テレビ        | 1.1                  | 3.5.                 |
| 愛媛    | 新居浜   | 80    | 1               | 2<br>NHK総合      |                  | 4<br>NHK教育      | 14<br>愛媛朝日テレビ      | 6<br>南海テレビ         | 7               | 36<br>テレビ愛媛        | 9                    | 1 0                 | 2.7<br>あいテレビ         | 1.2                  |
|       | 今治    | 81    | 1               | 30<br>NHK教育     |                  |                 | 1.4<br>愛媛朝日テレビ     | <u>32</u><br>NHK総合 | 7               | 36<br>テレビ愛媛        | 9                    | 34<br>南海テレビ         | 1.1                  | 3.8                  |
| 高知    | 高知    | 82    | 1               | 2               |                  | 4<br>NHK総合      | 5                  | 6<br>NHK教育         |                 | 8<br>高知放送          | 9                    | 38<br>テレビ高知         | 1.1                  | 40<br>高知さんさんテレビ      |
|       | 福岡    | 83    | 1<br>九州朝日放送     | 2               | 3                | 4<br>R K B 毎日放送 |                    | 6<br>NHK教育         |                 |                    | <u>9</u><br>テレビ西日本   | 1.0                 | 1.9<br>T X N九州       |                      |
| 누는 도의 | 北九州   | 84    | 1               | 2<br>九州朝日放送     | 2_3<br>T X N九州   | 3.5             |                    | 6<br>NHK総合         |                 | 8<br>R K B 毎日放送    | 9                    | <u>10</u><br>テレビ西日本 | 1.1                  | <u>12</u><br>NHK教育   |
| ↑⊞□凹  | 久留米   | 85    |                 | 2               | 4_6<br>NHK総合     |                 |                    | 5.4<br>NHK教育       | 7               |                    | <u>60</u><br>テレビ西日本  | 1.0                 | 1.4<br>T X N九州       |                      |
|       | 大牟田   | 86    | 58<br>九州朝日放送    | 19<br>TXN九州     | 53<br>NHK総合      | 6 1<br>RKB毎日放送  |                    | 50<br>NHK教育        |                 |                    | 55<br>テレビ西日本         | 1 0                 | 43<br>福岡放送           | 1.2                  |
| 佐賀    | 佐賀    | 87    | 19<br>TXN九州     | 3 6<br>サガテレビ    | 40<br>NHK教育      | 3.8<br>NHK総合    | 4_8<br>            | 5.2<br>福岡放送        | 5.7<br>九州朝日放送   | 60<br>テレビ西日本       | 9<br>NHK総合           | 1.0                 | 1.1<br>熊本放送          | 1.2                  |
| 巨屹    | 長崎    | 88    | 1<br>NHK教育      | 2               | 3<br>NHK総合       | 4               | 5 長崎放送             | 6                  | 37<br>テレビ長崎     | 8                  | 2 7<br>長崎文化放送        | 1 0                 | 2 5<br>長崎国際テレビ       | 1.2                  |
| 及町    | 佐世保   | 89    | 1               | 2<br>NHK教育      | 3                | 1.7<br>長崎国際テレビ  |                    | 3.1<br>長崎文化放送      |                 | 8<br>NHK総合         | 9                    | 1.0<br>長崎放送         | 1.1                  | 3.5<br>テレビ長崎         |
| 熊本    | 熊本    | 90    | 1               | 2<br>NHK教育      | 16<br>熊本朝日放送     | 4               | 2.2<br>熊本県民テレビ     |                    | 34<br>テレビ熊本     |                    | 9<br>NHK総合           | 1 0                 | 1.1<br>熊本放送          | 1.2                  |
| 大分    | 大分    | 91    | 1<br>NHK教育      | 2               | 3<br>NHK総合       | 3.4<br>あいテレビ    | 5<br>大分テレビ         | 6<br>NHK総合         | 36<br>テレビ大分     | 32<br>テレビ愛媛        | 2.4<br>大分朝日放送        | 1.0<br>南海テレビ        | 1.1                  | 1.2<br>NHK教育         |
| 白岐    | 宮崎    | 92    | 1               | 2               | 3                | 4               | 5                  | 35<br>テレビ宮崎        | 7               | 8<br>NHK総合         | 9                    | 10<br>宮崎放送          | 1.1                  | 12<br>NHK教育          |
|       | 延岡    | 93    | 1               | 2<br>NHK教育      | 3                | 4<br>NHK総合      |                    | 66                 | 7               | 39<br>テレビ宮崎        | 9                    |                     | 1.1                  | 1.2                  |
| 曲旧白   | 鹿児島   | 94    | 1<br>南日本放送      |                 | 3<br>NHK総合       | 4               | 5<br>NHK教育         | 6                  | 32<br>鹿児島放送     |                    | 38<br>鹿児島テレビ         | 1.0                 | 3 0<br>鹿児島読売刊/*      | 1.2                  |
| 罷咒島   | 阿久根   | 95    | 1               | 3.0<br>鹿児島読売刊/* |                  | 2.3<br>鹿児島放送    |                    | 3.5<br>鹿児島テレビ      |                 | 8<br>NHK総合         | 9                    | 10<br>南日本放送         |                      | <u>1.2</u><br>NHK 教育 |
| 沖縄    | 那覇    | 96    | 1               | 2<br>NHK総合      | 3                | 4               | 5                  | 6                  |                 | 8<br>沖縄テレビ         | 28<br>琉球朝日放送         | 10<br>琉球放送テレビ       | 1.1                  | 1.2<br>NHK 教育        |
| 工場出   | 荷設定   | 00    | 1               | 2               |                  | 4               |                    | 6                  | 7               | 8                  | 9                    | 1 0                 | 1.1                  | 1.2                  |

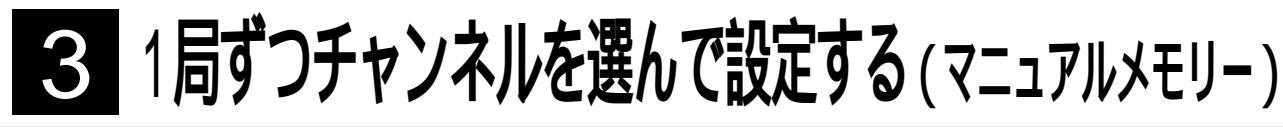

テレビの受信チャンネルを変更したいとき や、チャンネルの順番を変えたいときに チャンネルをあわせ直すことができます。 普段、よくご使用される受信エリア で、チャンネルの順番を新聞の番組表 などにあわせておくと便利です。

リモコン

゙ぉしらせ

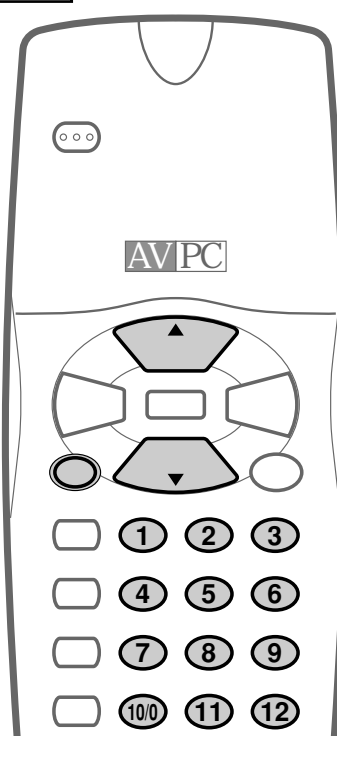

- ・音量ボタン…
   「リモコン選局番号1~12」を選局 選局ボタン…
   「テレビVHF1~12チャンネル、
- UHF13~62チャンネル「CATV C13 ~38チャンネル」を選局 •本体の電源スイッチを「切」にしても設定
- されたチャンネルは記憶されています。
- ・設定中に本体の電源スイッチを「切」にした場合は、チャンネルは記憶されません。
- マニュアルメモリー機能実行中に他の操作を行うときは、再度マニュアルメモリーボタンを押し、テレビモードに戻してから操作してください。

(

マニュアルメモリー機能を使用するには、リモコンのダイレクト選局ボタンまたは本体の入力切換ボタンでテレビ放送受信状態にしてください。入力モードの切換えについては19ページをご覧ください。

[例 選局番号 5」にUHF放送 42」チャンネルを設定する を押し、選局番号「5」を表示させる 5 5 ♡ マニュアルメモリーを押す 1) メモリ-5 5) ( マニュアルメモリー画面になります。 まちがってマニュアルメモリーボタンを押したときは、もう 一度マニュアルメモリーボタンを押してください。 ▲
◆
◆
◆
◆
◆
◆
◆
◆
◆
◆
◆
◆
◆
◆
◆
◆
◆
◆
◆
◆
◆
◆
◆
◆
◆
◆
◆
◆
◆
◆
◆
◆
◆
◆
◆
◆
◆
◆
◆
◆
◆
◆
◆
◆
◆
◆
◆
◆
◆
◆
◆
◆
◆
◆
◆
◆
◆
◆
◆
◆
◆
◆
◆
◆
◆
◆
◆
◆
◆
◆
◆
◆
◆
◆
◆
◆
◆
◆
◆
◆
◆
◆
◆
◆
◆
◆
◆
◆
◆
◆
◆
◆
◆
◆
◆
◆
◆
◆
◆
◆
◆
◆
◆
◆
◆
◆
◆
◆
◆
◆
◆
◆
◆
◆
◆
◆
◆
◆
◆
◆
◆
◆
◆
◆
◆
◆
◆
◆
◆
◆
◆
◆
◆
◆
◆
◆
◆
◆
◆
◆
◆
◆
◆
◆
◆
◆
◆
◆
◆
◆
◆
◆
◆
◆
◆
◆
◆
◆
◆
◆
◆
◆
◆
◆
◆
◆
◆
◆
◆
◆
◆
◆
◆
◆
◆
◆
◆
◆
◆
◆
◆
◆
◆
◆
◆
◆
◆
◆
◆
◆
◆
◆
◆
◆
◆
◆
◆
◆
◆
◆
◆
◆
◆
◆
◆
◆
◆
◆
◆
◆
◆
◆
◆
◆
◆
◆
◆
◆
◆
◆
◆
◆
◆
◆
◆
◆ 選局 メモリー 5 42) ( しばらく選局ボタンを押し続けると、受信できるチャンネル をさがして停止するまで自動的に飛ばします。受信できる チャンネルがないときは元に戻ったところで停止します。飛 ばしている途中で再度選局ボタンを押すと、その時点で停止 します。 設定終了後、一〇一を押す 5 ・ひきつづき設定したいときは、1~4の操作を繰り返してくださ 11

 1) 座を押し、メニュー画面から「便利な機能」を選ん で「チャンネル設定」を選び、 ▲ で「マニュ アルメモリー」にあわせます。
 つぎに、 ● ● でマニュアルメモリー「する」にしておくと、 ▲ ● で「実行」にあわせて ● ● でで 実行してもマニュアルメモリー画面になります。

## 放送のないチャンネルを飛び越す(チャンネルスキップ)

あらかじめチャンネルスキップを設定 しておくと、選局ボタンを押したとき に、放送のないチャンネル 空きチャ ンネルを飛び越して選局できます。

リモコン

を押し、選局番号「5」を表示させる 5 5 √↓↓↓↓↓ メモリー 5 5) ( マニュアルメモリー画面になります。 まちがってマニュアルメモリーボタンを押したときは、もう 一度マニュアルメモリーボタンを押してください。 メーューを押す メモリー 5 ンテ ~テナの接続 (スキップ) スキップ"が表示 「スキップ」が表示されチャンネルスキップが設定されます。 もう一度メニューボタンを押すと解除されます。 ・上の画面表示は、選局番号 5」がスキップされることを示してい 放送のないチャンネルを飛び越す(チャンネルスキップ)3 1局ずつチャンネルを選んで設定する(マニュアルメモリー ます。選局ボタンでチャンネルを切換えるとき、「5」を飛ばしま す。 設定終了後、、これのシーを押す 5 チャンネルスキップの設定が記憶され、テレビ画面に戻りま す。 ・ひきつづき設定したいときは、1~4の操作を繰り返してくださ ι۱,

[例] 選局番号 5」をスキップするとき

雷源 000 AV PC 選局 音量 メニュー 選后 マニュアル メモリー 消音 静止画) (1) (2) (3)音声切打 (4) (5) $(\mathbf{6})$ 調光<u>省</u>工  $\overline{7}$ (8) (9) 画面表; (10/0) (11)(12)CAT SHARP ゚おしらせ

・ご使用後、本体の電源スイッチを「切」に しても設定したスキップは記憶されてい ます ・設定中に本体の電源スイッチを「切」にした場

合は、チャンネルは記憶されません。

チャ

定と

### アンテナを接続する

付属のアンテナケーブル、またはアンテナ整合器AN-300RF(別売)等を、使用するアンテナ線に 応じて接続し、本体のアンテナ端子入力に接続してください。

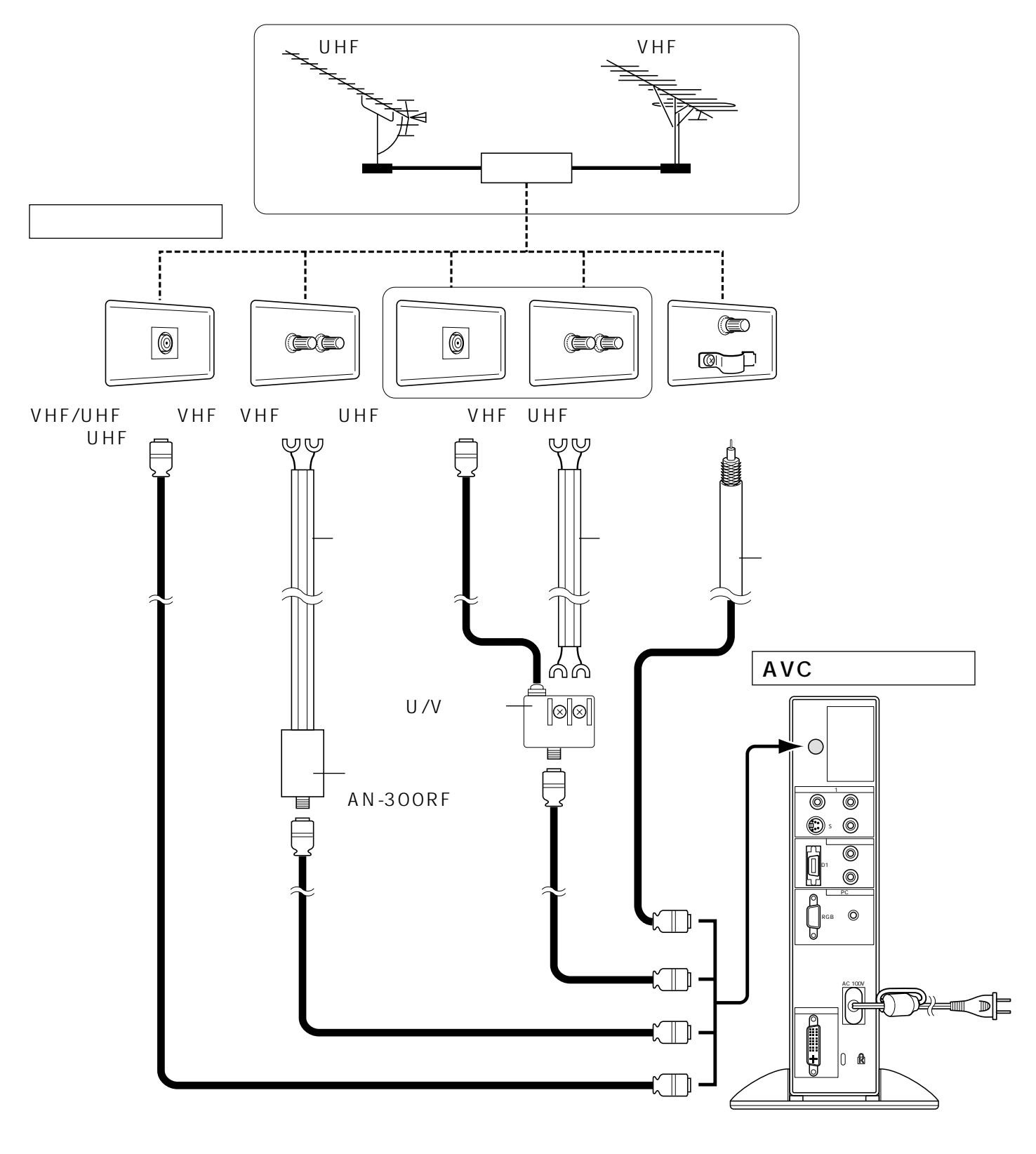

### おしらせ

・市販のアンテナケーブルを使用された場合
 外部からの妨害ノイズが入ることがありますので、必ず付属のアンテナケーブルをご使用ください。
 ・VHF/UHFの屋内アンテナ端子が分かれている場合など、混合器の取付けが必要なときは、お買い上げの販

売店にご相談ください。

### 外部機器を接続する

本体背面にある端子に、ビデオカセットデッキやDVDプレーヤーを接続して、映像や音声を楽し むことができます。

ビデオカセットデッキやDVDプレーヤーなどの外部機器を接続するときは、本機および接続する 外部機器を保護するためにそれぞれの電源を「切」にしてください。

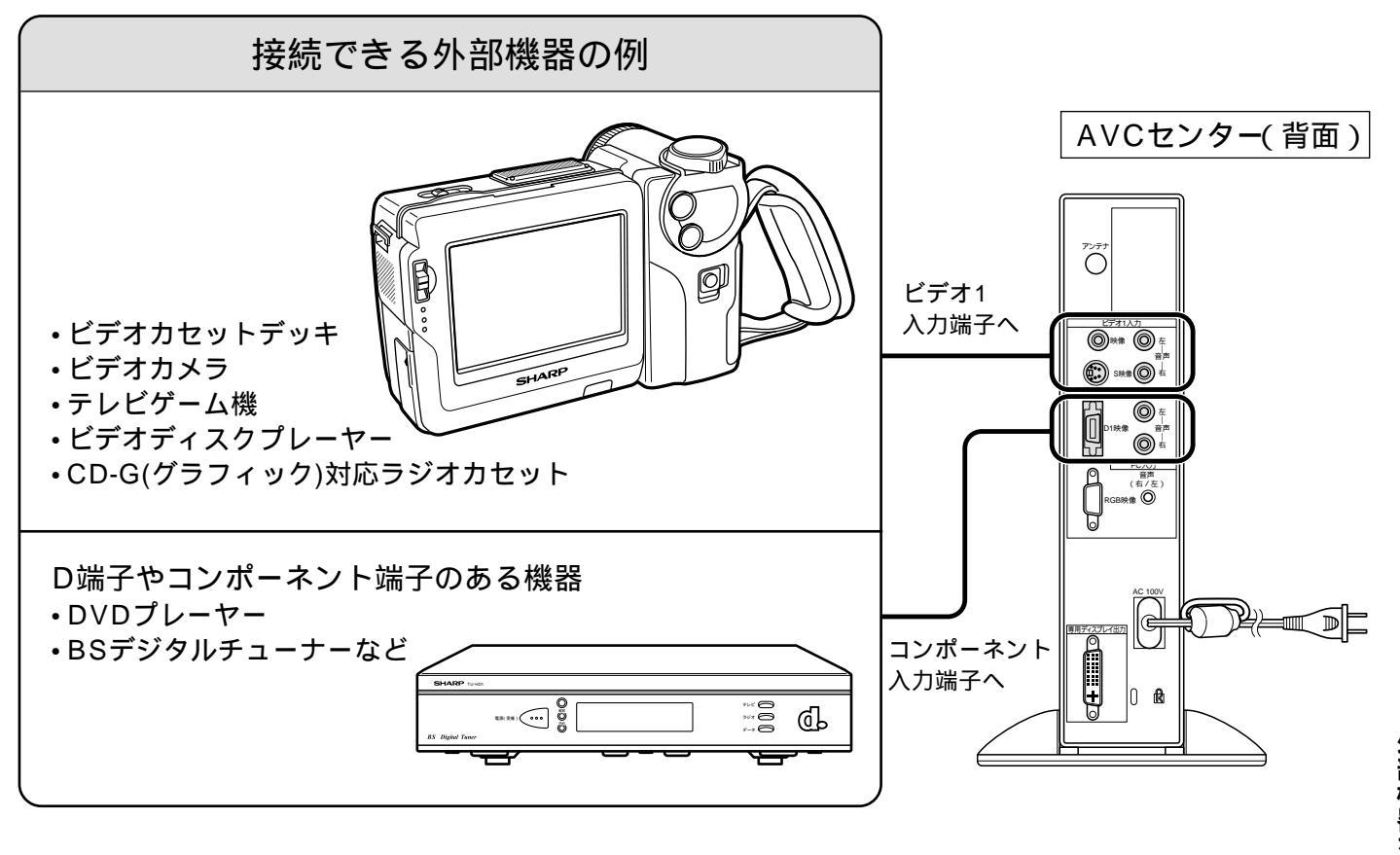

ケーブルは、市販のものをお求めください。

映像・音声接続用のプラグと端子は、色分けがしてあります。ケーブルと接続端子のそれぞれの色が合うよう に接続してください。

映像入力端子/音声入力端子には、映像/音声信号以外のものを接続しないでください。故障の原因となること があります。

「ビデオ1入力」側の映像入力端子とS映像入力端子は切換式です。

接続する機器の使用方法や接続についてくわしくは、それぞれの機器の取扱説明書をご覧ください。

モニター出力機能を使用しているときに本体の入力切換ボタンを押すと、ビデオ1モード、コンポーネントモード、PCモード、テレビモードのあいだで切換わります。19ページをご覧ください。

リモコンのビデオ1/2切換ボタンを押すごとに、ビデオ1モードとビデオ2モードのあいだで切換わります。 ビデオ2モードを、モニター出力モードに変更しているときは、「ビデオ2は出力モードに設定されています」と いうメッセージが表示されます。 外部機器の接続

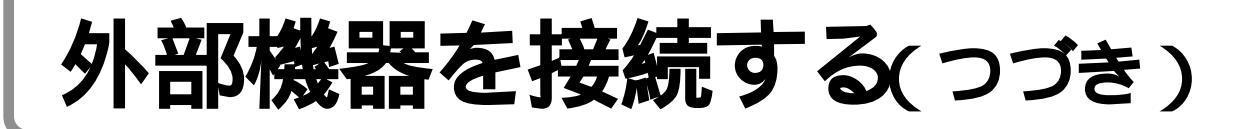

### ビデオやゲーム機を接続する(ビデオ1/2入力)

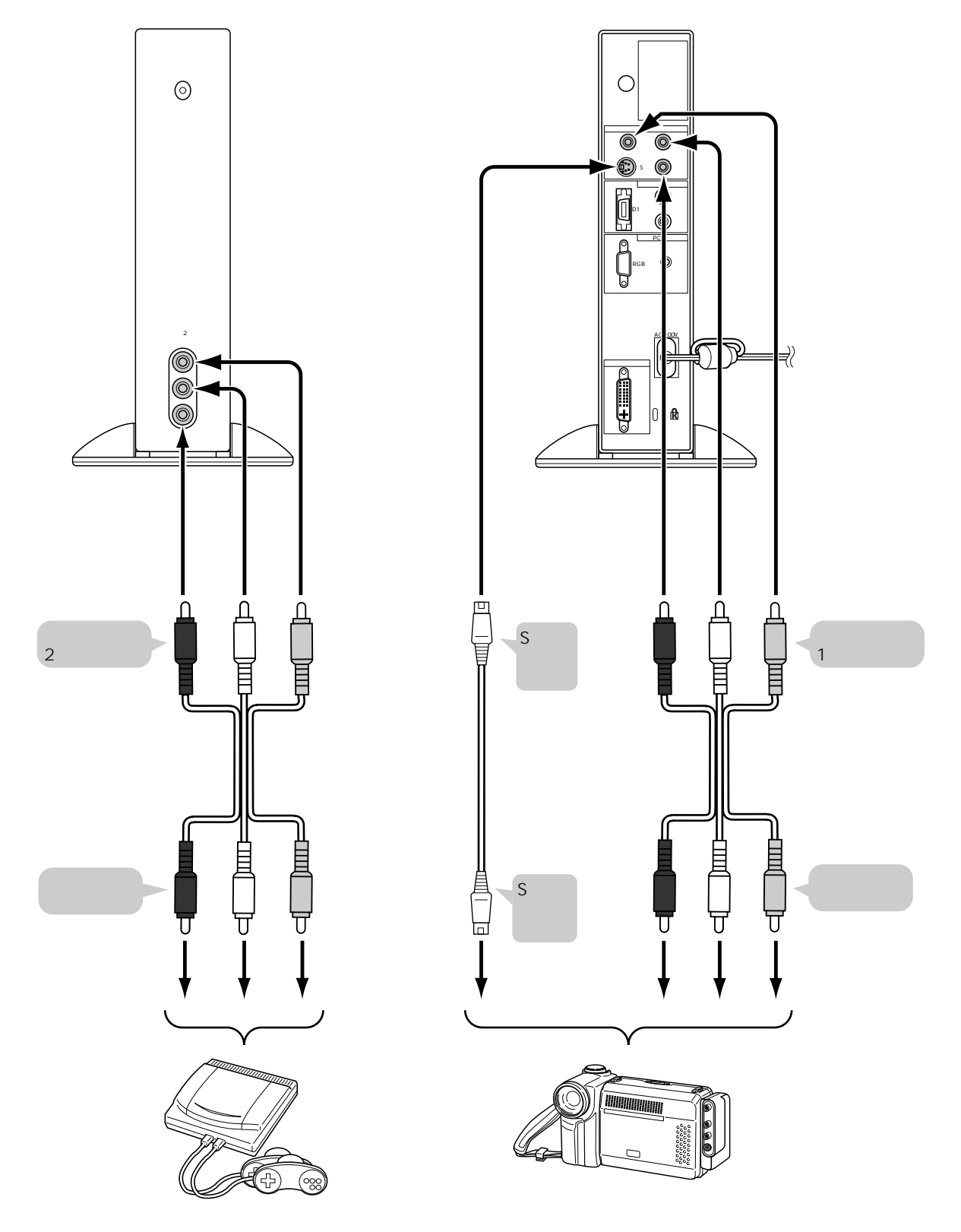

- •本機のビデオ2入力端子を、モニター出力に切換えることもできます。詳しくは43ページをご覧ください。
- ・本機のビデオ1入力端子は映像入力とS映像入力がメニューで切換えられますので、映像のみ補助入力として使用することも可能です。
- ・メニュー画面から「便利な機能」を選び、「ビデオ入力1」にカーソルを合わせ (三) (手) を押すと「S映像入力 」 映像 入力」が交互に切換わります。

### BSデジタルチューナーやDVDプレーヤーを接続する(D1映像入力)

D1端子は、BSデジタルチューナーやDVDを接続して楽しむことができます。なお、接続には市 販のD端子ケーブルなどが必要です。

コンポーネントビデオ端子付き機器の場合

D端子付き機器の場合

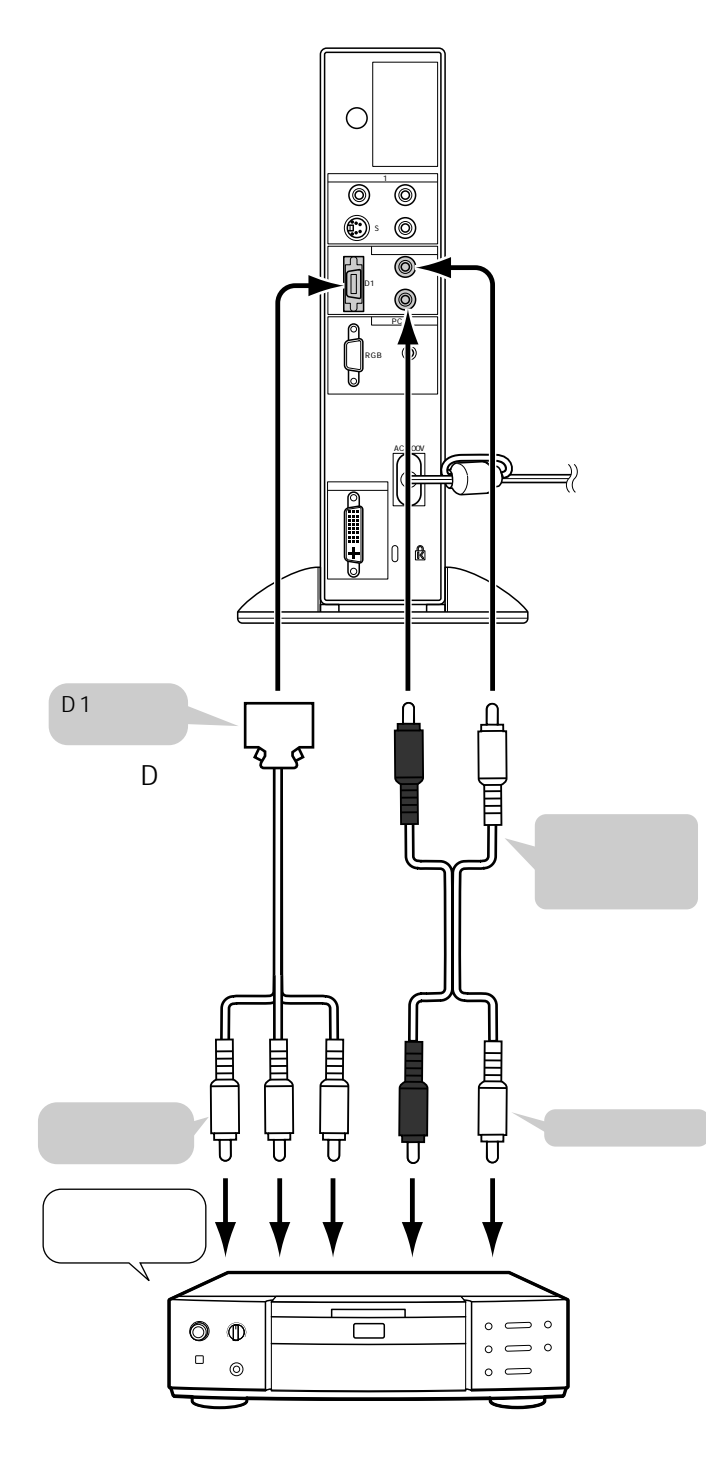

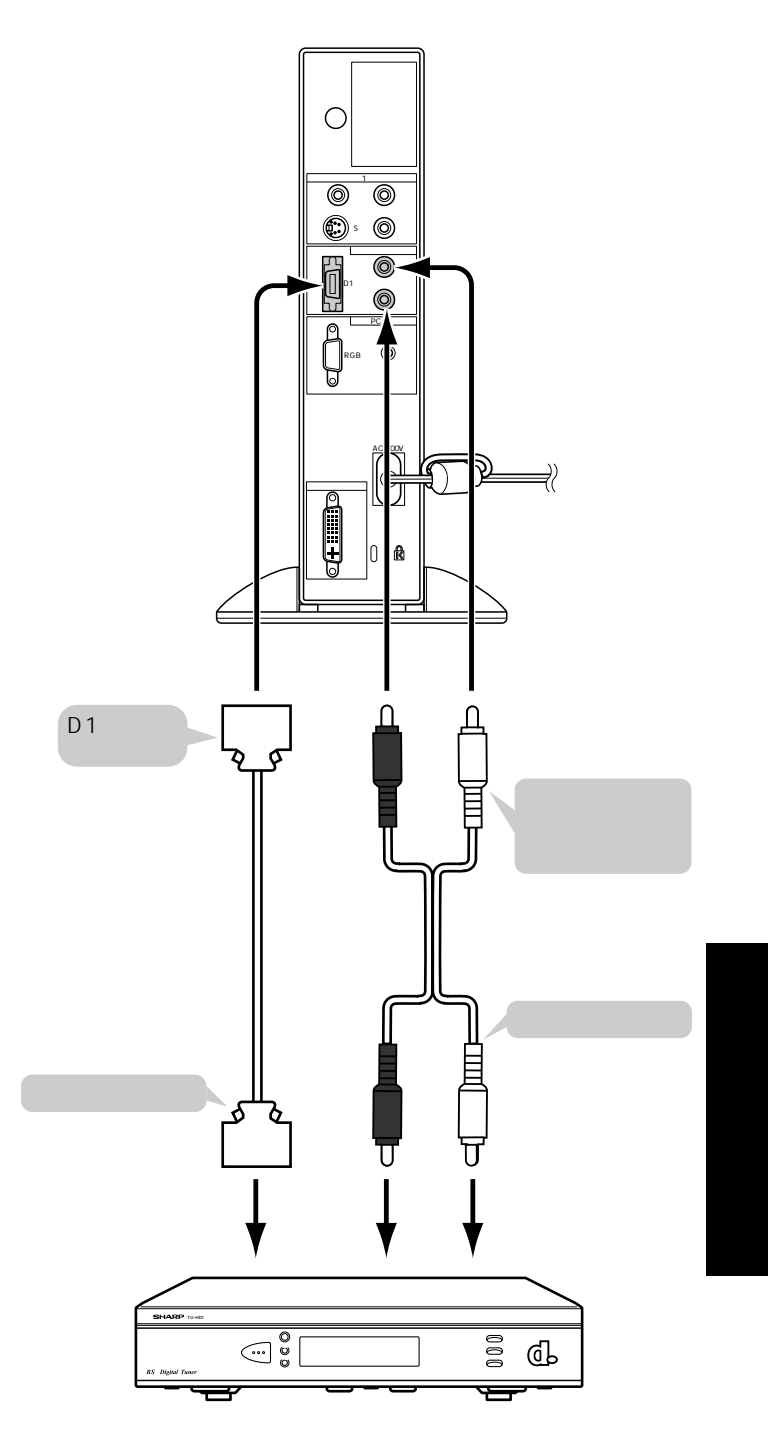

41

### 外部機器を接続する(つづき)

### 映像や音声を録画する(モニター出力)

本機のビデオ2入力/モニター出力端子から、本機で楽しんでいる映像と音声を出力することができます。

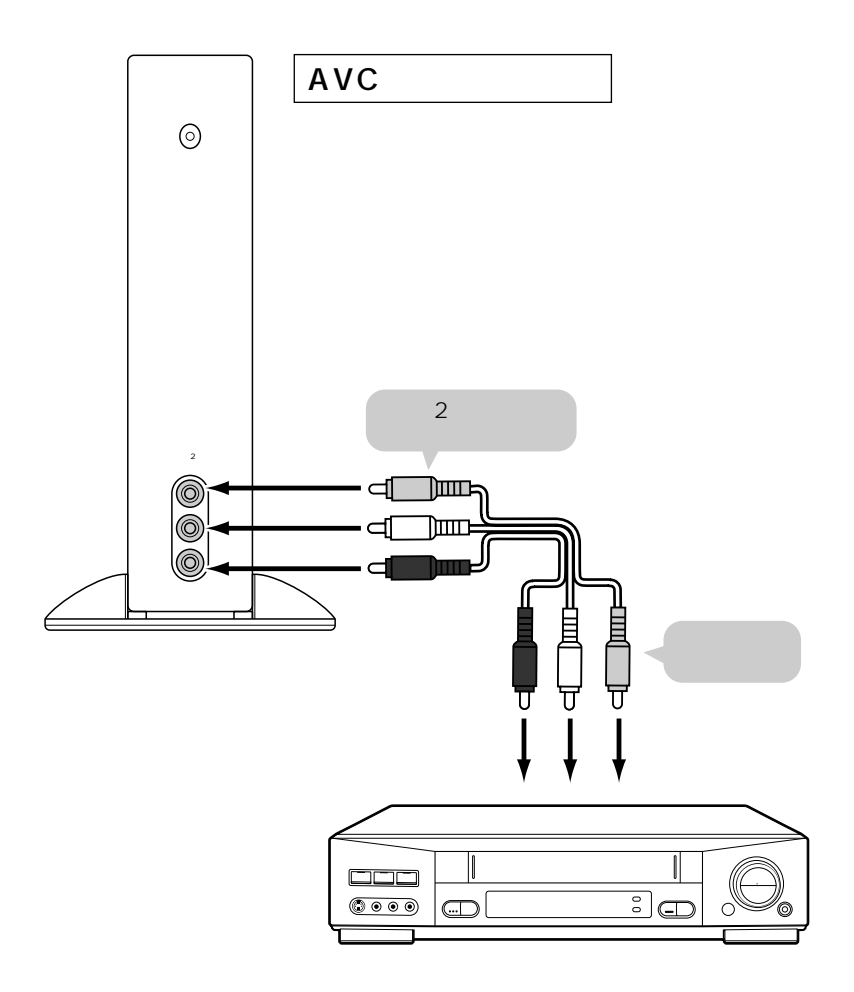

「ビデオ2入力/モニター出力」の設定が出力/ 固定町」または「出力/可変承」になっていると きは、「ビデオ2」の選択はできませんので、 ご注意ください。また、ビデオ2モードにし ているときに「出力/固定町」または「出力/可変 承」に設定することはできません。 ビデオ2モードを、モニター出力モードに変

ビテオ2モートを、モニター出力モートに変 更しているときは、「ビデオ2は出力モードに 設定されています」というメッセージが表示さ れます。

「モニター出力」に設定しているときにテレビ モードでオートプリセットを実行しているあい だ、ビデオ機器側には信号が出力されません。 ビデオ2入力/モニター出力端子(映像、左端子、右端子)から、本機で受信しているテレビの映像や音声を出力することができます。ただし、S映像入力端子、コンポーネントビデオ入力端子、RGB映像端子からの入力を表示しているときは、映像は出力されません。

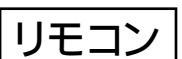

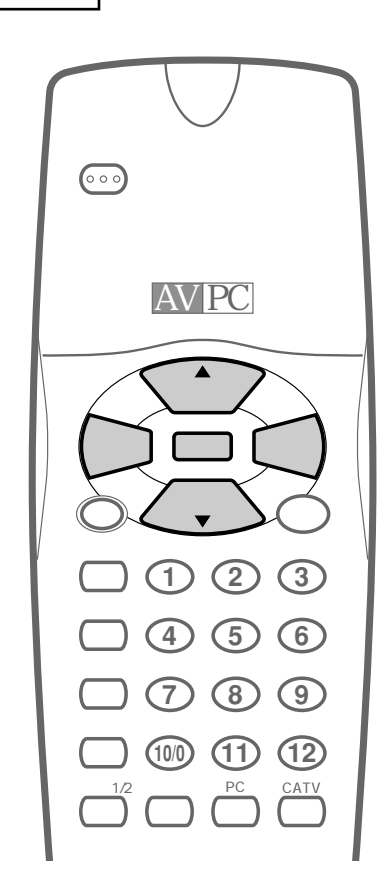

- おしらせ
- •「出力/固定 □」と「出力/可変 減」について 「出力/固定 □」…
  - ビデオ2入力/モニター出力端子から 固定音量が出力されます。
- 「出力/可変ズ」… モニター出力端子からの音量(ライン 出力)が調整できます。なお、スピー カーから音は出力されません。

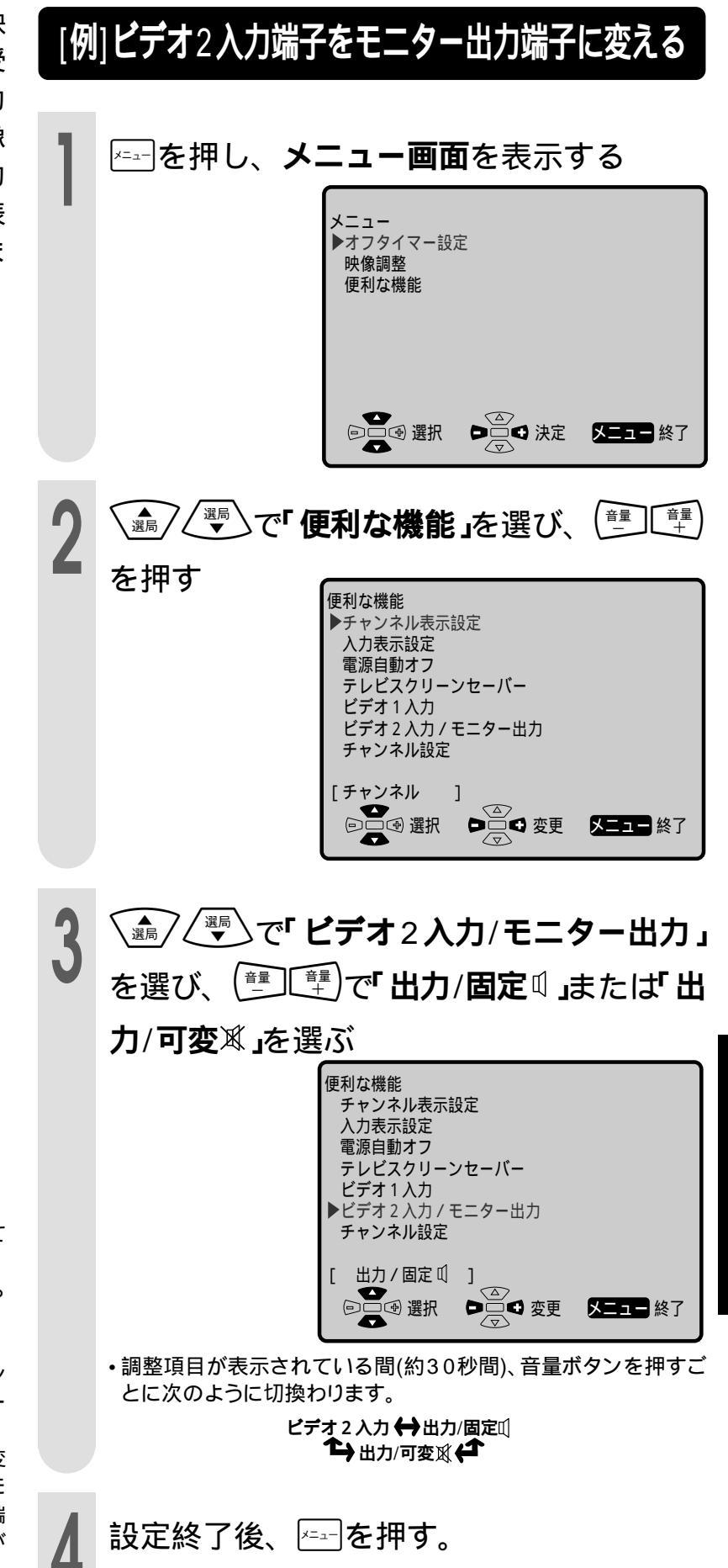

外部機器の接続

# コンピューターを接続する

#### 本機が対応しているコンピューターおよび表示モードは以下の通りです。

| 表示モー            | ・ド       | 水平周波数    | 垂直周波数   | ドット周波数     |
|-----------------|----------|----------|---------|------------|
|                 | 640490   | 31.5 kHz | 60 Hz   | 25.175 MHz |
|                 | 040×480  | 37.5 kHz | 75 Hz   | 31.5 MHz   |
|                 |          | 35.1 kHz | 56 Hz   | 36.0 MHz   |
|                 | 800~600  | 37.9 kHz | 60 Hz   | 40.0 MHz   |
|                 | 0002000  | 48.1 kHz | 72 Hz   | 50.0 MHz   |
| (PC-9800        |          | 46.9 kHz | 75 Hz   | 49.5 MHz   |
|                 | 4004 700 | 48.4 kHz | 60 Hz   | 65.0 MHz   |
|                 | 1024×768 | 56.5 kHz | 70 Hz   | 75.0 MHz   |
|                 | 640400   | 24.8 kHz | 56 Hz   | 21.053 MHz |
| PC-9800シリース     | 640×400  | 31.5 kHz | 70 Hz   | 25.175 MHz |
| US TEXT         | 720×400  | 31.5 kHz | 70 Hz   | 28.3 MHz   |
|                 | 640×480  | 35.0 kHz | 67 Hz   | 30.5 MHz   |
| Power Macintosh | 832×624  | 49.7 kHz | 74.6 Hz | 57.3 MHz   |
|                 | 1024×768 | 60.2 kHz | 75 Hz   | 80.0 MHz   |

コンピューター接続時の表示設定は、オート調整で最良に近い状態に設定されます。(くわしくは、46ページを参照)

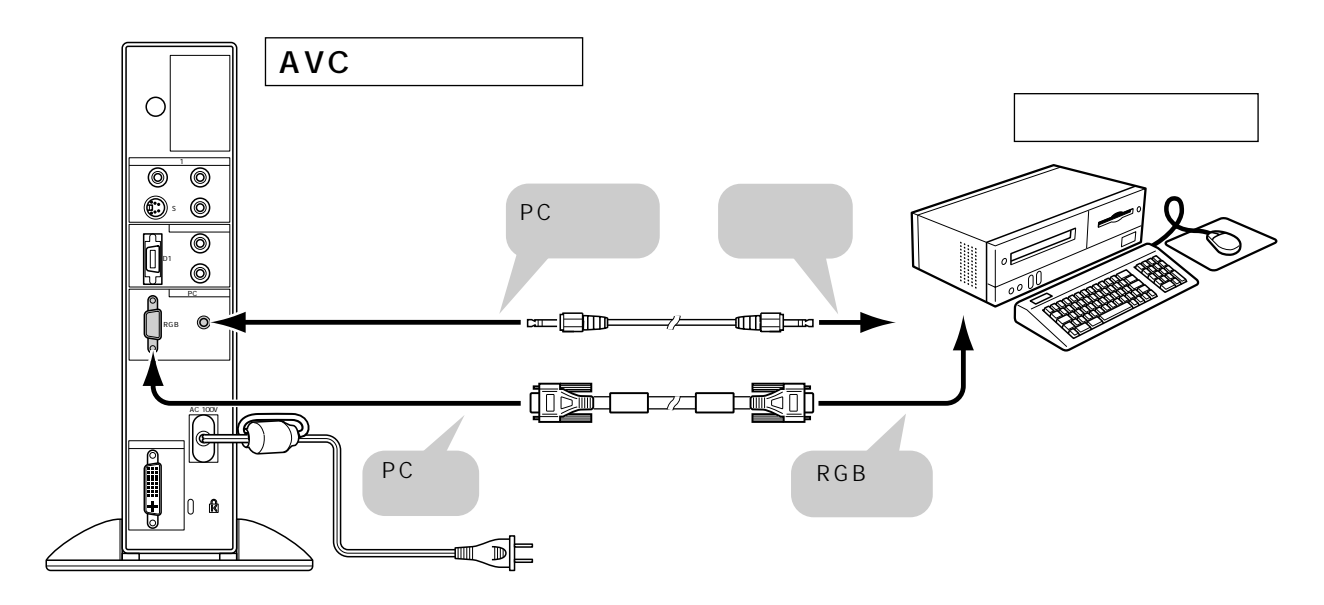

### USB機器を接続する ご使用のコンピューターおよびコンピューターのOSがUSBに対応している場合、本機にUSB機 器を接続することができます。 接続には市販のUSBケーブルが必要です。 市販のUSBケーブルを本機のUSBアップストリームポートに差し込みます。 市販のUSBケーブルのもう一方をコンピューターのUSBダウンストリームポー トに接続します。 ディスプレイ部 コンピューターの USB端子へ 市販の USBケーブル(ABタイプ) USB機器を本機のUSBダウンストリームポートに差し込みます。 USB機器 USB機器 外部機器の接続 ・USBケーブルのコネクタ形状をよく確かめて接続してください。 おしらせ •USB機器のセットアップ等は、USB機器の取扱説明書をお読みください。 ・使用するコンピューター、OSおよび周辺機器によっては、動作しないことがあります。各機器のUSB対応について は、使用機器のメーカーにお問い合わせください。 RGB接続ケーブルの取扱いについて 本機とコンピューターに接続するRGB接続ケーブルは、端子の形状を合わせて差し込み、両 端のネジでしっかりと固定してください。

# コンピューター(RGB)入力画面を調整する

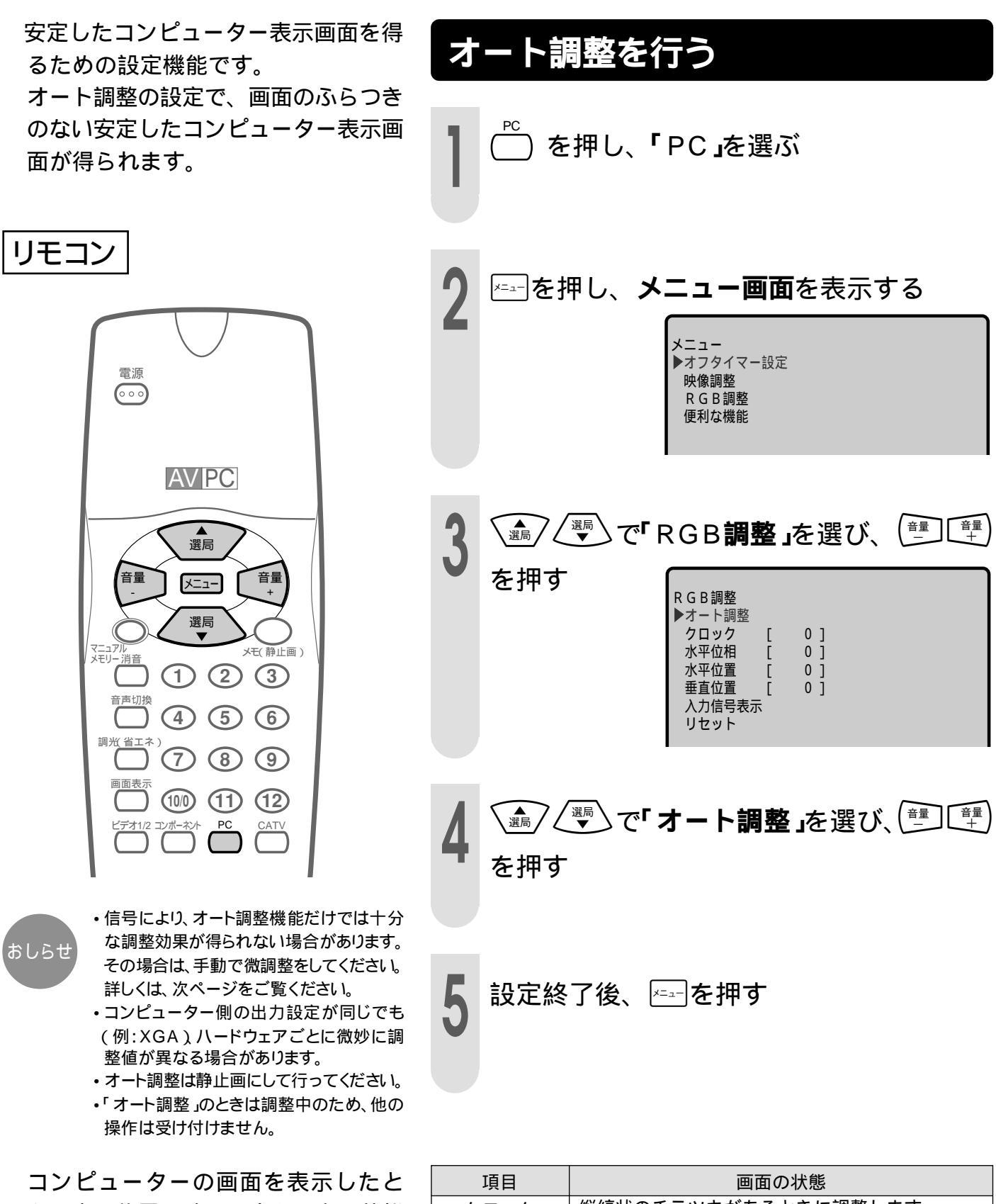

き、表示位置や映り具合を最良の状態 に調整できます。

| 「「「」」 | 画面の次応                                             |
|-------|---------------------------------------------------|
| クロック  | 縦縞状のチラツキがあるときに調整します。                              |
| 水平位相  | 文字などを表示したときに、映像のチラツキが出た<br>り、コントラストがつかないときに調整します。 |
| 垂直位相  | 画像が上がり過ぎ、または下がり過ぎの状態にある<br>ときに調整します。              |
| 水平位置  | 画像が右寄り、または左寄りの状態にあるときに調<br>整します。                  |
|       |                                                   |

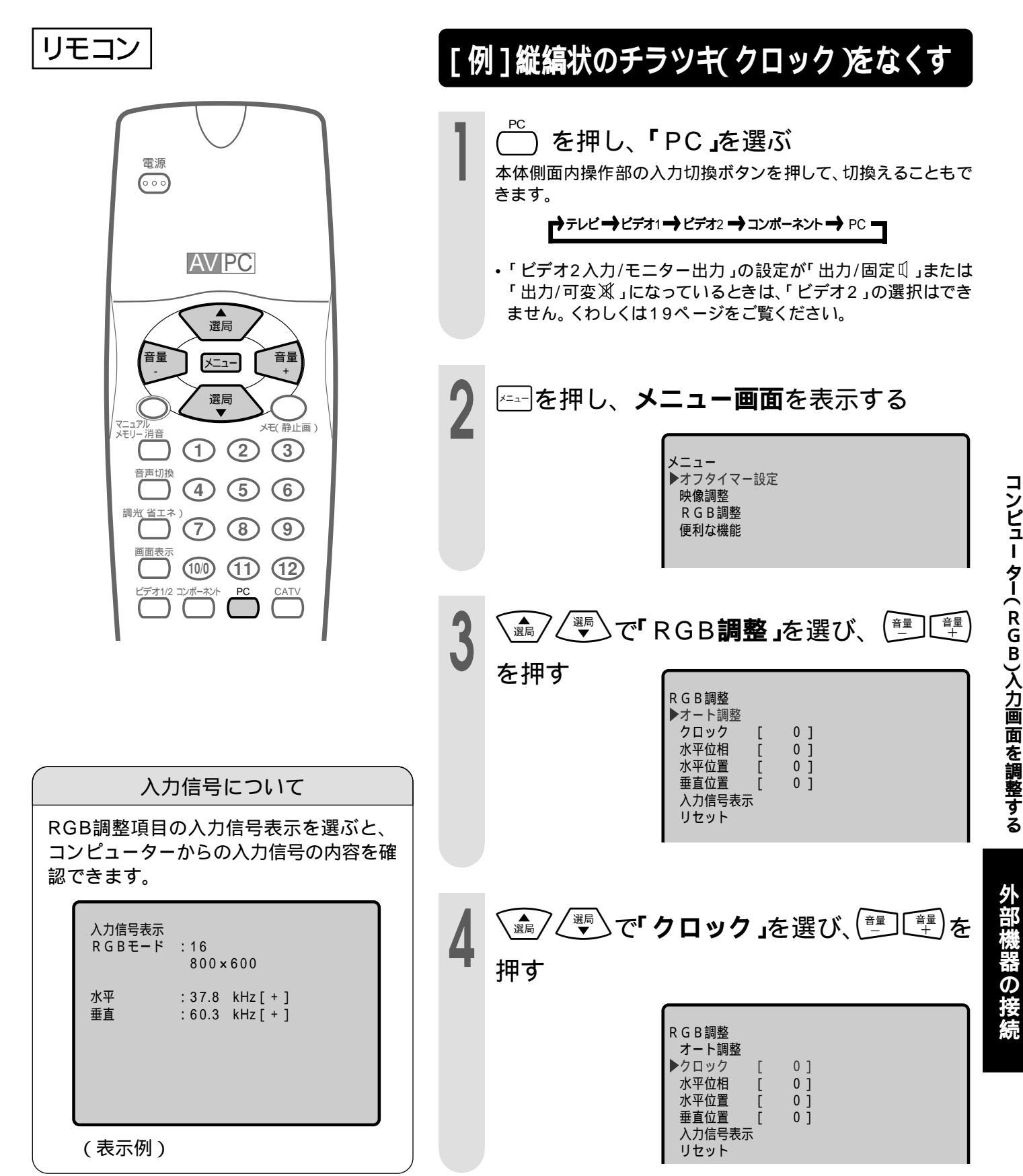

コンピュー ター(RGB)入力画面を調整する

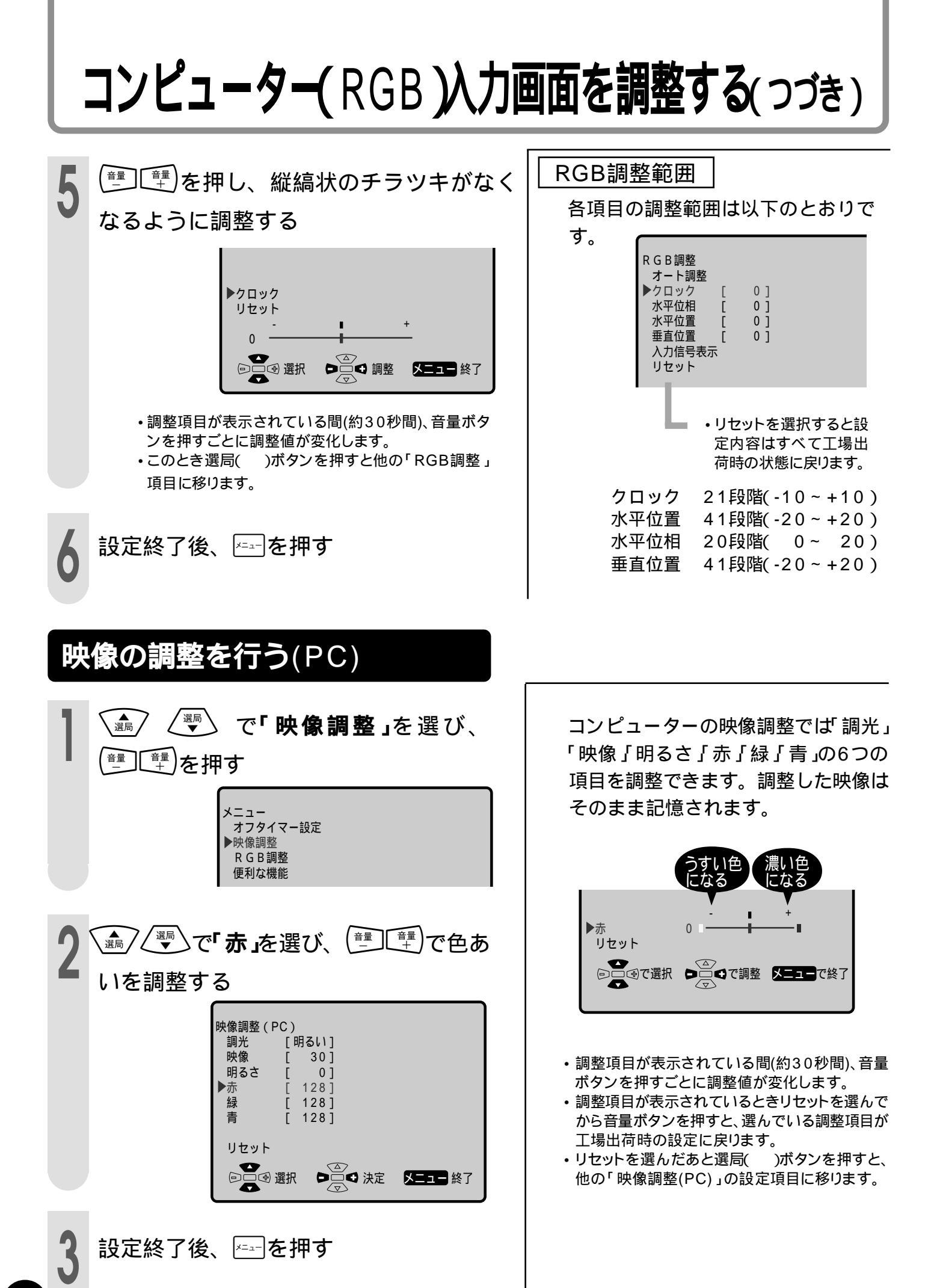

# テレビスクリーンセーバーを設定する

本機はPCを使っていないときに自動的 にテレビ画面に切換わり、PCを使うと 自動的にPC画面に切換わります。 接続されているPC(パーソナルコン ピューター)の省電力機能が設定され ていて、一定時間PCを操作しないと きに本機の入力モードが自動的にテレ ビモードに切換わります。また、画面 に「スクリーンセーバー」と表示されス クリーンセーバーモードになっている ことを知らせます。

節電機能 スリープモード について 本機はコンピューターからのRGB映像信号が無くな ると、自動的に画面も音も消え、スリープモードに なります。

 スリープモードでは電源/スタンバイランプはオ レンジ色になり、消費電力は16W以下になりま す。

再び、コンピューターからRGB映像信号が入力さ れると自動的にスリープモードから通常モードに 復帰します。

- 省電力機能が設定されているコンピューターと組 み合わせ、長時間操作をしない状態が続いている 場合に、スリープモードになり、消費電力を抑え られます。
- スリープモード中に本体またはリモコンの選局ボ タンやリモコンのダイレクト選局ボタンを押す と、スリープモードが解除され、通常のテレビ画 面になります。

同様に入力切換ボタンを操作しますと、スリープ モードが解除され、コンピューター画面以外の表 示モードになります。

- おしらせ
- 接続しているPCに省電力機能がついてい る場合は、省電力機能を設定しているとき に働きます。
- ・「テレビスクリーンセーバー」と表示されて いるとき、リモコンまたは本体のキーを操 作したときには、テレビモードに切換わりま す。
- 省電力機能がついているPCに接続してい る場合、PCの省電力機能によりテレビス クリーンセーバーが働きます。テレビスク リーンセーバーはRGB信号が無信号に なったことを検出してテレビスクリーン セーバーモードに入りますので、windows の場合は、「画面のプロパティ」「スクリー ンセーバー」「ディスプレイの省電力機 能」の設定で「モニターの電源を切る」にし てください。
- テレビスクリーンセーバーが「入」になっ ているとスタンバイモードにはなりませ ん。また、テレビの自動電源オフも動作し ません。画面にはテレビスクリーンセー バーの文字が一定時間で自動的に場所 を変えて表示されます。

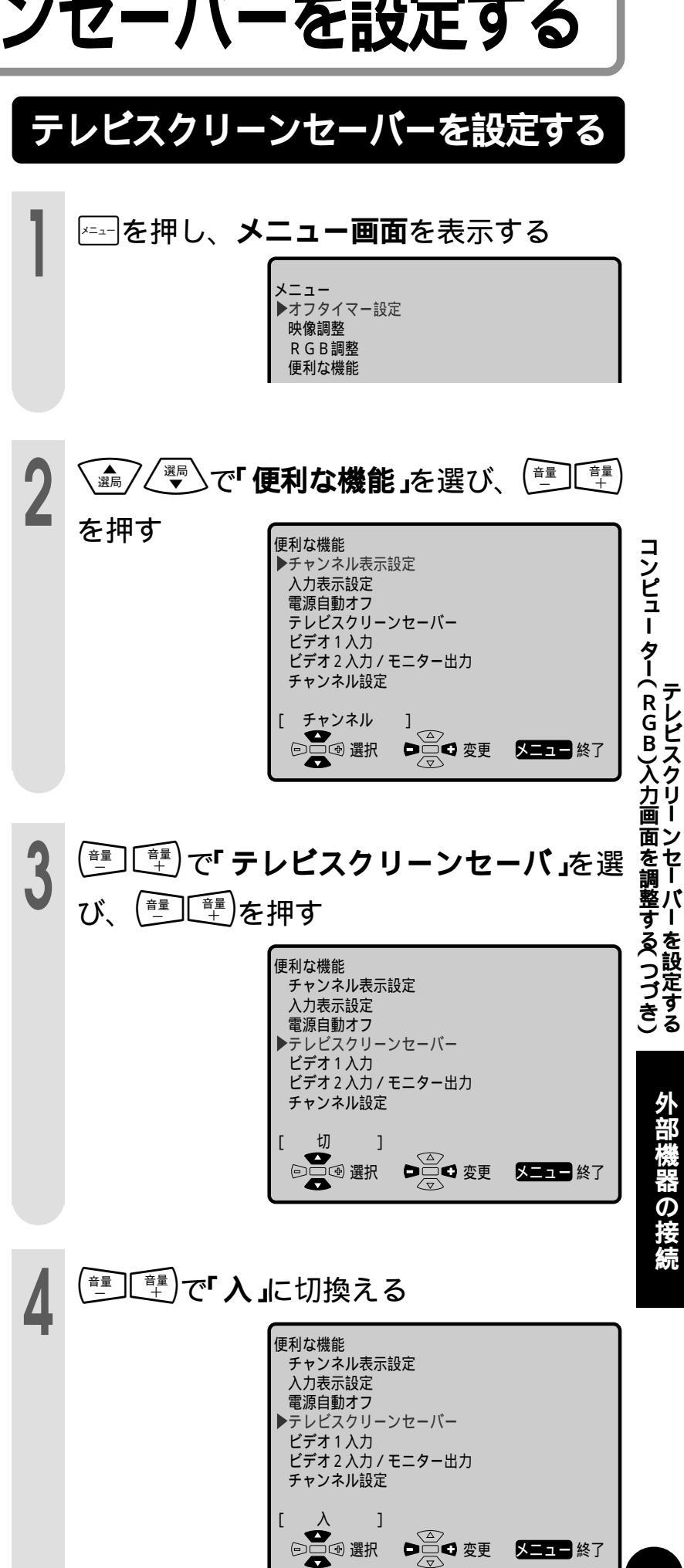

レビスクリー

ン

設

Ś

# 故障かな?と思ったら

次のような場合は、故障ではないことがありますので、修理を依頼される前にもう一度次のこと をお調べください。なお、アフターサービスについては52ページをご覧ください。 \_\_\_\_\_\_

テレビ側

| こんなとき                            | ここをお確かめください                                                                                                    | 参照ページ                      |
|----------------------------------|----------------------------------------------------------------------------------------------------|----------------------------|
| 映像も音声も出ない                        | <ul> <li>電源コードがコンセントから抜けていませんか?</li> <li>放送局以外の電波を受信していることが考えられます。</li> <li>入力モードがテレビモード以外になっていませんか?</li> <li>リモコンでスタンバイモードになっていませんか?</li> <li>本体の電源スイッチは入っていますか?</li> <li>システムケーブルは外れていませんか?</li> </ul> | 14<br>19<br>15<br>15<br>14 |
| 映像が出ない<br>ビデオ1映像が出ない<br>音声が出ない   | <ul> <li>明るさは正しく調整されていますか?</li> <li>蛍光管の寿命が考えられます。</li> <li>「便利な機能」で「ビデオ1入力」がS映像入力に設定されていませんか?</li> </ul>                                                                                                | $20 \cdot 22$ 55 40        |
| ? 映像も音声も                         | <ul> <li> 音量調整が最小になっていませんか? </li> <li> 消音になっていませんか? </li> <li> ヘッドホンが差込んだままになっていませんか? </li> <li> 「ビデオ2入力/モニター出力」が「出力/可変」以」になっていませんか? </li> </ul>                                                         | 28<br>28<br>28<br>19       |
| ノイズしか出ない                         | <ul> <li>アンテナケーブルが抜けていませんか?</li> </ul>                                                                                                    | 38                         |
| 映りが悪い                            | <ul> <li>アンテナケーブルが抜けていませんか?</li> <li>電波状態が悪いことが考えられます。</li> </ul>                                                                                                    | 38                         |
| 色あいが悪い、<br>色が薄い                  | • 色の濃さ、色あいは正しく調整されていますか?                                                                                                    | 20 • 22                    |
| 画面が暗い                            | <ul> <li>調光設定が「暗い」になっていませんか?</li> <li>明るさは正しく調整されていますか?</li> <li>蛍光管の寿命が考えられます。</li> </ul>                                                                                                    | 20<br>20・22<br>55          |
| リモコンが動作しない                       | <ul> <li>リモコンの電池寿命が考えられます。</li> <li>蛍光灯の強い光がリモコン受光部にあたっていませんか?</li> </ul>                                                                                                    | 13<br>13                   |
| 「ビデオ2」に切換えられない                   | ●「出力/固定 □」またば 出力/可変 政」に設定されていませんか?                                                                                                    | 19                         |
| 「出力/固定①」または「出力/可変)X(」<br>に設定できない | <ul> <li>ビデオ2モードになっていませんか?</li> </ul>                                                                                                    | 19                         |
| 映像が不鮮明         映像がゆれる            | <ul> <li>・テレビの電波が弱い場合が考えられます。</li> <li>・電波状態が悪い場合も考えられます。</li> <li>・アンテナの方向がズレていませんか?</li> <li>・屋外アンテナのアンテナ線がはずれていませんか?</li> </ul>                                                                       |                            |
| 映像が2重3重になる                       | <ul> <li>アンテナの方向がズレていませんか?</li> <li>山やビルからの反射電波の影響も考えられます。</li> <li>アンテナ線がパソコンの近くを通っているときは、離してください。</li> </ul>                                                                                           |                            |
| 画面にはん点が出る                        | <ul> <li>         ・電車・高圧線・ネオンなどからの妨害電波の影響が考えられます。     </li> </ul>                                                                                                    |                            |
| 色じま模様が出たり<br>色が消える               | <ul> <li>他の機器からの影響(妨害電波)を受けていませんか?</li> <li>また、ラジオ放送やアマチュア無線の送信アンテナが近くにある場合や、携帯<br/>考えられます。</li> <li>妨害電波を出していると考えられる他の機器から、なるべくはなれた場所である</li> </ul>                                                     | 電話の使用等も                    |

コンピューター画面

| こんなとき                                     | ここをお確かめください                                                                                                    | 参照ページ    |
|-------------------------------------------|----------------------------------------------------------------------------------------------------|----------|
| 画面に何も表示されない<br>(電源表示ランプがオレンジ色に点灯<br>している) | <ul> <li>コンピューターのRGB出力端子に信号ケーブルが正しく接続されていますか?</li> <li>コンピューターの信号タイミングが本機の仕様に合っていますか?</li> <li>コンピューターの省電力機能が動作していませんか?</li> <li>キーボードのキーを押すか、マウスを動かしてみてください。</li> <li>コンピューターの電源が入っていますか?</li> </ul> | 44       |
| VGA画面のみ表示する                               | <ul> <li>Windowsのディスプレイのタイミング設定が本機の仕様に合っていますか?</li> <li>「パソコンモード対応信号タイミング」を参考に、適切なタイミングに設定してください。</li> </ul>                                                                                          | 44       |
| PC画面が乱れている                                | <ul> <li>コンピューターの信号タイミングが本機の仕様に合っていますか?</li> <li>画面調整を行ってください。</li> <li>症状が改善されない場合は、本機の電源を切り、電源コードおよび信号ケーブルを抜いて、お買い上げの販売店またはもよりのシャープお客様ご相談窓口にご相談ください。</li> </ul>                                     | 44<br>46 |
| 次の画面が表示される                                | <ul> <li>コンピューターのRGB出力端子に信号ケーブルが正しく接続されていますか?</li> <li>信号ケーブルが断線していませんか?</li> <li>コンピューターの電源が入っていますか?</li> <li>コンピューターの省電力機能が動作していませんか?</li> <li>キーボードのキーを押すか、マウスを動かしてみてください。</li> </ul>              | 44       |
|                                           | <ul> <li>「パソコンモード対応信号タイミング」を参考に、適切なタイミングに設定してください。</li> </ul>                                                                                                    | 44       |

お確かめの結果、なお異常があるときは、お買い上げの販売店またはもよりのシャープお客様ご相談窓口へご連絡ください。

# お手入れのしかた

ディスプレイ側面の電源スイッチを必ず切ってから行ってください。 汚れはネルなどのやわらかい布で軽くふき取ってください。 汚れがひどいときは、水でうすめた中性洗剤にひたした布をよく絞ってふき取り、乾いた布で仕上げれと てください。 液晶カラーテレビの画面は、特殊加工がされていますので、画面に触れた場合に指紋がつき、目立ち ます。なるべく画面をさわらないようにしてください。また、画面の汚れをふき取るときは、ネルな どのやわらかく乾いた布でふき取ってください。

●キャビネットの表面はプラスチックが多く使われています。
 ベンジン・シンナーなどでふいたりすると変質したり、塗料がはげることがありますのでさけてください。
 ●キャビネットに殺虫剤など揮発性のものをかけないでください。

また、ゴムやビニール製品などを長時間接触しないでください。キャビネットが変質したり塗料がはげる原因 となります。

そ

Ø

他

### 保証とアフターサービスよくお読みください

#### 保証書(別添)

保証書は、「お買い上げ日・販売店名 等の記入をお 確かめのうえ、販売店から受け取ってください。 保証書は内容をよくお読みの後、大切に保存し てください。

#### 保証期間

お買い上げの日から1年間です。(消耗部品は除く) 保証期間中でも、有料になることがありますの で、保証書をよくお読みください。

#### ご不明な点や修理に関するご相談は

修理に関するご相談ならびにご不明な点は、お 買い上げの販売店、またはもよりのシャープお 客様ご相談窓口にお問い合わせください。

#### 補修用性能部品の最低保有期間

液晶カラーテレビの補修用性能部品の最低保有 期間は、製造打切後8年です。この期間は通商 産業省の指導によるものです。 補修用性能部品とは、その製品の機能を維持す るために必要な部品です。

#### 修理を依頼されるときは 出張修理

「故障かな?と思ったら(50・51ページ)を調べてください。それでも異常があるときは、使用をやめて、必ず 電源プラグを抜いてから、お買いあげの販売店にご連絡ください。

#### ご連絡していただきたい内容

| •品 | 名:液晶カラーテレビ |
|----|------------|
| •形 | 名:LC-15D1  |

- •お買い上げ日(年月日)
- •故障の状況(できるだけくわしく)
- •ご 住 所(付近の目印も合わせてお知らせください)
- •お 名 前
- •電話番号
- ご訪問希望日

| 便利 | メモ   | お客様へ<br>お買い上け | .<br>『日・販売店名 | iを記入されると便利 <sup>·</sup> | です。 |
|----|------|---------------|--------------|-------------------------|-----|
| お買 | 買い上的 | ブ日            |              | 販売店名                    |     |
| 年  | 月    | 日             | 電話 (         | )                       |     |

#### 保証期間中

修理に際しましては保証書をご提示ください。保証書の規定に従って販売店が修理させていただきます。

#### 保証期間が過ぎているときは

修理すれば使用できる場合には、ご希望により有料 で修理させていただきます。

#### 修理料金のしくみ

修理料金は、技術料・部品代・出張料などで構成されています。

技術料 故障した製品を正常に修復するための料金です。

部品代 修理に使用した部品代金です。

出張料 製品のある場所へ技術者を派遣する場合の料金です。

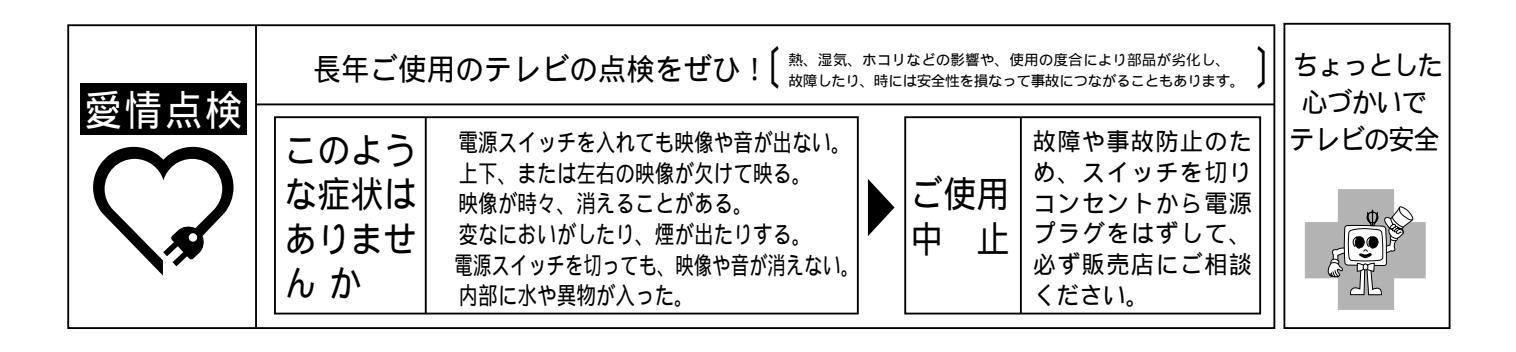

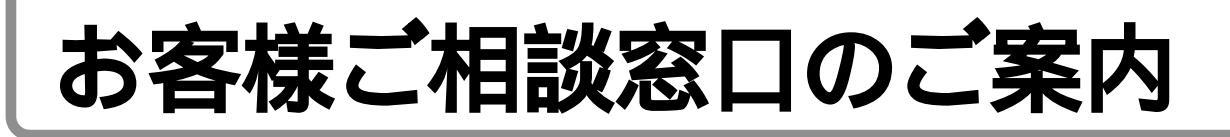

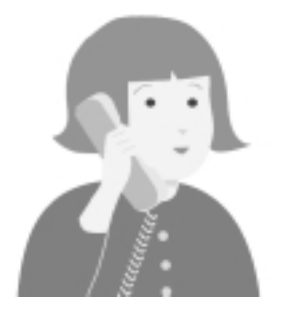

シャープ製品の修理・お取扱い・お手入れについてのご相談ならびにご依頼 はお買いあげの販売店へ

なお、転居されたり、贈答品などで保証書記載の販売店にご相談できない場合は、下記の窓口に ご相談ください。

製品の故障や部品のご購入などのご相談は......(修理ご相談窓口)へ (注)\*印の窓口は『持ち込み修理及び部品購入』のご相談窓口です。 なお、この地域の出張修理はCSセンターにご相談ください。

製品に対するご意見・ご要望などは…………………(一般ご相談窓口)へ

修理ご相談窓口

シャープエンジニアリング株式会社

| 扫光地志     | 物占夕         | 雨纤釆旦                           | 5F 77 +H               | 11 半 + + + 未                                 | 物占夕                                     | 雨纤釆旦                           | に<br>に<br>た<br>地         |
|----------|-------------|--------------------------------|------------------------|----------------------------------------------|-----------------------------------------|--------------------------------|--------------------------|
| 担当地域     | 120 二 1     |                                |                        | 但当地域                                         |                                         |                                |                          |
| 北海坦      |             | (011)641-4690                  |                        | 宋 示 印                                        |                                         | (03)5692-7765                  |                          |
|          | し 11 脱      | (011)041-4085                  |                        | 油大山垣                                         | し <sup>^</sup> 二 多 摩                    | (042)586-6059                  | ロ野巾口野台 5-5-4             |
|          | 北兄          | (0157)36-4649                  |                        | 伸宗川県                                         | (+#)                                    | (03)5692-7722                  |                          |
|          | 市山村         | (0155)21-6925                  |                        |                                              | ^ 他 洪                                   | (045)753-4647                  |                          |
|          | 占小牧         | (0144)34-7740                  |                        |                                              | ~ 相 用                                   | (0463)54-4738                  |                          |
|          | 至阑          | (0143)45-4649                  | 至阑巾中局町 1-9             |                                              |                                         | (0427)59-4195                  | 相模原巾傾山 2-2-12            |
|          | 到 路         | (0154)25-4649                  |                        | 山栄県                                          |                                         | (03)5692-7722                  |                          |
|          | 旭 川         | (0166)25-4649                  |                        | 故回归                                          | し*山 架                                   | (055)228-5375                  | 甲府市畠竹 2-1-17             |
|          |             | (0138)51-4649                  | 图 即 五 夜 郭 町 31-17      | 靜                                            |                                         | (054)285-9360                  | <b>势回于</b> 典人 2 2 4 4    |
| 育 槑 県    | 育 狱<br>1) 并 | (0177)38-0281                  | 育箖巾妙見 3-3-4<br>3.      |                                              | 一个静 回                                   | (054)285-9340                  |                          |
|          | 54 則        | (0172)27-4649                  |                        |                                              | ▲ 二 二 二 二 二 二 二 二 二 二 二 二 二 二 二 二 二 二 二 | (0559)22-5249                  |                          |
|          |             | (0178)44-4649                  |                        |                                              | し*洪 松                                   | (053)463-4680                  | 洪松巾植松町1476-2             |
| 秋田県      | 秋田          | (018)863-4649                  | 秋田市川尻町大川反170-56        | 長 野 県                                        | (++) +                                  | (026)293-6612                  |                          |
| 山土山      | 使于          | (0182)33-4649                  |                        |                                              |                                         | (0263)27-4694                  |                          |
| 石于県      | 石于          | (019)638-6087                  |                        | 云加归                                          | し な 野                                   | (026)293-6262                  | 長野巾條ノ井瑥崎東田沢 6877-1       |
|          | 金 口         | (0193)23-4649                  | 金石巾工中局町 4-0-43         | 受加乐                                          | ( + タナロ                                 | (052)332-5880                  |                          |
| 呂城県      | しらセンター      | (022)288-9250                  |                        |                                              | ▲ 1 1 1 1 1 1 1 1 1 1 1 1 1 1 1 1 1 1 1 | (052)332-2623                  |                          |
|          | し ^ 呂 城     | (022)288-9142                  |                        | -                                            | 个回 崎                                    | (0564)24-2343                  |                          |
| 山形県      | 山形          | (023)631-4649                  |                        |                                              | し 空 悩                                   | (0532)53-4647                  | 豊橋市ト地町橋山17-1             |
|          |             | (0234)24-4649                  |                        | 岐早県                                          |                                         | (052)332-5880                  |                          |
| 価        | 価 局         | (024)945-4649                  |                        |                                              | し ~ 岐 早                                 | (058)273-4969                  | 岐阜巾六余南 3-12-9            |
|          | 会津右松        | (0242)25-4649                  |                        | 二里県                                          | (エー エ                                   | (052)332-5880                  |                          |
| 立印目      | いわさ         | (0246)28-4649                  | いわさ巾目田ケ丘37-10          | 今日日                                          | し * 二 里                                 | (059)232-6300                  | 洋巾栄具町                    |
| 新        |             | (025)285-1513                  |                        | <b>畠</b> 山県                                  | しい センター                                 | (076)269-1875                  |                          |
|          |             | (025)285-3663                  |                        |                                              | し 「                                     | (076)451-2459                  | 畠山巾玉永守 / 1-1             |
| 长于旧      | し ^ 長 両     | (0258)23-1819                  | 長回巾摂田座町朋2600           | 白川県                                          | し5センター                                  | (076)269-1875                  |                          |
| 枥木県      | (*#= +      | (03)5692-7722                  | <b>宗都宗主不動並 4 2 4 4</b> | 治 井 旧                                        |                                         | (076)249-2434                  | 1111和野々市町御経琢町 1096-1     |
|          |             | (028)637-1179                  |                        | <b>価                                    </b> | しら ビノター                                 | (076)269-1875                  | ᅝᄮᆂᄮᇞᅅᄝᄦᇲᇲᇊ              |
| 形正旧      |             | (0282)62-5466                  | 下都員都膝回町膝回 5201         | 送加目                                          |                                         | (0776)54-2459                  | 福井市北四ツ店町 625             |
| <b>矸</b> |             | (03)5692-7722                  |                        | 滋貝乐                                          | しら ビノター                                 | (00)0795-2899                  | 十进去西井町 4 4 95            |
| 龙柱间      | し ^ 矸 馬     | (027)252-4706                  | 削简巾间座町 1-3-7           | -                                            |                                         | (077)545-4692                  |                          |
| 次城県      | しら ビノター     | (03)5692-7722                  | 北京主工油町 4 0 0 0         | 古初広                                          |                                         | (0749)24-4643                  | <b>彦恨</b> 印東沿波町133       |
|          | * 次 城       | (029)241-4930                  | 小厂巾干波町 1963            | 示 fip /fij                                   | (*古 初                                   | (00)0795-2099                  |                          |
| 达工目      | (用次城)       | (0290)57-9130                  |                        |                                              | ホード                                     | (075)072-2578                  |                          |
| 均上示      | ( * 体工市血    | (03)5092-7722                  | 十宣末宣原町 2 107 2         | 十阪府                                          |                                         | (0773)23-9131                  |                          |
|          | * 均五中大      | (048)000-7907                  | 八古山古原町 2-107-2         |                                              | しつビノノ<br>〔*★ KG                         | (00)0795-2000                  | 大阪市泊速区東美須西 1-2-9         |
| 千笹目      |             | (0403)707701                   | 透白巾角狄岛 5 4 6 1         |                                              | * 世                                     | (00)0045-3551                  |                          |
|          | (*千 莅       | (03)3032-7722                  | 千葉市羊沂区山湖 1-9-2         |                                              | 为r<br>* + 版 T C                         | (0722)43-4031<br>(06)6794-5611 | 大阪市亚野区加美南 3-7-19         |
|          | * 西千華       | (043)255-0040                  |                        |                                              | * 南 大 际                                 | (0724)31-1950                  |                          |
|          | * 由千笹       | (0473)00-4700<br>(0479)79-1181 | 八日市提市高空市 2779-4        |                                              | * 北大阪                                   | (0724)31-1550                  | 英称市於1213<br>茨太市鮎川 5-15-3 |
|          | * 本 軍 津     | (0473)777012                   | 大百得多得高了太子770 年         | (丘庫圓)                                        | *阪油                                     | (06)6421-4877                  | 尼崎市猪名寺 3-2-10            |
| 東京都      | CS センター     | (03)5692-7722                  |                        | 丘庙旦                                          | CS 72 77                                | (06)6795-2899                  |                          |
|          | [*江 亩       | (03)3626-4642                  | <br>  東京都黑田区石庫 2-12-3  |                                              | (*丘 庙                                   | (078)791-15/1                  | 袖戸市須摩区弥栄台 3-15-2         |
|          | *城 南        | (03)3776-2419                  | 東京都大田区南馬込 1-5-15       |                                              | *袖 戸                                    | (078)453-4651                  | 袖戸市東灘区角崎北町 1-6-18        |
|          | *城北         | (03)3972-4195                  | 東京都板橋区東新町 1-3.3-1.1    |                                              | * # 路                                   | (0792)66-1819                  | 奶路市青山 5-7-7              |
|          | 【*世田谷       | (03)3707-3345                  | 東京都世田谷区用賀 3-8-18       |                                              | *豊岡                                     | (0796)23-7515                  | 豊岡市九日市上町下畑77-1           |

その他

### お客様ご相談窓口のご案内(つづき)

#### 修理ご相談窓口

|      |        |               |                   | -    |         |                 |                     |
|------|--------|---------------|-------------------|------|---------|-----------------|---------------------|
| 担当地域 | 拠点名    | 電話番号          | 所在地               | 担当地域 | 拠点名     | 電話番号            | 所在地                 |
| 奈良県  | CSセンター | (06)6795-2899 |                   | 徳島県  | [*徳 島   | (088)625-4654   | 徳島市中常三島町 3-11-14    |
|      | [*奈良   | (0743)53-6693 | 大和郡山市美濃庄町 492     | 愛媛県  | CS センター | (089)971-4729   |                     |
|      | し*奈良南  | (0745)65-1492 | 御所市茅原 4-3         |      | [*愛媛    | (089)971-4563   | 松山市高岡町178-1         |
| 和歌山県 | CSセンター | (06)6795-2899 |                   | 高知県  | CS センター | (0888)82-4021   |                     |
|      | ∫ *和歌山 | (073)445-4615 | 和歌山市西小二里 2-4-91   |      | 〔*高 知   | (0888)82-4635   | 高知市高須 960-1         |
|      | し*南 紀  | (0739)25-3121 | 田辺市稲成町 441-1      | 福岡県  | CS センター | (092)586-1122   |                     |
| 鳥取県  | 鳥 取    | (0857)27-8831 | 鳥取市青葉町 2-204      |      | 〔*福 岡   | (092)572-4652   | 福岡市博多区井相田 2-1 2-1   |
| 岡山県  | CSセンター | (086)292-1707 |                   |      | * 南福岡   | (0942)45-8211   | 久留米市御井旗崎 3-7-14     |
|      | し*岡 山  | (086)292-1709 | 都窪郡早島町矢尾828       |      | し*北九州   | (093)592-4677   | 北九州市小倉北区大手町 6-12    |
| 島根県  | CSセンター | (0852)24-4811 |                   | 佐賀県  | CS センター | (092)586-1122   |                     |
|      | 〔*松 江  | (0852)24-4810 | 松江市西津田 3-1-10     |      | 〔*佐 賀   | (0952)24-9450   | 佐賀市鍋島町八戸五本松籠 2043-2 |
| 広島県  | CSセンター | (082)874-8071 |                   | 長崎県  | CS センター | (095)844-1870   |                     |
|      | 〔*広 島  | (082)874-8149 | 広島市安佐南区西原 2-1 3-4 |      | 〔*長 崎   | (0957)52-3511   | 大村市古賀島町 613-3       |
|      | CSセンター | (0824)28-7448 |                   |      | 佐世保     | (0956)32-6666   | 佐世保市白岳町 107-5       |
|      | 〔*東広島  | (0824)28-7490 | 東広島市八本松東 4-3-30   | 大分県  | CS センター | (097)552-9416   |                     |
|      | CSセンター | (0849)51-7644 |                   |      | [*大 分   | (097)552-2313   | 大分市松原町 3-5-3        |
|      | 〔*福 山  | (0849)51-7654 | 福山市津之郷町津之郷上開地     | 熊本県  | CS センター | (096)366-7070   |                     |
| 山口県  | CSセンター | (083)972-0870 |                   |      | [*熊本    | (096)364-4777   | 熊本市新屋敷 3-15-17      |
|      | 〔*山 □  | (083)972-0891 | 吉敷郡小郡町若草町 4-12    |      | 天 草     | (0969)23-8711   | 本渡市港町 19-3          |
|      | し*東山口  | (0833)44-0923 | 下松市西豊井173-1       | 宮崎県  | CS センター | (0985)31-1823   |                     |
| 香川県  | CSセンター | (087)823-5513 |                   |      | [*宮 崎   | ( 0985 )31-1832 | 宮崎市原町 4-12          |
|      | 【*香 川  | (087)823-4901 | 高松市朝日町 6-2-8      | 鹿児島県 | CS センター | (099)253-0250   |                     |
| 徳島県  | CSセンター | (088)625-4684 |                   |      | [ * 鹿児島 | (099)253-4600   | 鹿児島市鴨池新町 12-1       |

#### 沖縄シャープ電機株式会社

| 担当地域 | 拠 | 点 名 | 電 話 番 号       | 所        | 在     | 地 | 担当地域 | 拠 | 点名 | 電話番号          | 所      | 在   | 地 |
|------|---|-----|---------------|----------|-------|---|------|---|----|---------------|--------|-----|---|
| 沖縄県  | 那 | 覇   | (098)861-0866 | 那覇市曙 2-7 | 10-1  |   | 鹿児島県 | 奄 | 美  | (0997)53-4777 | 名瀬市塩浜町 | 8-1 |   |
|      | 先 | 島   | (09807)3-3603 | 平良市下里 2  | 214-4 |   |      |   |    |               |        |     |   |

#### 一般ご相談窓口

#### シャープ株式会社

| 東 | 日 | 本 | 相 | 談 | 室 | TEL(043)297-4649 | FAX(043)299-8280 | 〒261-8520 | 千葉市美浜区中瀬 1-9-2   |
|---|---|---|---|---|---|------------------|------------------|-----------|------------------|
| 西 | 日 | 本 | 相 | 談 | 室 | TEL(06)6621-4649 | FAX(06)6792-5993 | 〒547-0003 | 大阪市平野区加美南 4-3-41 |

#### シャープエンジニアリング株式会社

| 北海道支店消費者相談室 | (011)642-4649 | 〒 063-0801 札幌市西区二十四軒 1 条 7-3-17 |
|-------------|---------------|---------------------------------|
| 東北支店消費者相談室  | (022)288-9147 | 〒984-0002 仙台市若林区卸町東 3-1-27      |
| 首都圈支店消費者相談室 | (03)3893-4649 | 〒114-0013 東京都北区東田端 2-13-17      |
| 中部支店消費者相談室  | (052)332-4649 | 〒 454-8721 名古屋市中川区山王 3-5-5      |
| 近畿支店消費者相談室  | (06)6794-7041 | 〒 547-8510 大阪市平野区加美南 3-7-19     |
| 中国支店消費者相談室  | (082)874-4649 | 〒731-0113 広島市安佐南区西原 2-13-4      |
| 四国支店消費者相談室  | (087)823-4901 | 〒760-0065 高松市朝日町 6-2-8          |
| 九州支店消費者相談室  | (092)572-4655 | 〒816-0081 福岡市博多区井相田 2-12-1      |

所在地・電話番号などは変わることがありますので、その節はご容赦願います。(00.11)

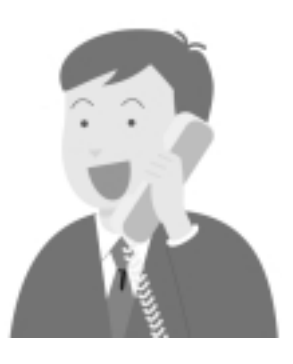

### 別売品について

#### 液晶カラーテレビ専用の別売品をとりそろえております。お近くの販売店でお買い求めください。

|   | 品名          | 機種名      |    | 品名                | 機種名      |
|---|-------------|----------|----|-------------------|----------|
| 1 | テーブルサイドスタンド | AN-15TS2 | 7  | ポータブルDVDプレーヤー     | DV-L80TV |
| 2 | 壁掛け金具       | AN-15AG2 | 8  | DVDプレーヤー          | DV-SF10  |
| 3 | 天吊りブラケット    | AN-15TB2 | 9  | BSスーパーVHSハイファイビデオ | VC-S1000 |
| 4 | 室内アンテナ      | AT-300   | 10 | CSチューナーセット        | TU-DS30  |
| 5 | アンテナ整合器     | AN-300RF | 11 | BSデジタルハイビジョンチューナー | TU-HD1   |
| 6 | アンテナ延長ケーブル  | AN-C10RF | 12 | BSアンテナ            | AT-BS45B |

・ただし、壁掛け金具と天吊りブラケットで設置する場合、背面カバーは取り付けできません。(2001年1月現在)
 ・本機に適合する別売品が、新しく追加発売になることがありますので、ご購入の際には、最

新のカタログで適合性や在庫の有無をご確認ください。

### 蛍光管について

#### 本機に使用している蛍光管には、寿命があります。

● 画面が暗くなったり、チラついたり、点灯しないときは、新しい専用蛍光管ユニットに取り替えてください。
 寿命の目安…約50,000時間(調光が「標準」モードの場合)

◆くわしくは、販売店またはもよりのシャープお客様ご相談窓口にお問い合わせください。

ご使用初期において、蛍光管の特性上、画面にチラツキが出ることがあります。 この場合、本体の電源スイッチをいったん「切」にして、再度電源を入れ直して確認してください。

# 使用上のご注意

### 電源・電圧について

指定以外の電源は使わないでください。

指定以外の電源を使用した場合は故障の原因となります。使用電源は、必ず専用品をお使いください。 本機を使用できるのは日本国内だけです。外国では放送方式、電源電圧が異なりますので使用できません。 (This television set is designed for use in Japan only and can not be used in any other country.)

### 極端に高温・低温になる場所には放置しないでください

直射日光が当たる所や暖房機器の近くには放置しないでください。キャビネットの変形や液晶パネルの 故障の原因となります。直射日光が当たるところに長時間放置する場合は、布でカバーするなどして日 光が直接当たらないようにしてください。(保存温度: -20 ~+60 ) 極端に高温または低温になると映りが悪くなることがありますが故障ではありません。常温に戻れば回 復します。

### 取扱い上でのご注意

液晶パネルを強く押さえないように、また、落としたり強い衝撃をあたえないようにしてください。特に液晶パネルが割れることがあり危険です。振動の激しい所や不安定な所に置かないでください。また、 絶対に落としたりしないでください。故障の原因となります。

### 持ち運びのとき

航空機の中など使用が制限または禁止されている場所で使用しないでください。事故の原因となる恐れ があります。 そ

ഗ

他

主な仕様

| 品  |             |                         | 名    | 液晶カラーテレビ                                       |                                        |  |  |  |
|----|-------------|-------------------------|------|------------------------------------------------|----------------------------------------|--|--|--|
| 形  |             |                         | 名    | LC-15D1                                        |                                        |  |  |  |
| 液  | 画面          | iサイ                     | ズ    | 15型(約縦229.0mm×横305.3mm)                        |                                        |  |  |  |
| 昷  | 表え          | 下 方                     | 圠    | 透過型TN液晶パネル                                     |                                        |  |  |  |
|    | 駆重          | 助方                      | 式    | TFT(薄膜トランジスタ)アクティブマト                           | リクス駆動方式                                |  |  |  |
|    | 画           | 素                       | 数    | 2,359,296ドット(縦768×横1024;                       | × 3)                                   |  |  |  |
| ネ  | 画           | 缸 輝                     | 度    | 330cd/m <sup>2</sup>                           |                                        |  |  |  |
| ル  | 視           | 野                       | 角    | 上下160°、左右160°                                  |                                        |  |  |  |
| 使  | ! 用         | 光                       | 源    | 内部光(蛍光管内蔵 )                                    |                                        |  |  |  |
| 垣  | 信千          | ャンオ                     | 211. | 地上波 VHF1~12チャンネル、UHF1                          | 3~62チャンネル、                             |  |  |  |
|    |             | ドノリ                     | ~//  | CATV C13 ~ C38チャンネル                            |                                        |  |  |  |
| ス  | ピ -         | - カ                     | -    | 3.5cm:2個、 6.5cm:1個                             |                                        |  |  |  |
| 音  | 音声出力        |                         |      | 3.7W(0.6W×2、2.5W×1)                            |                                        |  |  |  |
|    |             |                         |      | アナログRGB ミニD-sub 15pin 、PC音声(3.5 ステレオ )、コンポーネント |                                        |  |  |  |
| AV | Cセンタ        | '一入力                    | 端子   | (D1端子)、ビデオ入力2系統2端子(ビデオ2:前面入力)、S映像入力1系統1端       |                                        |  |  |  |
|    | <u>.</u>    |                         |      | 子(ビデオ1)地上波/CATVアンテナ人力端子                        |                                        |  |  |  |
| AV | <u>Cセンタ</u> | 7-出力                    | 端子   | _ 専用ティスフレイ 端子、モニター出力(コンボジット:ビテオ2入力端子切換式)       |                                        |  |  |  |
| 便  |             | 電                       | 源    | AC100V・50/60Hz (専用ディスプ                         | AC100V・50/60Hz (専用ディスプレイは、AVCセンターから供給) |  |  |  |
| 消  |             | 電                       | カ    | 50W                                            |                                        |  |  |  |
| 待  | 機           | 電                       | 力    | 1W                                             |                                        |  |  |  |
|    |             |                         |      | ディスプレイ                                         | AVCセンター                                |  |  |  |
| 小  | ₩           | $\overline{\mathbf{v}}$ | 法    | 幅366mm×奥行き48mm×高さ318mm                         | 幅58mm×奥行き158mm×高さ250mm                 |  |  |  |
|    | ///         | L.                      | 14   | スタンド装着時                                        |                                        |  |  |  |
|    |             |                         |      | 幅366mm×奥行き205mm×高さ350mm                        |                                        |  |  |  |
| 質  |             |                         | 量    | 約3.6kg(スタンド含む)                                 | 約1.2kg                                 |  |  |  |
|    |             |                         |      | ワイヤレスリモコン(1個)単3形乾電池                            | (2個)、システムケーブル(1本)                      |  |  |  |
| 付  | 厚           | 長                       | 品    | アンテナケーブル(1本) AVCセットス                           | タンド( 1個 )、電源コード( 1本 )                  |  |  |  |
|    |             |                         |      | 取扱説明書(1冊) 保証書(1部)                              |                                        |  |  |  |

液晶パネルは非常に精密度の高い技術でつくられており、99.99%以上の有効画素があります。0.01%以下の画素欠けや常時点灯するものがありますが故障ではありません。

• 仕様の一部を予告なく変更する場合がありますのであらかじめ、ご了承ください。

### ·//+-7%株式会社

| 本      | 社    | 〒545-8522 | 大阪市阿倍野区長池町22番22号     |
|--------|------|-----------|----------------------|
|        |      |           | 電話 06(6621)1221(大代表) |
| AVシステム | 事業本部 | 〒329-2193 | 栃木県矢板市早川町174番地       |
|        |      |           | 電話 0287(43)1131(大代表) |